SLOVENSKÁ POĽNOHOSPODÁRSKA UNIVERZITA V NITRE

Fakulta európskych štúdií a regionálneho rozvoja Ústav európskych politík a verejnej správy

Ing. Monika Gubáňová, PhD.

## NÁVODY NA CVIČENIA Z PREDMETU ZÁKLADY SAP

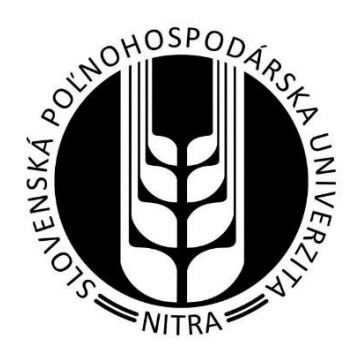

Nitra 2021 Vydala Slovenská poľnohospodárska univerzita v Nitre vo Vydavateľstve SPU

- Autorka: Ing. Monika Gubáňová, PhD. (6,86 AH) Ústav európskych politík a verejnej správy FEŠRR, SPU v Nitre
- Recenzenti: Dr. habil. Ing. Renáta Krajčírová, PhD. Ústav účtovníctva a informatiky FEM, SPU v Nitre

Ing. Ivana Váryová, PhD. Ústav účtovníctva a informatiky FEM, SPU v Nitre

Technická úprava: Ing. Monika Gubáňová, PhD.

Schválila rektorka Slovenskej poľnohospodárskej univerzity v Nitre dňa 14. 12. 2021 ako online skriptá pre študentov SPU.

This work is published under the license of the Creative Commons Attribution NonCommercial 4.0 International Public License (CC BY-NC 4.0). <u>https://creativecommons.org/licenses/by-nc/4.0/</u>

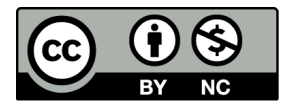

ISBN 978-80-552-2445-9

## OBSAH

| 1.1       SAP Slovensko.         2       Pridanie systému do SAP Logon.         2.1       Windows         2.2       Macintosh.         3       Práca v systéme SAP ERP         3.1       Prihlásenie do systému a zmena hesla         3.2       Popis pracovného prostredia         3.3       Práca vo viacerých režimoch         3.4       Údřzba vlastného používateľa.         3.5       Úprava používateľského rozhrania         3.5.1       Windows         3.5.2       Macintosh         3.6       Obľúbené položky.         3.7       Pomoc pri práci v systéme         3.8       Odhlásenie zo systému.         4       Od nákupu po platbu (Purchase to pay).         4.1       Založenie kmeňového súboru materiálu (Material Master Data)         4.1.1       Zmena kmeňového súboru materiálu (Material Master Data)         4.2.1       Zmena kmeňového záznamu dodávateľa (Vendor Master Data)         4.2.1       Zmena kmeňového záznamu dodávateľa (Vendor Master Data)         4.2.1       Zmena kmeňového záznamu dodávateľa (Vendor Master Data)         4.3       Založenie i opiednávky na objednávku (Purchase Requisition)         4.4.1       Zmena požiadavky na objednávku (Purchase Order)         4.5.2       Zobraz                                                                                                    | 1 | Hist  | ória spoločnosti SAP                                         | .4 |
|----------------------------------------------------------------------------------------------------|---|-------|--------------------------------------------------------------|----|
| 2       Pridanie systému do SAP Logon                                                                                                    |   | 1.1   | SAP Slovensko                                                | .5 |
| <ul> <li>2.1 Windows</li></ul>                                                                                                    | 2 | Prid  | anie systému do SAP Logon                                    | .6 |
| <ul> <li>2.2 Macintosh</li></ul>                                                                                                    |   | 2.1   | Windows                                                      | .6 |
| <ul> <li>3 Práca v systéme SAP ERP</li></ul>                                                                                                    |   | 2.2   | Macintosh                                                    | .8 |
| <ul> <li>3.1 Prihlásenie do systému a zmena hesla</li> <li>3.2 Popis pracovného prostredia</li> <li>3.3 Práca vo viacerých režimoch</li> <li>3.4 Údržba vlastného používateľa</li></ul>                                                                                                    | 3 | Prác  | a v systéme SAP ERP1                                         | 10 |
| <ul> <li>3.2 Popis pracovného prostredia</li> <li>3.3 Práca vo viacerých režimoch</li> <li>3.4 Údržba vlastného používateľa.</li> <li>3.5 Úprava používateľského rozhrania</li> <li>3.5.1 Windows</li> <li>3.5.2 Macintosh</li> <li>3.6 Obľúbené položky.</li> <li>3.7 Pomoc pri práci v systéme</li> <li>3.8 Odhlásenie zo systému.</li> <li>4 Od nákupu po platbu (Purchase to pay).</li> <li>4.1 Založenie kmeňového súboru materiálu (Material Master Data)</li> <li>4.1.1 Zmena kmeňového súboru materiálu</li> <li>4.2 Vytvorenie kmeňového záznamu dodávateľa (Vendor Master Data)</li> <li>4.2.1 Zmena kmeňového záznamu dodávateľa</li> <li>4.3 Založenie informačného záznamu dodávateľa</li> <li>4.4 Vytvorenie požiadavky na objednávku (Purchase Info Record)</li> <li>4.4 Vytvorenie požiadavky na objednávku</li> <li>4.5 Založenie objednávky na základe POBJ (Purchase Order)</li> <li>4.5.1 Založenie statusu POBJ</li> <li>4.5.2 Zobrazenie statusu POBJ</li> <li>4.6 Uvoľnenie objednávky bez POBJ (Purchase Order)</li> <li>4.5.2 Zobrazenie statusu POBJ</li> <li>4.6 Uvoľnenie objednávky na sáklade</li> <li>4.7 Kontrola stavu zásob materiálu</li> <li>4.8 Odoslanie objednávky/tlačový náhľad</li> <li>4.9 Prijatie materiálu na sklad</li> <li>4.10 Zobrazenie stavu/histórie objednávky</li> <li>4.12 Evidovanie došlej faktúry</li> <li>4.13 Zobrazenie fakturačného dokumentu</li> <li>5 Čevet te kladené otředne</li> </ul> |   | 3.1   | Prihlásenie do systému a zmena hesla                         | 10 |
| <ul> <li>3.3 Práca vo viacerých režimoch</li> <li>3.4 Údržba vlastného používateľa.</li> <li>3.5 Úprava používateľského rozhrania</li> <li>3.5.1 Windows</li> <li>3.5.2 Macintosh</li> <li>3.6 Obľúbené položky.</li> <li>3.7 Pomoc pri práci v systéme</li> <li>3.8 Odhlásenie zo systému.</li> <li>4 Od nákupu po platbu (Purchase to pay).</li> <li>4.1 Založenie kmeňového súboru materiálu (Material Master Data)</li> <li>4.1.1 Zmena kmeňového súboru materiálu (Material Master Data)</li> <li>4.2.1 Zmena kmeňového súboru materiálu</li> <li>4.3 Založenie informačného záznamu dodávateľa (Vendor Master Data).</li> <li>4.4.1 Zmena kmeňového záznamu dodávateľa (Vendor Master Data)</li> <li>4.5.1 Založenie informačného záznamu nákupu (Purchase Info Record)</li> <li>4.4.1 Zmena požiadavky na objednávku.</li> <li>4.5.1 Založenie objednávky na základe POBJ (Purchase Order).</li> <li>4.5.2 Zobrazenie statusu POBJ</li> <li>4.6 Uvoľnenie objednávky.</li> <li>4.7 Kontrola stavu zásob materiálu</li> <li>4.8 Odoslanic objednávky/tlačový náhľad.</li> <li>4.9 Prijatie materiálu na sklad.</li> <li>4.10 Zobrazenie stavu/histórie objednávky.</li> <li>4.12 Evidovanie došlej faktúry.</li> <li>4.13 Zobrazenie fakturačného dokumentu.</li> <li>5.6 Žota ktavačného dokumentu.</li> </ul>                                                                                                    |   | 3.2   | Popis pracovného prostredia                                  | 11 |
| <ul> <li>3.4 Údržba vlastného používateľa</li></ul>                                                                                                    |   | 3.3   | Práca vo viacerých režimoch                                  | 13 |
| <ul> <li>3.5 Úprava používateľského rozhrania</li> <li>3.5.1 Windows</li> <li>3.5.2 Macintosh</li> <li>3.6 Obľúbené položky</li> <li>3.7 Pomoc pri práci v systéme</li> <li>3.8 Odhlásenie zo systému</li> <li>4 Od nákupu po platbu (Purchase to pay)</li> <li>4.1 Založenie kmeňového súboru materiálu (Material Master Data)</li> <li>4.1.1 Zmena kmeňového súboru materiálu</li> <li>4.2 Vytvorenie kmeňového záznamu dodávateľa (Vendor Master Data)</li> <li>4.3 Založenie informačného záznamu dodávateľa</li> <li>4.3 Založenie informačného záznamu dodávateľa</li> <li>4.4 Vytvorenie požiadavky na objednávku (Purchase Info Record)</li> <li>4.4 Vytvorenie požiadavky na objednávku</li> <li>4.5 Založenie objednávky na základe POBJ (Purchase Order)</li> <li>4.5.1 Založenie objednávky bez POBJ (Purchase Order)</li> <li>4.5.2 Zobrazenie statusu POBJ</li> <li>4.6 Uvoľnenie objednávky/tlačový náhľad</li> <li>4.9 Prijatie materiálu na sklad</li> <li>4.10 Zobrazenie statuvínistórie objednávky</li> <li>4.11 Zobrazenie statuvínistórie objednávky</li> <li>4.11 Zobrazenie statuválového dokumentu</li> <li>4.11 Zobrazenie fakturačného dokumentu</li> <li>4.13 Zobrazenie doku objednávky</li> </ul>                                                                                                    |   | 3.4   | Údržba vlastného používateľa                                 | 13 |
| <ul> <li>3.5.1 Windows</li> <li>3.5.2 Macintosh</li> <li>3.6 Obľúbené položky</li> <li>3.7 Pomoc pri práci v systéme</li> <li>3.8 Odhlásenie zo systému</li> <li>4 Od nákupu po platbu (Purchase to pay)</li> <li>4.1 Založenie kmeňového súboru materiálu (Material Master Data)</li> <li>4.1.1 Zmena kmeňového súboru materiálu</li> <li>4.2 Vytvorenie kmeňového záznamu dodávateľa (Vendor Master Data)</li> <li>4.3 Založenie informačného záznamu dodávateľa</li> <li>4.3 Založenie informačného záznamu dodávateľa</li> <li>4.4 Vytvorenie požiadavky na objednávku (Purchase Info Record)</li> <li>4.4 Vytvorenie požiadavky na objednávku (Purchase Requisition)</li> <li>4.5 Založenie objednávky na základe POBJ (Purchase Order)</li> <li>4.5.1 Založenie objednávky bez POBJ (Purchase Order)</li> <li>4.5.2 Zobrazenie statusu POBJ</li> <li>4.6 Uvoľnenie objednávky.</li> <li>4.7 Kontrola stavu zásob materiálu</li> <li>4.8 Odoslanie objednávky/tlačový náhľad</li> <li>4.9 Prijatie materiálu na sklad</li> <li>4.10 Zobrazenie statuvhistórie objednávky</li> <li>4.12 Evidovanie došlej faktúry</li> <li>4.13 Zobrazenie fakturačného dokumentu.</li> <li>5 Zobrazenie fakturačného dokumentu.</li> </ul>                                                                                                    |   | 3.5   | Úprava používateľského rozhrania                             | 14 |
| <ul> <li>3.5.2 Macintosh</li></ul>                                                                                                    |   | 3.5.1 | Windows                                                      | 14 |
| <ul> <li>3.6 Obľúbené položky</li></ul>                                                                                                    |   | 3.5.2 | Macintosh                                                    | 16 |
| <ul> <li>3.7 Pomoc pri práci v systéme</li> <li>3.8 Odhlásenie zo systému</li> <li>4 Od nákupu po platbu (Purchase to pay)</li> <li>4.1 Založenie kmeňového súboru materiálu (Material Master Data)</li> <li>4.1.1 Zmena kmeňového súboru materiálu</li> <li>4.2 Vytvorenie kmeňového záznamu dodávateľa (Vendor Master Data)</li> <li>4.2.1 Zmena kmeňového záznamu dodávateľa (Vendor Master Data)</li> <li>4.2.1 Zmena kmeňového záznamu dodávateľa</li> <li>4.3 Založenie informačného záznamu nákupu (Purchase Info Record)</li> <li>4.4 Vytvorenie požiadavky na objednávku (Purchase Requisition)</li> <li>4.4.1 Zmena požiadavky na objednávku (Purchase Order)</li> <li>4.5.1 Založenie objednávky bez POBJ (Purchase Order)</li> <li>4.5.2 Zobrazenie statusu POBJ</li> <li>4.6 Uvoľnenie objednávky</li> <li>4.7 Kontrola stavu zásob materiálu</li> <li>4.8 Odoslanie objednávky/tlačový náhľad</li> <li>4.9 Prijatie materiálu na sklad</li> <li>4.10 Zobrazenie statusu/histórie objednávky</li> <li>4.11 Zobrazenie statuv/histórie objednávky</li> <li>4.12 Evidovanie došlej faktúry</li> <li>4.13 Zobrazenie fakturačného dokumentu</li> <li>5 Čorte bladné cátrálu v</li> </ul>                                                                                                    |   | 3.6   | Obľúbené položky                                             | 18 |
| <ul> <li>3.8 Odhlásenie zo systému</li></ul>                                                                                                    |   | 3.7   | Pomoc pri práci v systéme                                    | 18 |
| <ul> <li>4 Od nákupu po platbu (Purchase to pay)</li></ul>                                                                                                    |   | 3.8   | Odhlásenie zo systému                                        | 19 |
| <ul> <li>4.1 Založenie kmeňového súboru materiálu (Material Master Data)</li></ul>                                                                                                    | 4 | Od 1  | nákupu po platbu (Purchase to pay)                           | 20 |
| <ul> <li>4.1.1 Zmena kmeňového súboru materiálu</li></ul>                                                                                                    |   | 4.1   | Založenie kmeňového súboru materiálu (Material Master Data)  | 20 |
| <ul> <li>4.2 Vytvorenie kmeňového záznamu dodávateľa (Vendor Master Data)</li></ul>                                                                                                    |   | 4.1.1 | Zmena kmeňového súboru materiálu                             | 26 |
| <ul> <li>4.2.1 Zmena kmeňového záznamu dodávateľa</li></ul>                                                                                                    |   | 4.2   | Vytvorenie kmeňového záznamu dodávateľa (Vendor Master Data) | 28 |
| <ul> <li>4.3 Založenie informačného záznamu nákupu (Purchase Info Record)</li></ul>                                                                                                    |   | 4.2.1 | Zmena kmeňového záznamu dodávateľa                           | 35 |
| <ul> <li>4.4 Vytvorenie požiadavky na objednávku (Purchase Requisition)</li> <li>4.4.1 Zmena požiadavky na objednávku</li> <li>4.5 Založenie objednávky na základe POBJ (Purchase Order)</li> <li>4.5.1 Založenie objednávky bez POBJ (Purchase Order)</li> <li>4.5.2 Zobrazenie statusu POBJ</li> <li>4.6 Uvoľnenie objednávky</li> <li>4.7 Kontrola stavu zásob materiálu</li> <li>4.8 Odoslanie objednávky/tlačový náhľad</li> <li>4.9 Prijatie materiálu na sklad</li> <li>4.10 Zobrazenie materiálového dokumentu</li> <li>4.11 Zobrazenie stavu/histórie objednávky</li> <li>4.2 Evidovanie došlej faktúry</li> <li>4.3 Zobrazenie fakturačného dokumentu</li> </ul>                                                                                                    |   | 4.3   | Založenie informačného záznamu nákupu (Purchase Info Record) | 36 |
| <ul> <li>4.4.1 Zmena požiadavky na objednávku</li></ul>                                                                                                    |   | 4.4   | Vytvorenie požiadavky na objednávku (Purchase Requisition)   | 40 |
| <ul> <li>4.5 Založenie objednávky na základe POBJ (Purchase Order)</li></ul>                                                                                                    |   | 4.4.1 | Zmena požiadavky na objednávku                               | 44 |
| <ul> <li>4.5.1 Založenie objednávky bez POBJ (Purchase Order)</li></ul>                                                                                                    |   | 4.5   | Založenie objednávky na základe POBJ (Purchase Order)        | 44 |
| <ul> <li>4.5.2 Zobrazenie statusu POBJ</li> <li>4.6 Uvoľnenie objednávky</li></ul>                                                                                                    |   | 4.5.1 | Založenie objednávky bez POBJ (Purchase Order)               | 46 |
| <ul> <li>4.6 Uvoľnenie objednávky</li> <li>4.7 Kontrola stavu zásob materiálu</li></ul>                                                                                                    |   | 4.5.2 | 2 Zobrazenie statusu POBJ                                    | 46 |
| <ul> <li>4.7 Kontrola stavu zásob materiálu</li></ul>                                                                                                    |   | 4.6   | Uvoľnenie objednávky                                         | 47 |
| <ul> <li>4.8 Odoslanie objednávky/tlačový náhľad</li></ul>                                                                                                    |   | 4.7   | Kontrola stavu zásob materiálu                               | 49 |
| <ul> <li>4.9 Prijatie materiálu na sklad</li> <li>4.10 Zobrazenie materiálového dokumentu</li></ul>                                                                                                    |   | 4.8   | Odoslanie objednávky/tlačový náhľad                          | 49 |
| <ul> <li>4.10 Zobrazenie materiálového dokumentu</li></ul>                                                                                                    |   | 4.9   | Prijatie materiálu na sklad                                  | 52 |
| <ul> <li>4.11 Zobrazenie stavu/histórie objednávky</li> <li>4.12 Evidovanie došlej faktúry</li> <li>4.13 Zobrazenie fakturačného dokumentu</li></ul>                                                                                                    |   | 4.10  | Zobrazenie materiálového dokumentu                           | 53 |
| <ul> <li>4.12 Evidovanie došlej faktúry</li> <li>4.13 Zobrazenie fakturačného dokumentu</li></ul>                                                                                                    |   | 4.11  | Zobrazenie stavu/histórie objednávky                         | 55 |
| <ul> <li>4.13 Zobrazenie fakturačného dokumentu</li> <li>5 Često kladené otázky.</li> </ul>                                                                                                    |   | 4.12  | Evidovanie došlej faktúry                                    | 55 |
| 5 Často kladoné otázky                                                                                                    |   | 4.13  | Zobrazenie fakturačného dokumentu                            | 59 |
| 5 Casto klauene otazky                                                                                                    | 5 | Čast  | to kladené otázky                                            | 50 |
| 6 Zoznam kódov na tlač                                                                                                    | 6 | Zozi  | nam kódov na tlač                                            | 52 |

#### 1 História spoločnosti SAP

"Vychádzame z doterajších skúseností v oblasti inovácií."

Päť bývalých zamestnancov IBM – Dietmar Hopp, Hasso Plattner, Claus Wellenreuther, Klaus Tschira a Hans-Werner Hector – založilo 1. apríla 1972 spoločnosť SystemAnalyse Programmentwicklung (Systémová analýza a vývoj programov). Ich myšlienkou bolo vytvoriť štandardný podnikový softvér, ktorý by integroval všetky podnikové procesy a umožnil spracovanie údajov v reálnom čase.

Zakladatelia a zamestnanci spoločnosti SAP úzko spolupracovali so zákazníkmi – často sedeli bok po boku so zamestnancami v kanceláriách zákazníkov, aby spoznali ich obchodné potreby a procesy. Do roku 1975 vytvorili aplikácie pre finančné účtovníctvo (RF), overovanie faktúr a riadenie zásob (RM). Medzi ich prvých zákazníkov patrila továreň na nylon patriaca spoločnosti ICI v nemeckom Östringene, spoločnosti Knoll, Burda, Linde a Schott. Kombinácia spracovania údajov v reálnom čase, štandardizácie a integrácie bola základom pre transformáciu spoločnosti SAP z malej nemeckej spoločnosti na globálneho lídra v oblasti podnikového softvéru. V roku 1979 začala spoločnosti vyvíjať R/2, druhú generáciu svojho softvéru. V roku 1980 sa približne 80 zamestnancov spoločnosti SAP presťahovalo do prvej vlastnej kancelárskej budovy v nemeckom Walldorfe.

Už v čase, keď sa R/2 tešil obrovskému predajnému úspechu a rok pred vstupom spoločnosti SAP na burzu v roku 1988, sa manažéri spoločnosti pripravovali na tretiu generáciu softvéru. SAP R/3 vstúpil na trh v roku 1992, keď softvér klient-server uľahčil cestu ku globalizovanej ekonomike a premenil SAP na globálneho podniku s dcérskymi spoločnosťami a vývojovými centrami po celom svete.

V roku 1999 spoločnosť SAP reagovala na novú ekonomiku spustením stratégie mysap.com. O desať rokov neskôr sa spoločnosť rozvetvila na tri trhy budúcnosti: mobilné technológie, databázové technológie a cloud. Aby spoločnosť SAP rýchlo nadobudla stabilné postavenie na trhu, získala niektorých svojich konkurentov vrátane spoločností Business Objects, Sybase, Ariba, SuccessFactors, Fieldglass a Concur.

V roku 2011 začali in-memory databázu SAP HANA používať prví zákazníci. Analýzy údajov, ktoré predtým trvali dni alebo dokonca týždne, boli teraz hotové za niekoľko sekúnd. O štyri roky neskôr spoločnosť SAP uviedla na trh SAP S/4HANA, svoju najnovšiu generáciu podnikového softvéru, ktorý celý beží na SAP HANA. V roku 2019 spoločnosť SAP získala americkú spoločnosť Qualtrics, lídra v oblasti softvéru na riadenie skúseností, čím sa SAP dostal na špičku tohto rastúceho segmentu.

V súčasnosti SAP vytvára riešenia pre Internet vecí a strojové učenie, pre komplexné analýzy a Blockchain. SAP HANA je k dispozícii na štyroch najväčších verejných cloudových platformách. Integrované aplikácie spoločnosti spájajú všetky časti podniku do inteligentného balíka na digitálnej platforme. Platforma SAP Business Technology Platform umožňuje zákazníkom stať sa inteligentnými podnikmi a podporuje cloudové, lokálne a hybridné zákaznícke prostredia. Je ústredným prvkom novej ponuky SAP "RISE with SAP".

SAP má v súčasnosti viac ako 238 miliónov používateľov cloudu, viac ako 100 riešení pokrývajúcich všetky podnikové funkcie a najväčšie cloudové portfólio spomedzi všetkých poskytovateľov. Spoločnosť SAP prevádzkuje 70 dátových centier v 37 pobočkách v 17 krajinách. (Portál spoločnosti SAP, 2021)

#### 1.1 SAP Slovensko

SAP Slovensko je dcérska spoločnosť SAP SE, pôsobí na slovenskom trhu v rôznych formách už od roku 1992. Samostatná spoločnosť SAP Slovensko s. r. o. bola založená v roku 1998. SAP Slovensko poskytuje plnú regionálnu podporu pri zavádzaní a prevádzke riešení SAP v jazykovom a legislatívnom prostredí Slovenskej republiky.

V spoločnosti SAP na Slovensku pracuje približne 220 zamestnancov v troch pobočkách, ktoré sa okrem obvyklej obchodnej a marketingovej činnosti venujú aj ďalším vysoko kvalifikovaným aktivitám ako je výskum a vývoj, poradenské a implementačné služby, školenia a podpora zákazníkov. V Bratislave sa nachádza lokálna pobočka SAP Slovensko a vývojové a lokalizačné stredisko SME Development & Support. V Košiciach sídli zastúpenie dcérskej spoločnosti SAP, Ariba. (SAP Slovensko, 2021)

## 2 Pridanie systému do SAP Logon

## 2.1 Windows

Ak spúšťame systém SAP Logon prvý krát, je potrebné pridať systém do zoznamu. Klikneme na ikonu *Nové* na hornej lište okna SAP Logon.

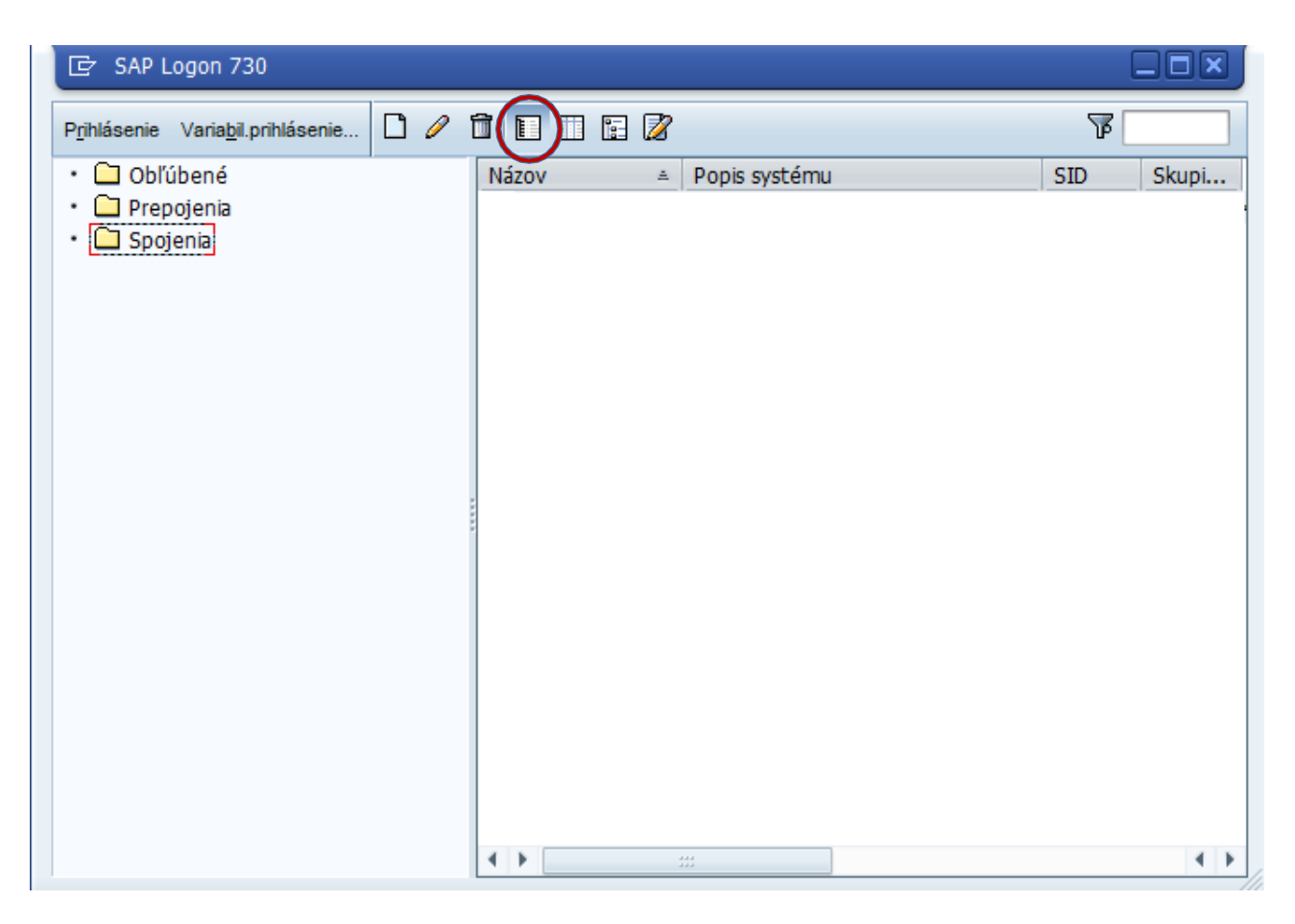

Na nasledujúcej obrazovke označíme možnosť *Systém špecif. pre užívateľ a* a stlačíme tlačidlo *ď alej*.

| Založenie nového systé | émového záz                | namu 🗙                                                                                                 |
|------------------------|----------------------------|----------------------------------------------------------------------------------------------------|
|                        | Zvolte z do<br>parametre s | luuvedeného zoznamu jeden z disponibilných systémov. Pri prvom zázname môžete<br>ystému stanoviť sami. |
|                        | F Vyh                      | l'adávanie: Reset filtra                                                                               |
|                        | SID                        | Popis                                                                                                  |
|                        | <b>E\$</b>                 | Systém špecif.pre užívateľa                                                                            |
|                        |                            |                                                                                                    |
|                        |                            |                                                                                                    |
|                        |                            |                                                                                                    |
|                        |                            |                                                                                                    |
|                        |                            |                                                                                                    |
|                        |                            |                                                                                                    |
|                        |                            |                                                                                                    |
|                        |                            |                                                                                                    |
|                        |                            |                                                                                                    |
|                        |                            |                                                                                                    |
|                        | Ak je pre da               | aný systém potrebný iný SAProuter ako implicitný SAProuter, zvoľte iný záznam z                        |
|                        | výklopného                 | zoznamu SAProuterov.                                                                                   |
| and the second         | SAProuter:                 | <b>•</b>                                                                                               |
|                        |                            |                                                                                                    |
|                        |                            |                                                                                                    |
|                        |                            |                                                                                                    |

Vyplníme údaje systému podľa obrázku a potvrdíme tlačidlom **OK**.

| SAP UMB-VEE02  |
|----------------|
| SAP UMB-VEE02  |
|                |
| 194.160.44.107 |
| 00             |
| VEE            |
|                |
|                |
|                |
|                |

Do systému sa následne prihlásime tak, že označíme systém v zozname a klikneme na tlačidlo *Prihlásenie* alebo dva krát klikneme na SAP UMB-VEE02.

| ☞ SAP Logon 730                                                    |                        |                            |
|--------------------------------------------------------------------|------------------------|----------------------------|
| P <u>r</u> ihlásenie /aria <u>b</u> il.prihlásenie                 |                        | ¥                          |
| <ul> <li>Dbľúbené</li> <li>Prepojenia</li> <li>Spojenia</li> </ul> | Názov<br>SAP UMB-VEEO2 | SID Skupi<br>VEE 194.160.4 |
|                                                                    |                        | < >                        |

## 2.2 Macintosh

Vytvoríme nové spojenie.

|                      | SAP GUI for Java |
|----------------------|------------------|
| Spojenie 🚺 / 🗇 📷     | <b>又</b> []×     |
| > 🔄 JavaGUI Services |                  |
|                      |                  |
|                      |                  |
|                      |                  |
|                      |                  |
|                      |                  |
|                      |                  |

Na nasledujúcej obrazovke vypíšeme údaje podľa predlohy. Následne nastavenie uložíme tlačidlom *Uloženie*.

|                |                      | Vlastnosti spoje     | nia        |           |          |
|----------------|----------------------|----------------------|------------|-----------|----------|
| Popis:         | SAP UMB-VEE02        |                      |            |           |          |
| Typ spojenia:  | Web AS ABAP 🧹        |                      |            |           |          |
| Systém         | Prihlásenie          | Zabezpečenie         | Jazyk      | Rozšírené |          |
| Expertné nasta | venia: 🔽 Expertný re | žim                  |            |           |          |
|                | conn=/H/194          | 4.160.44.107/S/3200& | systemName | e=VEE     |          |
|                |                      |                      |            |           |          |
|                |                      |                      |            |           |          |
|                |                      |                      |            |           |          |
|                |                      |                      |            |           |          |
|                |                      |                      |            |           |          |
|                |                      |                      |            |           |          |
|                |                      |                      |            |           |          |
| Nápoveď)       |                      |                      |            | Uloženie  | Zrušenie |

## 3 Práca v systéme SAP ERP

#### 3.1 Prihlásenie do systému a zmena hesla

V SAP Logon označíme systém, do ktorého sa chceme prihlásiť a stlačíme tlačidlo *Prihlásenie*. Otvorí sa nasledujúce okno.

| SAP        |         |                                              |
|------------|---------|----------------------------------------------|
| Nové heslo |         |                                              |
| Klient     | 570     | Informácia                                   |
|            |         | I SAP SDU, SAP ECC 6.0 EhP4 UNICODE, HR EhP0 |
| Užívateľ   | R       | 530 - školiaci klient pre VIRT               |
| Heslo      | ******* | 570 - edukačný klient SAP SDU                |
|            |         | 070 - vzorový klient pre školenie            |
| Jazyk      |         | 510 - školiaci klient pre ZU                 |
|            |         |                                              |

Do poľa klient zadáme hodnotu 570, používateľské meno a heslo dostanete od vyučujúceho. V časti jazyk môžete vybrať jazyk, ktorý bude použitý v systéme. Pokiaľ nezadáte žiadnu hodnotu, bude systém v slovenčine (pre angličtinu zadajte "en", pre nemčinu "de" a pod.).

Pri prvom prihlásení do systému sa zobrazí okno, ktoré vás vyzve na zmenu hesla.

|                                   |                                        | Informácie | X                   |
|-----------------------------------|----------------------------------------|------------|---------------------|
| Nové heslo Opakovanie hesla       | ************************************** |            | Zadajte nové heslo. |
| Veľké / malé písmená sa rozlišujú |                                        |            |                     |
|                                   |                                        | ✓ ОК       | Nápoveď             |

Zadajte nové heslo do obidvoch riadkov a potvrďte pomocou vyznačeného tlačidla. Budete písať cez hviezdičky. Heslo si zapíšte.

## 3.2 Popis pracovného prostredia

Po prihlásení do systému sa zobrazí úvodná obrazovka SAP GUI, ktorá obsahuje Používateľské menu a SAP menu.

**Používateľské menu** – je nastavené pre príslušnú používateľskú rolu. Štruktúra používateľského menu vychádza z potrieb jednotlivých pracovných pozícií a definuje si ju podnik počas implementácie systému.

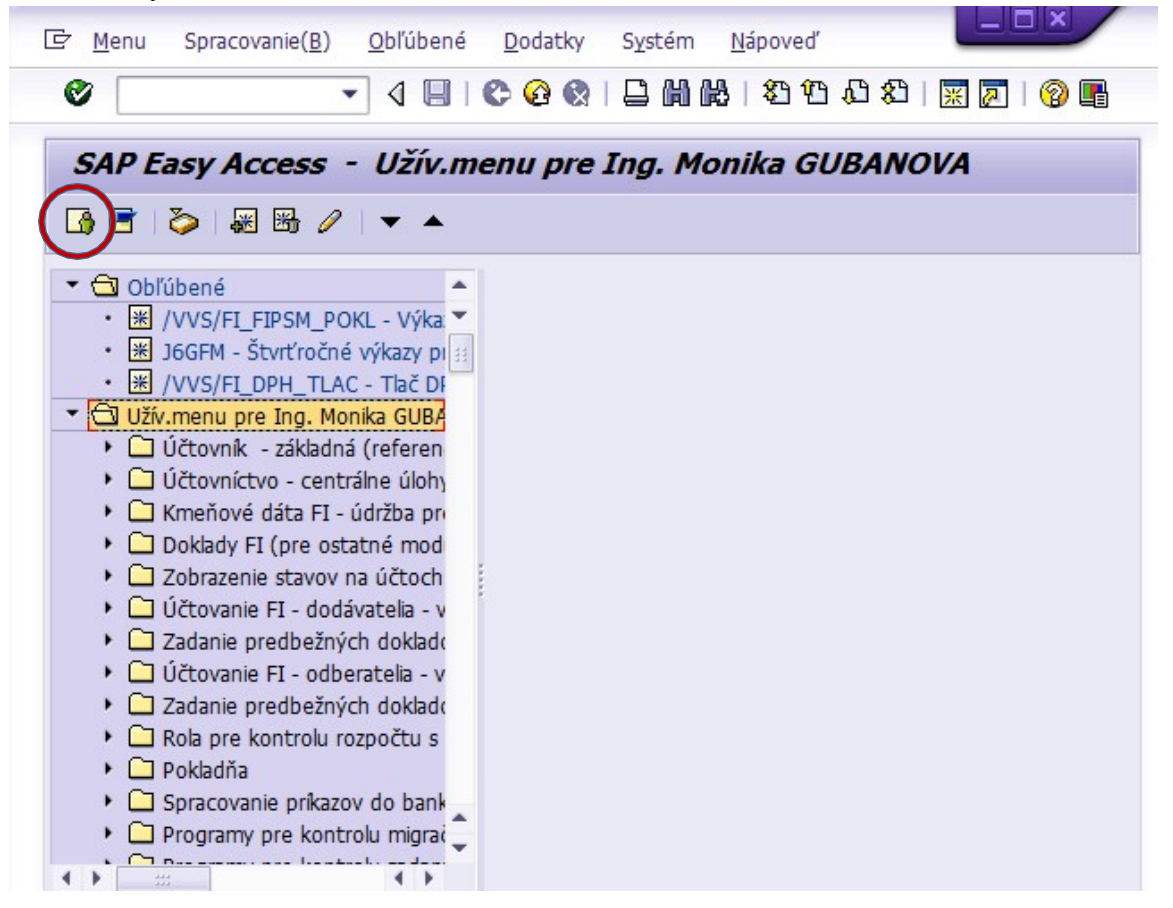

SAP menu – je štandardné menu, tak ako ho zostavila firma SAP.

| [       | Spracovanie( <u>B</u> ) <u>O</u> bľúbené <u>D</u> odatky S <u>v</u> stém <u>N</u> ápoveď |  |
|---------|------------------------------------------------------------------------------------------|--|
| 0       | ▾ ◁ 🔲   ᢗ 🚱 😒   🖵 🖬 👪   🎝 🏠 🖓 🗮 🖉 🖗 📲                                                    |  |
| SAP E   | asy Access                                                                               |  |
|         | ≫ ₩ ₩ /  ▼ ▲                                                                             |  |
| - 🔁 Obľ | ibené                                                                                    |  |
| • *     | VVS/FI_FIPSM_POKL - Výkaz pre kontrolu FI a PSM -                                        |  |
| • *     | VVS/FI_DPH_TLAC - Tlač DPH priznania -> Účtovníct                                        |  |
| T 🔄 Mer | u SAP                                                                                    |  |
|         | ancelana<br>Komponenty nad rámec aplikácie                                               |  |
| • 🖸     | ogistika                                                                                 |  |
| ۰ 🗀     | Ĵčtovníctvo                                                                              |  |
| • 🗀     | Personalistika                                                                           |  |
| • 🗀     | nformačné systémy                                                                        |  |
| · · 🗀   | lástroje                                                                                 |  |

Používateľ sa môže kedykoľvek prepnúť do používateľského menu alebo SAP menu. Počas práce na seminároch odporúčame používať SAP menu z dvoch dôvodov. Prvým dôvodom je jeho štandardizovaná podoba vo všetkých SAP ERP. To umožní užívateľovi dostať sa k požadovanej transakcii v akomkoľvek podniku. Druhým dôvodom prečo používať štandardné menu je lepšie pochopenie štruktúry systému SAP ERP.

| ☞ Užívat <u>e</u> ľ Spracovanie( <u>B</u> ) S <u>k</u> ok S <u>v</u> stém <u>N</u> ápoveď <u>Menu</u><br>● Príkazový riadok ▼ 〈 目   ◆ 谷 会   二 鍋 陽   む む お   葉 厚 | Štandardný pane<br><sup>®</sup> G nástrojov |
|----------------------------------------------------------------------------------------------------|---------------------------------------------|
| Údržba vlastných zadaní užívateľa Záhlavie                                                                                                    |                                             |
| A Heslo                                                                                                    |                                             |
| Užívateľ MGUBANOVA<br>Posledná zmena MGUBANOVA 17.02.2020 09:43:05 Status Uložené<br>Adresa Pevné hodnoty Parametre                                             |                                             |
| PočiatMenu                                                                                                    | A .                                         |
| Jazyk prihlás.                                                                                                    |                                             |
| Zobrozopie dátumu 1 DD MM RRRR                                                                                                    |                                             |
| Čas.formát (12/24h) 0 24-hodinový formát (príklad: 12:05:10)                                                                                                    |                                             |
|                                                                                                    |                                             |
| Riadenie spoolu                                                                                                    | 44                                          |
| Výst.zariad.                                                                                                    | 22                                          |
| Okamžitý výstup                                                                                                    |                                             |
| Výmaz po výstupe                                                                                                    |                                             |
|                                                                                                    |                                             |
|                                                                                                    |                                             |
| Syst.čas.zóna CET                                                                                                    |                                             |
|                                                                                                    |                                             |
| CATT                                                                                                    | *<br>*                                      |
|                                                                                                    |                                             |
| Stavový riadok SAPY 👂 VEE (1) 570 🔻 SAPV                                                                                                    | EE02 INS                                    |

Každá obrazovka v SAP ERP je tvorená niekoľkými základnými prvkami:

**Menu (Menu bar)** – Vrchné menu členené do niekoľkých kategórií. Obsah menu sa čiastočne mení v závislosti od aktuálnej transakcie.

**Príkazový riadok (Command field)** – Umožňuje priamo zadávať kódy transakcií bez nutnosti ich spustenia prostredníctvom položiek v menu.

Štandardný panel nástrojov (Standard toolbar) –, ktorý je rovnaký vo všetkých transakciách (ale nie všetky ikony je možné používať v každej transakcii).

Záhlavie (Title bar) – Obsahuje nadpis aktívnej transakcie.

Panel nástrojov aplikácie (Application toolbar) –, ktorý sa viaže na konkrétnu transakciu.

**Stavový riadok (Status bar)** – Zobrazuje v pravej časti okna informácie o aktuálnej transakcii, systéme, klientovi, používateľovi a podobne. Užitočný je hlavne pri práci vo viacerých režimoch (oknách) súčasne.

## 3.3 Práca vo viacerých režimoch

V niektorých prípadoch je vhodné mať súčasne otvorených viacero okien / režimov. Limit počtu režimov, ktoré je možné mať súčasne otvorené je definovaný v každom systéme samostatne (v našom systéme je možné mať maximálne 6 režimov súčasne). Režim ukončíme tak, že príslušné okno zatvoríme krížikom v pravom hornom rohu.

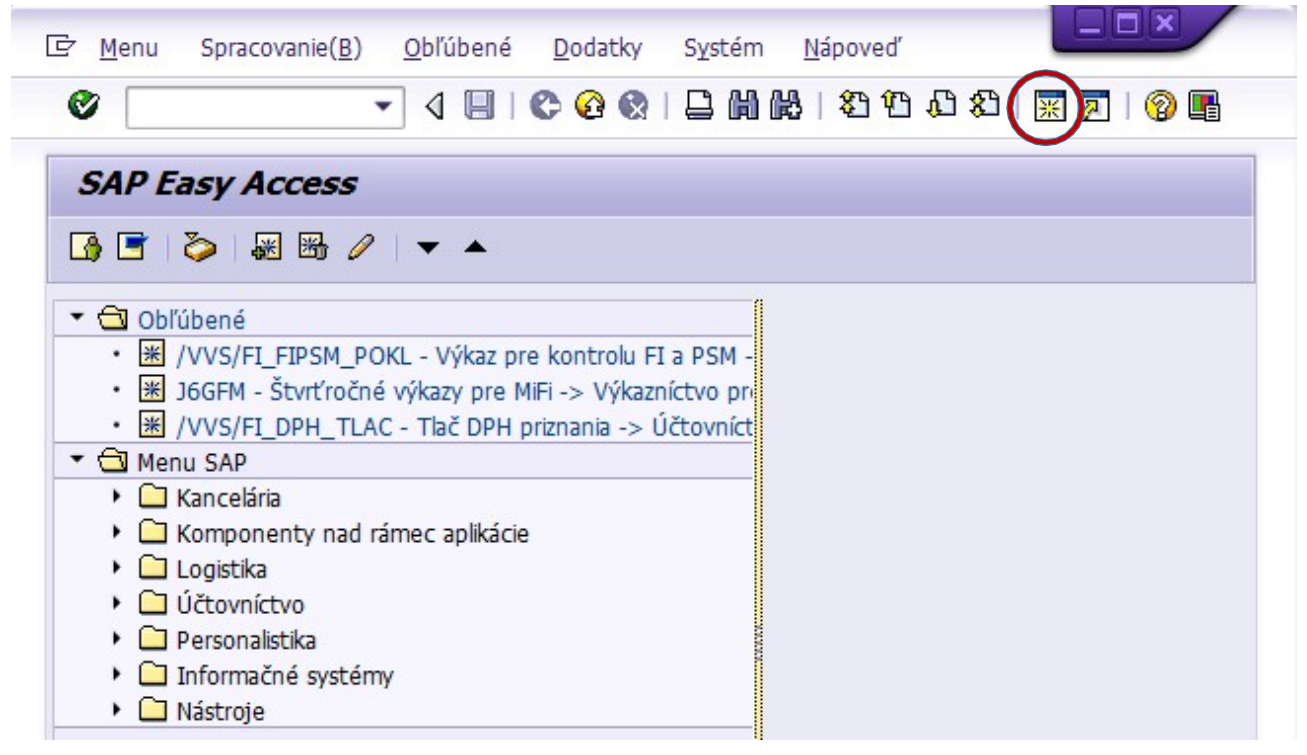

## 3.4 Údržba vlastného používateľa

Prvou transakciou, ktorú si vyskúšame v SAP ERP je transakcia "Údržba vlastných zadaní užívateľa" (kód transakcie *SU3*). V ľavej časti panela nástrojov aplikácie je možné pomocou ikony "Heslo" otvoriť okno pre zmenu hesla. Na záložke "Adresa" je možné vyplniť Oslovenie, Priezvisko, Meno, Akad. titul. Na záložke Pevné hodnoty je možné vykonať nastavenia typu jazyk prihlásenia, formát dátumu, zobrazenie desatinných miest a podobne.

## 3.5 Úprava používateľského rozhrania

## 3.5.1 Windows

Menu neobsahuje štandardne kódy transakcií, ale je možné ich zobrazenie zapnúť prostredníctvom položky v menu Dodatky – Nastavenia.

| [⊑ <mark>≻ M</mark> enu Sp | pracovanie( <u>B) O</u> bľút | ené | Dodatky Systém Nápoveď                                                    |                       |       |
|----------------------------|------------------------------|-----|---------------------------------------------------------------------------|-----------------------|-------|
| 0                          | • 4                          |     | Zobrazenie do <u>k</u> umentácie<br>Technická <u>d</u> etailná informácia | Shift+F6<br>Shift+F11 | 1 🔞 🖫 |
| SAP Easy                   | Access                       |     | Nastav <u>e</u> nia                                                       | Shift+F9              |       |
| G 🖻 🤣                      | 🐺 🔠 🥖 🔻                      | •   | Definovanie spúšťacej transakcie                                          | Shift+F7              |       |

Na nasledujúcej obrazovke označíme možnosť Zobrazenie technického názvu a potvrdíme.

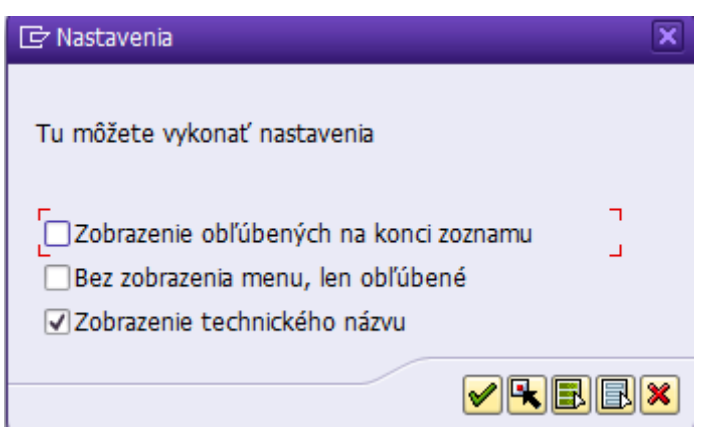

Zobrazenie kódov transakcií (technických názvov) má dve výhody. Prvou je možnosť zadania kódu priamo do Príkazového riadka bez nutnosti hľadania položky v menu (v začiatkoch práce so systémom sa to neodporúča, lebo práve prechádzanie a hľadanie v menu umožňuje používateľovi lepšie pochopiť štruktúru systému). Druhou je možnosť vyhľadať si podrobnejšie informácie k danej transakcii na internete práve pomocou kódu transakcie (príklad vyhľadávaného výrazu: "sap transaction su3").

### Zobrazenie kľúčov v rozbaľovacích zoznamoch

V mnohých poliach na obrazovkách systému budete vyberať hodnotu z ponuky v rôznych rozbaľovacích zoznamov. V takejto situácii je lepšie vidieť aj kľúče (akési identifikátory) jednotlivých položiek. Obzvlášť užitočné to je vtedy, ak vykonávate transakciu podľa "návodu" v cudzom jazyku (napr. podľa návodov na internete).

Zobrazenie kľúčov zapnete cez príslušnú ikonu, následne v menu klikneme na "Možnosti". Rozbalíme položku Interaktívny dizajn, vyberieme Vizualizácia 1. V ľavej časti okna v Controls zaškrtneme "Zobraziť kľúče vo výklopných zoznamoch" a "Vo výklop.zoznamoch triediť podľa kľúča pre efektívnejšie zadáv.klávesnicou".

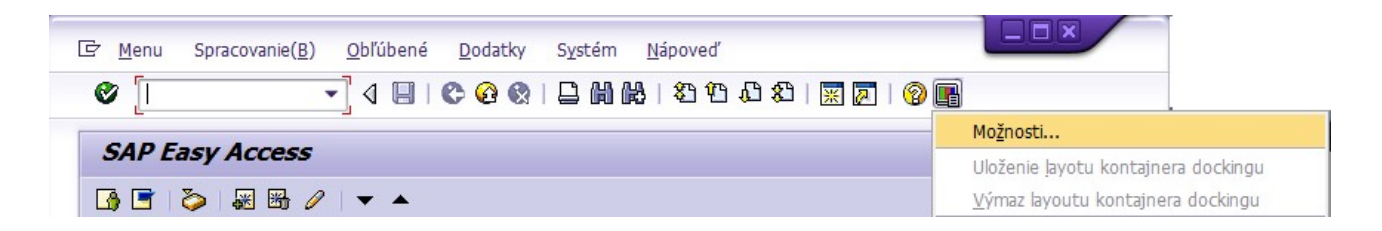

| Možnosti pre SAP GUI - VEE              |                             |                                          |                                               |  |  |
|-----------------------------------------|-----------------------------|------------------------------------------|-----------------------------------------------|--|--|
| Motív:                                  | SAP Signature Theme         | •                                        | Hl'adanie:                                    |  |  |
| 🕨 🗀 Vizu:                               | álny dizajn                 | Šírka kurzora pre vstupné polia na dynpr | 0                                             |  |  |
| <ul> <li>Interaktívny dizajn</li> </ul> |                             | ○ <u>Ú</u> zky kurzor                    | <ul> <li>Široký kurzor</li> </ul>             |  |  |
|                                         | Nastavenia klávesnice       | Použiť blokový kurzor v režime prepis    | ovanja (OVR)                                  |  |  |
|                                         | Vizualizácia 2              |                                          |                                               |  |  |
| · 🖹 (                                   | Oznámenia                   | Controls                                 |                                               |  |  |
| · 🖹 I                                   | Nastavenia riadiaceho prvku | Zobraziť kľúče vo výklopných zoznam      | ioch                                          |  |  |
| · 🖹 י                                   | Nastavenia zvuku            | Vo výklop.zoznamoch <u>t</u> riediť po   | dľa kľúča pre efektívnejšie zadáv.klávesnicou |  |  |
| <ul> <li>Bezt</li> </ul>                | bariérovosť a skriptovanie  |                                          |                                               |  |  |

## Zobrazenie systémových hlásení v Status bar

V rovnakom okne rozbalíme položku Interaktívny dizajn, vyberieme Oznámenia a označíme zobrazenie hlásení úspechu, varovných hlásení ako aj chybových hlásení. Zmeny potvrdíme tlačidlom OK.

| Možnosti pre SAP GUI - VEE                                                                                                    |                                                                                                    |                           | ×                        |
|----------------------------------------------------------------------------------------------------|----------------------------------------------------------------------------------------------------|---------------------------|--------------------------|
| Motív: SAP Signature Theme   Vizuálny dizajn  Nastavenia klávesnice  Nastavenia klávesnice  Nastavenia riadiaceho prvku  Nastavenia riadiaceho prvku  Nastavenia zvuku  Nastavenia zvuku  Lokálne dáta  Sledovania  Sledovania  Systémové informácie | Rýchla nápoveď         Oneskorenie rýchlej nápovede         Zobraziť rýchlu nápoveď pri zmene fókusu         Hlásenia         Pri <u>h</u> láseniach upozorniť zvukovým signálom         ✓ Hlásenia úspechu zobraziť v dialógovom okne         ✓ Jarovné hlásenia zobraziť v dialógovom okne         ✓ Chybové hlásenia zobraziť v dialógovom okne | Hľadanie:<br>Stredné (0,5 | sek.)                    |
| OK Zrušenie                                                                                                    | Prevzatie Nápoveď                                                                                                    |                           | Obnoviť <u>š</u> tandard |

## 3.5.2 Macintosh

V menu aplikácie SAPGUI vyberieme nastavenia.

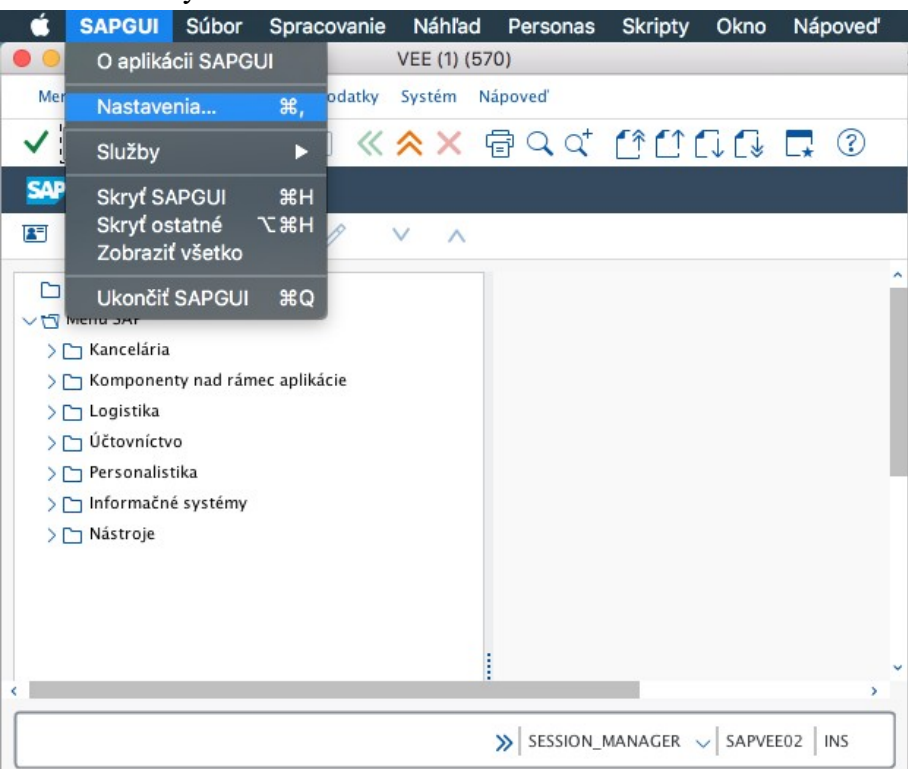

V časti Web As ABAP vyberieme položku *Doplnkové informácie* a v pravej časti okna v *Hlásení statusu* zaklikneme všetky *3 typy hlásenia v novom dialógu*. V následnej časti okna *Výklopný zoznam* vyberieme položku *Vždy zobrazovať kľúče* a tiež *Triedenie prvkov podľa kľúča*.

| • • • • • • • • • • • • • • • • • • •                                                                                                    | Nastavenia                                                                                                    |                          |
|----------------------------------------------------------------------------------------------------|----------------------------------------------------------------------------------------------------|--------------------------|
| Nastavenia<br>Hladanie Q                                                                                                    | Doplnkové informácie                                                                                                    |                          |
| <ul> <li>Konfigurácia<br/>Prihlásenie<br/>Proxy<br/>Editor pre úrovne dôveryhodnosti</li> <li>Dizajn<br/>Témy<br/>Farby v systéme<br/>Farby<br/>Fonty<br/>Nastavenia zvuku</li> </ul> | Hlásenia statusu<br>✓ Zobraziť hlásenia statusu v novom dialógu<br>✓ Zobrazenie nového dialógu: Pri potvrd.vykonania<br>✓ Zobrazenie nového dialógu: Pri upozorneniach<br>✓ Zobrazenie nového dialógu: Pri chybách<br>Výklopný zoznam<br>✓ Vždy zobraziť kľúče<br>✓ Triedenie prvkov podľa kľúča |                          |
| Desktop<br>Typy MIME<br>Aplikácie<br>Tlač<br><b>Ostatné</b><br>História zadávania<br>Bezbariérovosť<br>Vkladanie                                                                      | Nadpis okna<br>Zobrazenie dlhých názvov okna<br>Rozšírené hľadanie<br>Rozšírené hľadanie<br>Rozšírené hľadanie<br>Rozšírené hľadanie                                                                                                    |                          |
| Certifikaty<br>Web AS ABAP<br>Všeobecne<br>Doplnkové informácie,<br>SAP Screen Personas<br>Podpora skriptu                                                                            | O Potlačenie rozšíreného hľadania                                                                                                    |                          |
| Web Dynpro<br>Cache<br>Rozšírená navigácia                                                                                                    | Nápoveď ) (Štandardné hodnoty)                                                                                                    | Prevzatie                |
|                                                                                                    |                                                                                                    | Jloženie <b>Zrušenie</b> |

## 3.6 Obľúbené položky

V prípade, že niektoré transakcie vykonávame často, je možné vytvoriť si zoznam obľúbených položiek. Transakciu pridáme do obľúbených položiek tak, že si ju nájdeme v menu, klikneme na ňu pravým tlačidlom myši a v menu vyberieme možnosť "Pridať k obľúbeným". Vybraná transakcia bude pridaná do obľúbených.

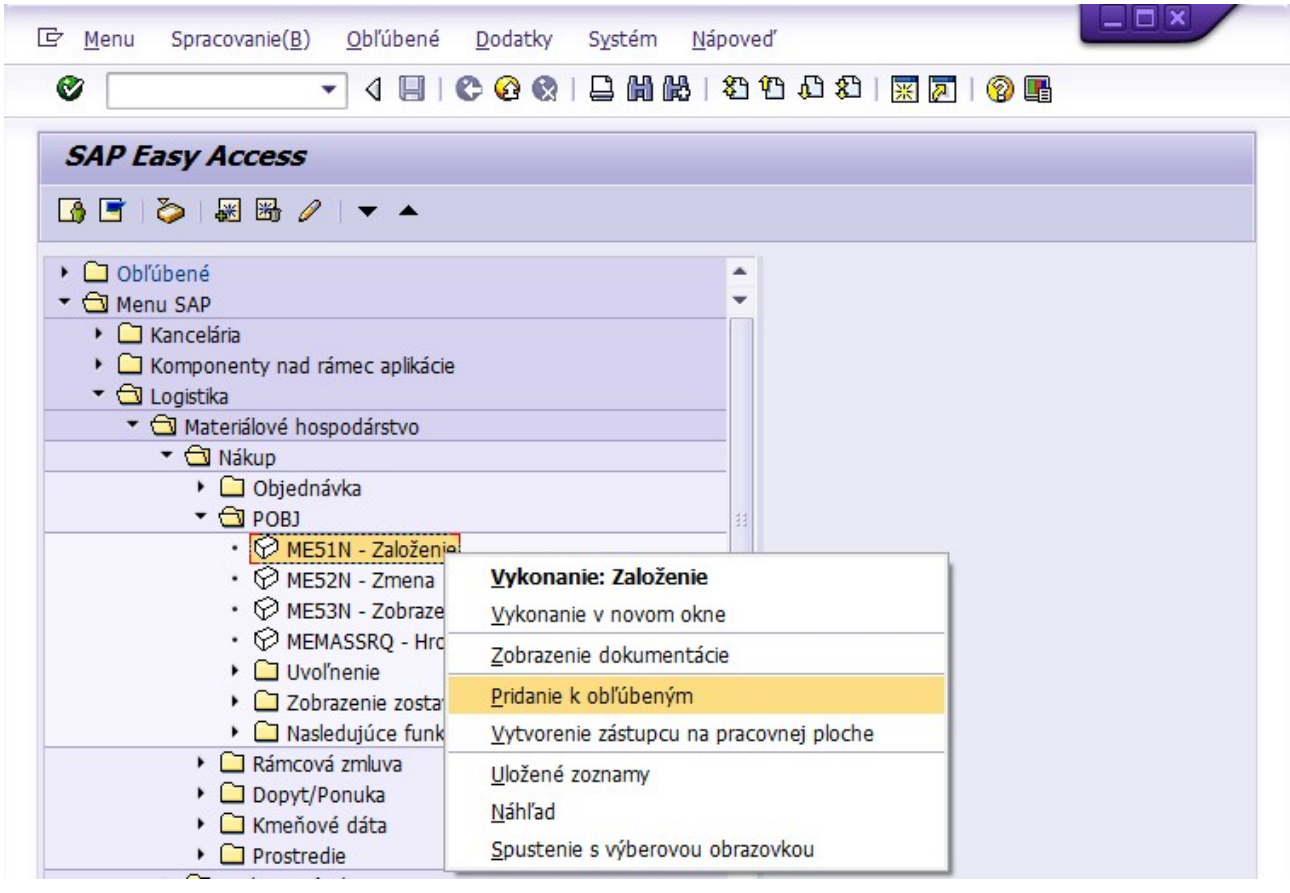

Obľúbené transakcie je možné členiť do kategórií, ktoré sú v SAP ERP označené ako záložky. Pre vytvorenie novej kategórie / záložky klikneme pravým tlačidlom myši na nadpis Obľúbené a z menu vyberieme "Vloženie záložky". Do nasledujúceho okna zadáme názov a potvrdíme. Obľúbené transakcie je možné medzi záložkami presúvať systémom "Drag and Drop".

Vymazanie obľúbenej transakcie alebo záložky vykonáme tak, že na ňu klikneme pravým tlačidlom myši a vyberieme možnosť "Výmaz obľúbených".

### 3.7 Pomoc pri práci v systéme

Keď potrebujeme získať informáciu o konkrétnej položke (poli), stačí keď do neho umiestnime kurzor a stlačíme *kláves F1*. Otvorí sa okno *Performance Assistent* s detailným popisom príslušného poľa.

🔄 Performance Assistant

← → � ฿ ℤ 🦻 🕾 🗉 💌 😫 🖾

#### Krátky text materiálu

Až 40-ti místný dlouhý text, který blíže označuje materiál. Krátký text materiálu je označení materiálu.

## Použití

Může existovat pro libovolný počet jazyků vždy právě jeden krátký text.

#### Postup

V principu pořizujete krátký text materiálu na datové obrazovce prvního odborného úseku, pro který pořizujete data a sice v jazyce, v němž jste přihlášení. Na obrazovce základních dat lze krátký text materiálu přepsat.

\_ 0

Každá štandardná transakcia v systéme má internetovú stránku, ktorá obsahuje popis použitia transakcie. O aktuálnosť informácií sa stará spoločnosť SAP. K informácii o príslušnej transakcii / aplikácii sa dostaneme tak, že klikneme v menu na *Nápoveď* a následne *Nápoveď* pre *aplikáciu*.

#### 3.8 Odhlásenie zo systému

Odhlásiť sa zo systému je možné týmito spôsobmi:

- 1. V menu cez Systém Odhlásenie,
- 2. Zatvoriť okno SAP GUI pomocou krížika v pravom hornom rohu,
- 3. Stlačením tlačidla príslušnej ikony v menu (žltá ikona so šípkou nahor),
- 4. Klávesovou skratkou Shift + F3.

## 4 Od nákupu po platbu (Purchase to pay)

Je to jeden zo základných podnikových procesov, ktorý slúži na obstaranie materiálu (alebo tovaru, služby, polotovaru, suroviny, atď.) podľa požiadaviek podniku. Proces začína zadaním požiadavky na objednávku a končí sa zaplatením faktúry dodávateľovi.

Organizačné jednotky vyjadrujú organizačné členenie podniku (skupiny podnikov) z rôznych hľadísk (logistika, účtovníctvo, kontroling, atď.). Pre každú funkcionalitu (funkčnú oblasť) je členenie špecifické aj keď niektoré organizačné jednotky sú spoločné pre viaceré funkcionality (napr. Kód podniku sa používa všade, kde sa jedná o peniaze – je základnou organizačnou jednotkou Účtovníctva).

**Kód podniku (Company Code)** – Základná organizačná jednotka pre Účtovníctvo. Kód podniku reprezentuje organizáciu, ktorá je z hľadiska národného účtovníctva povinná viesť účtovníctvo.

**Závod (Plant)** – Závod, ktorý je súčasťou jedného podniku. Jeden podnik môže byť tvorený viacerými závodmi. Je základnou organizačnou úrovňou Logistiky.

**Sklad (Storage Location)** – Sklad v rámci závodu, ktorý slúži na skladovanie materiálov, surovín, výrobkov, tovarov, atď. Sklad môže byť priradený len k jednému závodu a podniku. Jeden závod môže mať viacero skladov.

Nákupná organizácia (Purchasing Organization) – zodpovedá za nákup, rokovania s dodávateľmi ohľadne dodacích a platobných podmienok. Pozícia nákupnej organizácie môže mať tri podoby: centrálna nákupná organizácia pre všetky závody, nákupná organizácia pre niekoľko závodov a nákupná organizácia pre konkrétny závod. Nákupná organizácia je základnou organizačnou jednotkou Nákupu.

## 4.1 Založenie kmeňového súboru materiálu (Material Master Data)

## Cesta: SAP Menu – Logistika – Materiálové hospodárstvo – Kmeňový súbor materiálu – Materiál – Založenie všeobecne – MM01 Ihneď

| 🖙 <u>M</u> ateriál S                   | Spracovanie( <u>B</u> ) S <u>k</u> ok Nastav <u>e</u> nia S <u>v</u> stém <u>N</u> ápoveď |
|----------------------------------------|-------------------------------------------------------------------------------------------|
| Ø                                      | ▾ ◁ 🔲   ♦ 🚱 😒   🗅 🖬 🔣   巻 🏠 🖏   🗮 🗾   🚱 🖫                                                 |
| Založenie                              | e materiálu (Vstup)                                                                       |
| Výber view                             | Organizačné úrovne Dáta                                                                   |
| Materiál<br>Odvetvie<br>Druh materiálu |                                                                                           |
| Číslo zmeny                            |                                                                                           |
| Predloha<br>Materiál                   |                                                                                           |

Pole Materiál nevypĺňame (systém pridelí číslo nového materiálu automaticky).

**Odvetvie** definuje odvetvie, do ktorého materiál patrí a definuje položky, ktoré je možné pri danom materiáli vyplniť (odvetvové špecifiká).

V poli **Druh materiálu** môžeme vybrať niektorý z preddefinovaných druhov materiálov. V príslušnom odvetví môžeme použiť len materiály, ktoré nezačínajú písmenom Y.

Číslo zmeny uvádzame len v prípade, že ideme meniť existujúci materiál.

**Predloha** – **Materiál** použijeme vtedy, keď chceme nový materiál vytvoriť na základe už existujúceho materiálu.

Po zadaní údajov pokračujeme stlačením tlačidla ENTER alebo zelenou ikonou s fajočkou (vľavo hore).

Zobrazí sa okno Výber view, kde označíme potrebné view. Ponuka view, ktoré môžeme pri danom materiáli použiť závisí od druhu materiálu. Iná ponuka je pre materiál, iná pre výrobok, iná pre tovar. Jednotlivé view spravujú informácie pre určitú oblasť (proces).

V našom prípade označíme nasledovné view:

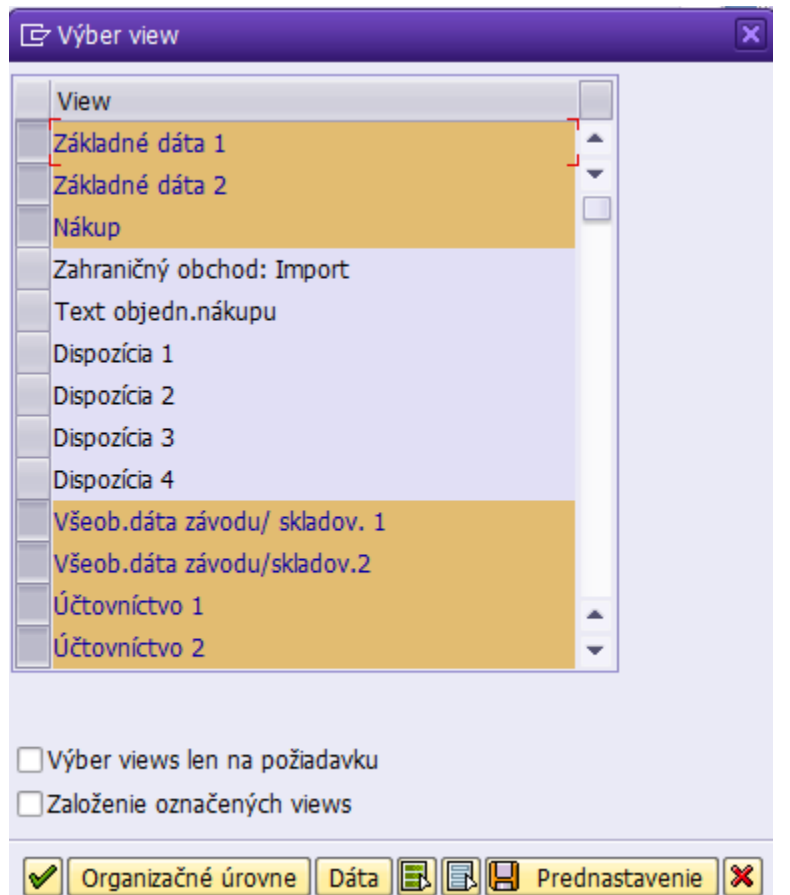

Pokračujeme stlačením tlačidla ENTER alebo zelenou ikonou s fajočkou.

Otvorí sa okno Organizačné úrovne. V ňom vyberieme Závod 1010 EF. Organizačné úrovne sú dôležité z toho dôvodu, že niektoré údaje v kmeňovom súbore sú spoločné pre celého klienta ale väčšina údajov sa viaže na určitú organizačnú úroveň (závod, sklad, predajnú alebo nákupnú organizáciu). Zadávané organizačné úrovne závisia od zvoleného druhu materiálu a view, ktoré sme označili v predchádzajúcom kroku.

| 🔄 Organizačné úrovne                                   |                               | × |
|--------------------------------------------------------|-------------------------------|---|
| Organizačné úrovne<br>Závod 1010 EF<br>Sklad Sklad MTZ |                               |   |
| Org.úrovne/prof.len podľa požiadavky                   |                               |   |
|                                                        | 🖌 Výber view 📙 Prednastavenie | × |

Pokračujeme stlačením tlačidla ENTER alebo zelenou ikonou s fajočkou.

Pri vypĺňaní jednotlivých obrazoviek je dôležité dodržať správny postup práce. Na obrazovke *Základné dáta 1* je kurzor umiestnený v hornej časti okna vedľa čísla materiálu.

| Založe   | nie mater    | riálu 109  | 401 (Mat     | eriál)        |               |        |   |
|----------|--------------|------------|--------------|---------------|---------------|--------|---|
| 🖻 中 Dop  | olnkové dáta | 🖧 Organiza | čné úrovne   | 6 Kontrola    | dát obrazovky |        |   |
| 💽 Zák    | ladné dáta 1 | Základ     | né dáta 2    | Nákup         | Zahr.obchod:  | Import |   |
| Materiál | 109401       |            | Farebný papi | er Gubáňová : | 2021          |        | • |

Do riadku zadáme krátky popis materiálu (názov materiálu). Zadáme hodnotu "Farebný papier – Priezvisko Rok" a potvrdíme klávesom ENTER.

Kurzor sa presunie do poľa Zákl. merná jednotka, kde zadáme mernú jednotku materiálu. V systéme je niekoľko preddefinovaných merných jednotiek a my si musíme vybrať niektorú z nich. Pre vyvolanie zoznamu všetkých merných jednotiek stlačíme kláves F4. V zozname nájdeme BAL – Balík a potvrdíme klávesom ENTER. Okno sa zavrie a hodnota BAL je vložená do poľa Zákl. merná jednotka.

| 🔄 Obchoo  | dné (1) 180 Záznamy nájdené |  |
|-----------|-----------------------------|--|
| Obm       | edzenia                     |  |
|           |                             |  |
| ✓ 区 [     | h (k) 😹 🐵 🕒 🗸               |  |
| Obchod    | Text mernej jednotky        |  |
| KS        | Kus                         |  |
| кт        | Kilotona                    |  |
| KVA       | Kilovoltampér               |  |
| KWH       | Kilowatthodina              |  |
| КÚК       | kg účin.látky / kg          |  |
| L         | Liter                       |  |
| LA        | Liter liehu                 |  |
| LB        | Libra (pound)               |  |
| LHK       | Liter na 100 km             |  |
| LMI       | Liter/minúta                |  |
| LMS       | Liter/molsekunda            |  |
| LPH       | Liter na hodinu             |  |
| М         | Meter                       |  |
| M-2       | 1 / meter štvorcový         |  |
| M/L       | Mol na liter                |  |
| M/M       | Mol na meter kubický        |  |
| M/S       | Meter/sekunda               |  |
| M2        | Meter štvorcový             |  |
| M25       | Meter štvorcový/sekunda     |  |
| Záznam ná | íjdený                      |  |

Znovu stlačíme ENTER a kurzor sa presunie do poľa Skup. materiálu. Zoznam skupín materiálu zobrazíme stlačením F4. Keďže zoznam obsahuje 253 záznamov a je neprehľadným, použijeme ikonu ďalekohľadu (Hľadanie). Do poľa Hľadanie zadáme "kancelársky papier" a potvrdíme ikonou ďalekohľadu.

| 🔄 Skup.ma | iter. (1) 253 Záznamy n | ájdené                                                   |   |
|-----------|-------------------------|----------------------------------------------------------|---|
| Obme      | dzenia                  |                                                          |   |
|           |                         | ₹                                                        |   |
|           |                         |                                                          |   |
|           |                         |                                                          |   |
| Hľadanie  |                         | skupiny materiálu                                        |   |
| *kancelá  | rsky papier*            | hateriálov do výroby                                     |   |
|           |                         | boby (ikebany, kytice kvetov, kvety, kvety črep          |   |
|           |                         |                                                          | 8 |
| 0321210   | Zellanina               | Zelenina                                                 |   |
| 0322000   | Quocio                  | Overia                                                   |   |
| 0321100   | Ryhy                    | Ryhy                                                     |   |
| 0921101   | Mazacie a mot. oleje    | Mazacie a motorové oleje                                 |   |
| 1412400   | Zemina, hlina           | Zemina, hlina                                            |   |
| 1452300   | Drahé kovy              | Príbuzné nerasty, vzácne kovy a súvisiace produkty       |   |
| 1500000   | Potraviny               | Potraviny                                                |   |
| 1511000   | Mäso hovädzie           | Mäso hovädzie                                            |   |
| 1511200   | Mäso z hydiny           | Mäso z hydiny                                            |   |
| 1511300   | Mäso bravčové           | Mäso bravčové                                            |   |
| 1513000   | Mäsove výrobky          | Mäsove výrobky                                           |   |
| 1523500   | Konzervované ryby       | Konzervované ryby                                        |   |
| 1531000   | Zemiakové výrobky       | Zemiakové výrobky -mrazené zemiaky nakrájené, hranolčeky |   |
| 1533100   | Spracovaná zelenina     | Spracovaná zelenina                                      |   |
| 1533146   | Konzervovaná zelenin    | Konzervovaná zelenina                                    |   |
| 1533229   | Džemy                   | Džemy                                                    |   |
| 1541110   | Rastlinné oleje         | Rastlinné oleje                                          |   |
| 1550000   | Mliečne výrobky         | Mliečne výrobky                                          |   |
| 1551000   | Mlieko a mliečne v.     | Mieko a miecne vyrobky                                   | - |
| 1554220   | Makky syr               | Makky syr                                                |   |
| 1354400   | TVIUY SYF               | TVIUY SYI                                                |   |
| 253 Zazna | imy najdene             |                                                          |   |

V zozname označíme položku 3019200 – Kancelárske potreby a potvrdíme klávesom ENTER. Príslušná skupina materiálu sa vloží na obrazovku. Posledná položka, ktorú je potrebné definovať je Kategória. Hodnota môže byť 01 (Tovar) alebo 02 (Služba).

Znovu stlačíme kláves ENTER. Keďže view Základné dáta 1 už neobsahuje žiadne iné povinné položky, presunie nás systém na view Základné dáta 2 a view Základné dáta 1 bude označený ako spracovaný.

Tento view – *Základné dáta 2* obsahuje množstvo doplnkových informácií, ktoré sú platné pre celého klienta. Pokiaľ nechceme pre náš materiál vyplniť žiadne z polí, stlačíme klávesu ENTER. View Základné dáta 2 bude spracovaný a presunieme sa na view Nákup.

View *Nákup* – obsahuje informácie dôležité pre nákup materiálu. Nastavenie hodnôt pre nákup nie je povinné (v našom systéme) a môžeme pokračovať klávesom ENTER. View Nákup sa uloží a presunieme sa na view Dáta závodu / skladov.1.

*View Dáta závodu/skladov.1* – tu môžeme zadať informácie dôležité pre skladovanie materiálu a jeho inventúru. Potvrdíme klávesom ENTER.

*View Dáta závodu/skladov.2 – s*lúži na zadávanie objemových a hmotnostných charakteristík materiálu. Potvrdíme klávesom ENTER.

*View Účtovníctvo 1 – s*tlačíme ENTER. Zvýrazní sa pole Trieda ocenenia. Zadáme hodnotu pre kancelárske potreby (1001). Stlačíme ENTER a zvýrazní sa pole Cenová jednotka. Hodnotu 1 nemeníme. Ešte vyplníme pole Pohyb.priem.cena ľubovoľnou hodnotou. Potvrdíme klávesom ENTER a view Účtovníctvo 1 bude spracovaný.

*View Účtovníctvo 2* – Obsahuje doplňujúce informácie týkajúce sa ceny. V našom prípade ich nebudeme zadávať a stlačíme ENTER.

Objaví sa okno informujúce o ukončení spracovania materiálu. Okno potvrdíme tlačidlom Áno. V stavovom riadku (aj v dialógovom okne) sa objaví informácia, že materiál bol založený.

| Založe    | nie mater       | iálu 10 | 09401 (Ma                        | teriál)                    |            |          |   |     |
|-----------|-----------------|---------|----------------------------------|----------------------------|------------|----------|---|-----|
| සී 🔿 Dop  | olnkové dáta    | 🔓 Organ | nizačné úrovne                   | 6 Kontrol                  | a dát obra | azovky   |   |     |
| 🖉 🖉 Účt   | ovníctvo 1      | 🖉 Účt   | ovníctvo 2                       |                            |            |          | [ | ••• |
| Materiál  | 109401          |         | Farebný par                      | oier Gubáňova              | á 2021     |          |   |     |
| Závod     | 1010            |         | EF                               |                            |            |          |   |     |
| Channel   |                 |         |                                  | 1 . 1                      |            | 1        | _ |     |
| Stanoveni | e najnizsej nod |         | isi.obrazovka dat                | t dosiahnuta               |            |          | × |     |
| Danova ce |                 | 1       | Spracovanie s                    | a ukončí                   |            |          | _ |     |
| Daňová ce | ena 3           |         |                                  |                            |            |          |   |     |
| Ukazov.zn | íž.hodnoty      | V       | Majú sa dáta a<br>materiálu prec | aktuálneho<br>Itým uložené | ?          |          |   |     |
| Dáta-LIFO | 8               |         | r                                | ٦                          |            |          |   |     |
| -         | EQ relay        |         | Ano                              | Nie                        | ×          | Zrušenie |   |     |

### 4.1.1 Zmena kmeňového súboru materiálu

# Cesta: SAP Menu – Logistika – Materiálové hospodárstvo – Kmeňový súbor materiálu – Materiál – Zmena – MM02 Ihneď

Na úvodnej obrazovke zadáme číslo materiálu, ktorý sme vytvorili a potvrdíme klávesom ENTER. Na nasledujúcej obrazovke vyberieme view, ktorý chceme upraviť (napr. Základné dáta 1).

Povedzme, že chceme k materiálu doplniť Doplnkové dáta (text v angličtine a alternatívnu mernú jednotku – ks). Pre otvorenie okna Doplnkové dáta, klikneme na tlačidlo **Doplnkové dáta** v hornej časti okna. Na úvodnej záložke "Krátke texty" doplníme názov materiálu v angličtine. Ten sa použije na dokumentoch v anglickom jazyku. Pokiaľ by sme vytvorili napr. objednávku pre zákazníka, s ktorým komunikujeme v angličtine, položka by nemala žiadny text (pri vytváraní materiálu sme zadali len slovenský text).

| 🖻 <u>M</u> ateriál | Spracovanie( <u>B</u> ) S <u>k</u> ok <u>P</u> rostredie Systém <u>N</u> ápoveď |
|--------------------|---------------------------------------------------------------------------------|
| 0                  | ▼ 4 📙 🛇 🥸 💭 🛗 🛗 🖓 🗳 💭 🖉 関 🖗                                                     |
| <b>P</b> . 2       | Zmena materiálu 109401 (Materiál)                                               |
| 🖻 🔶 Hla            | vné dáta                                                                        |
| Krátke             | texty Merné jednotky Doplnkové EANs Dáta dokumentu Text D                       |
|                    |                                                                                 |
| Materiál           | 109401                                                                          |
| 1 martine          |                                                                                 |
| Jazyk              | Krát.text materiálu                                                             |
| SK                 | Farebný papier Gubáňová 2021                                                    |
|                    |                                                                                 |
| EN                 | 🖵 or paper Gubanova 2021                                                        |

Na záložke Merné jednotky pridáme alternatívnu mernú jednotku – kus.

| Ż <u>M</u> at                               | eriál S                                                | Spracovani                                            | ie( <u>B</u> )    | S <u>k</u> ok | Prost                       | tredie                                        | S <u>y</u> stém         | <u>N</u> ápov            | eď      |    |                 | _  |      | -   |
|---------------------------------------------|--------------------------------------------------------|-------------------------------------------------------|-------------------|---------------|-----------------------------|-----------------------------------------------|-------------------------|--------------------------|---------|----|-----------------|----|------|-----|
| 0                                           |                                                        |                                                       | •                 | ⊲ 🛛           | 0                           | 🙆 🚷                                           |                         | 闘!翁                      | 001     | 3  | <mark></mark> * | 2  | 1 😨  | ) 🖪 |
| <b>P</b>                                    | Zm                                                     | ena m                                                 | ateri             | álu 1         | 0940                        | 01 (Ma                                        | teriál                  | 2                        |         |    |                 |    |      |     |
| <b>r</b> t 4                                | Hlavné                                                 | dáta                                                  |                   |               |                             |                                               |                         |                          |         |    |                 |    |      |     |
|                                             |                                                        |                                                       |                   |               |                             |                                               |                         |                          |         |    |                 |    |      |     |
| Kra                                         | átke tex                                               | ty Mer                                                | né jedr           | notky         | Dop                         | Inkové EA                                     | ANs                     | Dáta dol                 | umentu  | Y  | Text            | )) | 4    |     |
| Kra                                         | átke tex                                               | ty Mer                                                | né jedr           | notky         | Dop                         | Inkové EA                                     | ANs                     | Dáta dol                 | umentu  |    | Text            |    | •    |     |
| Kra<br>Materia                              | átke tex<br>ál                                         | ty Mer<br>109401                                      | né jedr           | notky         | Dop<br>Farebn               | Inkové EA<br>Iý papier (                      | ANs<br>Gubáňov          | Dáta dol<br>á 2021       | umentu  |    | Text            | )) | •    |     |
| Kra<br>Materia<br>Skupin                    | átke tex<br>ál [:<br>a mer.je                          | ty Mer<br>109401<br>edn.                              | né jedr           | notky         | Dop<br>Farebn               | inkové EA<br>Iý papier (                      | ANs                     | Dáta dol<br>á 2021       | tumentu |    | Text            |    |      |     |
| Kra<br>Materia<br>Skupin<br>Merne           | átke tex<br>ál [:<br>a mer.je<br>é jednot              | ty Mer<br>109401<br>dn.<br>ky/EAN/Re                  | né jedr           | notky         | Farebn                      | Inkové EA<br>ý papier (                       | ANs                     | Dáta doi<br>á 2021       | umentu  |    | Text            |    |      |     |
| Kra<br>Materia<br>Skupin<br>Merne<br>X      | átke tex<br>ál í<br>a mer.je<br>é jednot<br>AMJ        | ty Mer<br>109401<br>dn.<br>ky/EAN/R/<br>Text          | né jedr<br>ozmery | Y             | Earebn<br>ZMJ               | inkové EA<br>Iý papier (<br>Text              | ANs<br>Gubáňov<br>EAN/U | Dáta dol<br>á 2021<br>PC | umentu  | Тр | AK              | )  | Dižk |     |
| Kra<br>Materia<br>Skupin<br>Merne<br>X<br>1 | átke tex<br>ál :<br>a mer.je<br>é jednot<br>AMJ<br>BAL | ty Mer<br>109401<br>dn.<br>ky/EAN/Rd<br>Text<br>Balík | ozmery            | Y<br>1        | Dop<br>Farebn<br>ZMJ<br>BAL | inkové EA<br>ý papier (<br>▼<br>Text<br>Balík | ANs<br>Gubáňov<br>EAN/U | Dáta dol<br>á 2021<br>PC | umentu  | Тр | AK              |    | Dižk |     |

Pre návrat k pôvodným view, stlačíme tlačidlo *Hlavné dáta* v hornej časti okna. Vykonané zmeny uložíme tlačidlom disketa alebo klávesovou skratkou CTLR + S.

### 4.2 Vytvorenie kmeňového záznamu dodávateľa (Vendor Master Data)

Cesta: SAP Menu – Logistika – Materiálové hospodárstvo – Nákup – Kmeňové dáta – Dodávateľ – Centrálne – XK01 Založenie

Na úvodnej obrazovke transakcie zadáme Účtovný okruh: 1000, Nákupná organizácia: 1000 a Skupina účtov: ZTUZ. Skupina účtov definuje typ dodávateľa, pretože v SAP ERP sa pod dodávateľom rozumie nie len dodávateľ tovaru ale aj množstvo iných typov subjektov, ktoré podniku niečo dodávajú/poskytujú. Kompletný zoznam typov dodávateľov je možné zobraziť stlačením klávesu F4. Pole Dodávateľ nevypĺňame, systém pridelí číslo dodávateľa automaticky. Úvodnú obrazovku transakcie potvrdíme klávesom ENTER alebo ikonou.

| ☑ Dodávateľ                                                                | Spracovanie( <u>B</u> ) | S <u>k</u> ok | <u>D</u> odatky | <u>P</u> rostredie | S <u>v</u> stém | >>     |          | × /           |
|----------------------------------------------------------------------------|-------------------------|---------------|-----------------|--------------------|-----------------|--------|----------|---------------|
| Ø                                                                          | •                       | 4 🗏 I 🤇       | 🗞 🚱 🗞           |                    | 27 17           | (C \$C | <b>X</b> | <sub> 8</sub> |
| Dodávate                                                                   | eľ založiť: V           | /st.obr.      |                 |                    |                 |        |          |               |
|                                                                            |                         |               |                 |                    |                 |        |          |               |
|                                                                            |                         |               |                 |                    |                 |        |          |               |
|                                                                            |                         |               |                 |                    |                 |        |          |               |
| Dodávateľ                                                                  |                         |               |                 |                    |                 |        |          |               |
| Účtovný okruh                                                              | 10(                     | 00            |                 |                    |                 |        |          |               |
|                                                                            |                         |               |                 |                    |                 |        |          |               |
| Nákupná organiz                                                            | ácia 100                | 00            |                 |                    |                 |        |          |               |
| Nákupná organiz<br>Skupina účtov                                           | ácia 100<br>ZTU         | 00<br>JZ      |                 |                    |                 |        |          |               |
| Nákupná organiz<br>Skupina účtov                                           | ácia 100<br>ZTU         |               |                 |                    |                 |        |          |               |
| Nákupná organiz<br>Skupina účtov<br>Predloha                               |                         | 00<br>00      |                 |                    |                 |        |          |               |
| Nákupná organiz<br>Skupina účtov<br>Predloha<br>Dodávateľ                  |                         |               |                 |                    |                 |        |          |               |
| Nákupná organiz<br>Skupina účtov<br>Predloha<br>Dodávateľ<br>Účtovný okruh |                         |               |                 |                    |                 |        |          |               |

Na prvej obrazovke Adresa vyplníme Oslovenie, stlačíme ENTER. Vyplníme *názov* (Dorf Priezvisko Rok) a opäť stlačíme ENTER. Ďalej vypĺňame *Hľad. pojem 1/2, Štát* a potvrdíme ENTER. Môžeme tiež vyplniť adresu a ďalšie kontaktné údaje firmy.

| •                  |                                    |   |
|--------------------|------------------------------------|---|
| Dodávateľ zal      | ložiť: Adresa                      |   |
| 🕹 🗟 🖪              |                                    |   |
| adávatoľ INTE      | DNF                                |   |
| Jouavalei INIE     | KNL .                              |   |
| 🗸 📮 Náhľad 🚰       | Hedzinár.verzie                    |   |
| Názov              |                                    |   |
| Oslovenie          | Firma 💌                            |   |
| Názov              | Dorf Gubáňová 2021                 | _ |
|                    |                                    |   |
| Hľadané noimy      |                                    |   |
| Hlad noiem 1/2     | Dorf 2021                          | - |
|                    | 2021                               |   |
| Adresa ulice       |                                    |   |
| Ulica/číslo domu   | Nádražná 4                         |   |
| PSČ/miesto         | 949_01 Nitra                       |   |
| Štát               | SK 🗇 Región 🕅                      |   |
| Adresa P.O.boxu    |                                    |   |
| P.O.Box            |                                    |   |
| Pošt.smer.číslo    |                                    |   |
| Firemné PSČ        |                                    |   |
|                    |                                    |   |
| Komunikácia        |                                    |   |
| Jazyk              | SK Slovenčina   Dalšia komunikácia |   |
| Telefon            | Prevoľba Prevoľba                  |   |
| Mobiliny telefon   |                                    |   |
| Fax<br>Famail      |                                    |   |
|                    | ▼                                  |   |
| Draft NUTHATINGUIG |                                    |   |

Systém nás posunie na ďalšiu obrazovku v poradí s názvom Riadenie. Na tejto obrazovke zadáme *Daňové číslo 1, Daňové číslo 2,* (Aký je rozdiel medzi týmito údajmi? Zistite na základe stlačenia F1), DPH-IdČís. podľa potreby.

|                    | • 4              |                     |              | 1 🖄 🖉   🥨 🖷 |
|--------------------|------------------|---------------------|--------------|-------------|
| Dodávateľ z        | založiť: Ria     | denie               |              |             |
| 🛃 🛃 🚹 Daňo         | ové kategórie    |                     |              |             |
| a dá asta V        | THTEDHE          | Deef out ( and anot | Nitor        |             |
| OUAVALEI           | INIERNE          | Don Gubanova 2021   | NILIA        |             |
| Riadenie účtu      |                  |                     |              |             |
| Odberateľ          |                  | Oprávnenie          |              |             |
| Partner.spol.      |                  | Kľúč koncernu       |              |             |
| Informácie o dania | ch               |                     |              |             |
| Daňové číslo 1     | 1236525482       | Tvp daň,čísla       |              | vrov.daň    |
| Daňové číslo 2     | 20135212         | Druh dane           |              | zická osoba |
| Číslo dane 3       |                  |                     |              | РН          |
| Číslo dane 4       |                  | Zákl.dane           |              | elenie dane |
| Fiškálna adresa    |                  | Kód soc.poist.      |              | oc.poistený |
| Miesto pl.dane     |                  | DPH-IdČís           | SK1236525482 | Ďalšie      |
| Meno reprez.       |                  | Typ transakcie      |              |             |
| Prísl.fin.úrad     |                  | Typ priemyslu       |              |             |
| Daňové číslo       |                  |                     |              |             |
| Daň.ident.čís.5    |                  |                     |              |             |
|                    |                  |                     |              |             |
| Referenčné dáta    |                  |                     |              |             |
| Medzin.č.org.1     |                  | Čís.organiz. 2      | Kontr.čís    | s.          |
| Č.informácie       |                  | Posl.ext.kontr.     |              |             |
| Odvetvie           |                  | Žel.stanica         |              |             |
| Stan.Carrier Cd    |                  | SkupinaPrepravy     | SkSchén      | nPoskSluž   |
| Prepravná zóna     |                  |                     | StatVelS     | lužby       |
| Relev.pre PPD      |                  |                     |              |             |
| Skut.systém QM     |                  | Systém QM do        |              |             |
| Externý výrobca    |                  |                     |              |             |
|                    | (M)              |                     |              |             |
| Osoba podliehajúca | a zrážkovej dani |                     |              |             |
| Dátum narod.       |                  | Miesto nar.         |              |             |
| Pohlavie           |                  | Povolanie           |              |             |

Potvrdíme údaje klávesom ENTER a dostaneme sa na informácie o platobnom styku. Zadáme údaje o bankovom účte dodávateľa. Nezabudneme vyplniť *TypB* (Typ banky – uveďte napr. skratku banky, menu euro, poradové číslo účtu a pod.).

| 2                                      | - d 📙 🖒            | 🙆 👧   🗅 🛗 🛗 🕷   ቆን ጥ                   | 1 🗘 🏖   🐺 🗖   🐵 🖩 |                    |          |
|----------------------------------------|--------------------|----------------------------------------|-------------------|--------------------|----------|
| Dodávateľ zalo                         | ožiť: Platobný s   | styk                                   |                   |                    |          |
| dávateľ IN                             | IERNE Dorf Guba    | iňová 2021                             | Nitra             |                    |          |
| nkové spojenia                         |                    |                                        |                   |                    |          |
| Š Kód banky                            | Bank.účet          | Majiteľ účtu                           | KK IBAN Hodn.     | BAN                | TypB Ref |
| SK 7500                                | 452002146          | Peter Dorf                             | SK4675            | 500000000452002146 | EUR      |
|                                        |                    |                                        | <u> </u>          |                    | *<br>*   |
| ▲ ►                                    |                    |                                        |                   |                    | 4 1      |
| Bank.dáta 🕞 '                          | /ým.bank.spoj 🚺 IE | AN<br>Ilišný prîemca platby v dokladu  |                   | ]                  |          |
| dl.prijemca platby<br>ľúč hlásenia VND |                    | Individuál.údaje<br>Údaje pomoc.refer. | Príp.prĵem.platby |                    |          |
| ľúč inštrukcie<br>íslo PBC/ESR         |                    |                                        |                   |                    |          |
|                                        |                    |                                        |                   |                    |          |
|                                        |                    |                                        |                   |                    |          |

Potvrdíme klávesom ENTER a dostaneme sa na údaje o Kontaktnej osobe. Údaje o kontaktnej osobe sú nepovinné, teda môžeme ich preskočiť stlačením klávesy ENTER. Systém nás presunie na Vedenie účtu Účtovníctvo.

| ≧ D <u>o</u> dávateľ | Spracovanie( <u>B</u> ) S <u>k</u> o | k <u>D</u> odatky <u>P</u> | rostredie | S <u>v</u> stém | **          |     | ×   |
|----------------------|--------------------------------------|----------------------------|-----------|-----------------|-------------|-----|-----|
| Ø                    | ◄ 4 🛛                                | 😋 🙆 🎯   [                  | ) M K     | 21              | (L) (L) (L) | Ж 🖉 | 🔞 🖪 |
| Dodávate             | ľ založiť: Vede                      | nie účtu Účt               | ovníctv   | 0               |             |     |     |
| 6 6 1                |                                      |                            |           |                 |             |     |     |
| Dodávateľ            | INTERNE                              | orf Gubáňová 2021          |           | N               | litra       |     |     |
| Účtovný okruh        | 1000 Verejná v                       | ysoká škola                |           |                 |             |     |     |
| Vedenie účtu         |                                      |                            |           |                 |             |     |     |
| Kontrol.účet         | 321920                               | Triediaci kľúč             |           | ]               |             |     |     |
| Centrála             |                                      |                            |           |                 |             |     |     |
| Oprávnenie           |                                      | Sk.riad.hotovosti          |           |                 |             |     |     |
|                      |                                      | Skup.uvoľnenia             |           |                 |             |     |     |
| Znak menšiny         |                                      | Dátum certifikác.          |           |                 |             |     |     |
| Úročonio             |                                      |                            |           |                 |             |     |     |
| Zeek úreku           |                                      | Decled rephysical          |           |                 |             |     |     |
|                      |                                      | Posled.roznod.de           |           |                 |             |     |     |
| Frekv.urocenia       |                                      | Posi.cnou urokov           |           |                 |             |     |     |
| Zrážková daň         |                                      |                            |           |                 |             |     |     |
| Zn.zd.dane           |                                      | Číslo oslobodenia          |           |                 |             |     |     |
| Štát zrážk.dane      |                                      | Lehota do                  |           |                 |             |     |     |
| Tr.zrážk.dane        |                                      | Dôv.oslob.                 |           |                 |             |     |     |
| Refer.dáta           |                                      |                            |           |                 |             |     |     |
| Staré č.účtu         |                                      | Osobné číslo               |           |                 |             |     |     |
|                      |                                      |                            |           |                 |             |     |     |

Vyplníme kontrolný účet a potvrdíme klávesom ENTER. Dostaneme sa na Platobné podmienky kde môžeme okrem iného nastaviť splatnosť faktúr. Je potrebné označiť *Kontr.dupl.fakt* (Kontrola duplicitných faktúr). Potvrdíme ENTER a dostaneme sa na Korešpondencia Účtovníctvo. Tu môžeme zadať nastavenie týkajúce sa upomienok. Stlačíme kláves ENTER a dostaneme sa na Dáta nákupu. V poli Mena objednávky zadáme *EUR* a potvrdíme klávesom ENTER. V ďalšom okne Partn.roly je zoznam adries. Nie je nutné nič meniť a hodnoty potvrdíme ENTER. Zobrazí sa hlásenie, ktoré nás informuje o dokončení zadávanie údajov o dodávateľovi.

|                                                                                                    | · ····                                                                                                    |   |
|----------------------------------------------------------------------------------------------------|----------------------------------------------------------------------------------------------------|---|
| Dodavateľ z                                                                                                    | zaloziť: Platobny styk Uctovnictvo                                                                                                    |   |
| 6 6 🖬                                                                                                    |                                                                                                    |   |
| Dodávateľ                                                                                                    | INTERNE Dorf Gubáňová 2021 Nitra                                                                                                    |   |
| Účtovný okruh                                                                                                    | 1000 Verejná vysoká škola                                                                                                    |   |
|                                                                                                    |                                                                                                    |   |
| Dáta platby                                                                                                    |                                                                                                    |   |
| Platob.podm.                                                                                                    | Skupina toler.                                                                                                    |   |
| Daha Da Davaličalas                                                                                                    | Kontr.dupl.fakt                                                                                                    |   |
| DobaDoPrepiseku                                                                                                    |                                                                                                    |   |
| Automatický platob                                                                                                    | oný styk                                                                                                    |   |
| Spôsoby platby                                                                                                    | Blok.platby Uvoľnené pre platbu                                                                                                    |   |
| Odl.prĵ.plat.                                                                                                    | FirBanka                                                                                                    |   |
| Jednot.platba                                                                                                    | Kľúč zoskupenia                                                                                                    |   |
| Limit zmenky                                                                                                    | EUR                                                                                                    |   |
| Avízo cez EDI                                                                                                    |                                                                                                    |   |
| Likvidácia faktúr                                                                                                    |                                                                                                    |   |
| Skupina toler                                                                                                    |                                                                                                    |   |
| okupina coler.                                                                                                    |                                                                                                    |   |
|                                                                                                    |                                                                                                    |   |
|                                                                                                    |                                                                                                    |   |
|                                                                                                    | SAPY ▷ VEE (1) 570 ▼ SAPVEE02 INS                                                                                                    | C |
|                                                                                                    | SAP ► VEE (1) 570 ▼ SAPVEE02 INS                                                                                                    |   |
| 7 D <u>o</u> dávateľ Sp                                                                                                    | SAPY       ▷       VEE (1) 570 ▼       SAPVEE02       INS         racovanie( <u>B</u> )       Skok       Dodatky       Prostredie       Systém       >>                                                                                                    |   |
| 7 D <u>o</u> dávateľ Sp                                                                                                    | SAPY       ▷       VEE (1) 570 ▼       SAPVEE02       INS         racovanie(B)       Skok       Dodatky       Prostredie       Systém       >       □       ×       □       ×       □       ×       □       ×       □       ×       □       ×       □       ×       □       ×       ×       □       ×       ×       □       ×       ×       □       ×       ×       □       ×       ×       □       ×       ×       □       ×       ×       □       ×       ×       ∞       ×       ×       ∞       ×       ∞       ×       ∞       ×       ∞       ×       ∞       ×       ∞       ∞       ∞       ∞       ∞       ∞       ∞       ∞       ∞       ∞       ∞       ∞       ∞       ∞       ∞       ∞       ∞       ∞       ∞       ∞       ∞       ∞       ∞       ∞       ∞       ∞       ∞       ∞       ∞       ∞       ∞       ∞       ∞       ∞       ∞       ∞       ∞       ∞       ∞       ∞       ∞       ∞       ∞       ∞       ∞       ∞       ∞       ∞       ∞       ∞       ∞       ∞ <td< td=""><td></td></td<>                                                                                                    |   |
| 7 D <u>o</u> dávateľ Sp                                                                                                    | Image: Superior of the superior of the superio                      |   |
| 7 D <u>o</u> dávateľ Sp<br>♥<br>Dodávateľ z                                                                                                    | Image: Superior of the superior of the superio                      |   |
| Z D <u>o</u> dávateľ Sp<br>✔<br><i>Dodávateľ z</i><br>&                                                                                                    | SAPY VEE (1) 570  SAPVEE02 INS   racovanie(B) Skok Dodatky Prostredie Systém Image: Skok Dodatky Prostredie Systém Image:                                                                                                    |   |
| 7 D <u>o</u> dávateľ Sp<br>7 D <u>o</u> dávateľ 2<br>1 Dodávateľ 2<br>1 Dodávateľ 2<br>1 | Image: Superior of the superior of the superio                      |   |
| Z D <u>o</u> dávateľ Sp<br>C Dodávateľ 2<br>D Dodávateľ 2<br>D Dodávateľ 1<br>Dodávateľ                                                                                                    | Image: Superior of Gubáňová 2021     Image: Superior of Gubáňová 2021                                                                                                    |   |
| 7 D <u>o</u> dávateľ Sp<br><b>Dodávateľ 2</b><br><b>Dodávateľ 2</b><br>Podávateľ<br>lákup.organiz.                                                                                                    | Image: Second state in the second state in the second s |   |
| Z D <u>o</u> dávateľ Sp<br>C Dodávateľ 2<br>D Dodávateľ 2<br>D Dodávateľ 1<br>Iákup.organiz.                                                                                                    | Image: Second state of the second state of the second s |   |
| T D <u>o</u> dávateľ Sp C Dodávateľ 2 Dodávateľ 2 Dodávateľ [ Iákup.organiz. Podmienky MenaObiednávky                                                                                                    | Image: Superior of Gubáňová 2021     Image: Superior of Gubáňová 2021     Image: Superior of Gubáňová 2021 <td></td>                                                                                                    |   |
|                                                                                                    | Image: Second strain of the second strain of the second strai |   |
|                                                                                                    | Image: Stress of the second stress of the second stress of th |   |
|                                                                                                    | Image: Step of the system   racovanie(B) Skok Dodatky Prostredie Systém   Image: Skok Dodatky Prostredie Systém     Image: Skok Dodatky Prostredie Systém     Image: Skok Dodatky Prostredie System     Image: Skok Dodatky Prostredie System     Image: Skok Dodatky Prostredie System     Image: Skok Dodatky Prostredie System     Image: Skok Dodatky Prostredie System     Image: Skok Dodatky Prostredie System     Image: Skok Dodatky Prostredie System     Image: Skok Dodatky Prostredie System     Image: Skok Dodatky Prostredie System                                                                                                    |   |
|                                                                                                    | INTERNE Dorf Gubáňová 2021   INTERNE Dorf Gubáňová 2021   INTERNE Nitra                                                                                                    |   |
|                                                                                                    | INTERNE   Dorf Gubáňová 2021 Nitra EUR EUR                                                                                                    |   |
| Dodávateľ Sp<br>Dodávateľ Sp<br>Dodávateľ 2<br>Dodávateľ 2<br>Dodávateľ 1<br>Iákup.organiz.<br>Podmienky<br>MenaObjednávky<br>Platob.podmienka<br>Incoterms<br>Minim.hodn.objedn.<br>Schem.skup.dodáva<br>Riadenie dátumu ce<br>OptimObjedRastra                                                                                                    | INTERNE     Dorf Gubáňová 2021     Nitra     1000     Centrálna nak. org.     INTERNE     INTERNE     INTERNE     INTERNE     INTERNE     INTERNE     INTERNE     INTERNE     INTERNE     INTERNE     INTERNE     INTERNE     INTERNE     INTERNE     INTERNE     INTERNE     INTERNE     INTERNE     INTERNE     INTERNE     INTERNE   INTERNE   INTERNE   INTERNE   INTERNE   INTERNE   INTERNE   INTERNE   INTERNE   INTERNE   INTERNE   INTERNE   INTERNE   INTERNE   INTERNE   INTERNE     INTERNE     INTERNE     INTERNE     INTERNE     INTERNE     INTERNE     INTERNE     INTERNE     INTERNE     INTERNE     INTERNE     INTERNE     INTERNE     INTERNE     INTERNE <t< td=""><td></td></t<>                                                                                                    |   |

| Dodávat. INTERN<br>Nákup.organiz. 1000 | E Dorf Gu<br>Centrálna na | báňová 2021<br>ak. org. | Nitra        |     |
|----------------------------------------|---------------------------|-------------------------|--------------|-----|
| Partnerské roly                        |                           |                         |              |     |
| P Označenie                            | Číslo                     | Náz.                    |              | 0.  |
| AO 🗇 jednávacia adresa                 | INTERNE                   | Dorf Gubáňová 2021      |              |     |
| DO Dodávateľ                           | INTERNE                   | Dorf Gubáňová 2021      |              |     |
| CE Martin B. R. C. H. C.               | THEFT                     | De Colléx d'acat        |              |     |
| SF Vystaviteľ faktúry                  | INTERNE                   | Dorf Gubáňová 2021      |              |     |
| SF Vystaviteľ faktúry                  | INTERNE                   | Dorf Gubáňová 2021      | ) ▼ SAPVEE02 | INS |
| SF Vystaviteľ faktúry                  | INTERNE<br>Posledná dáto  | Dorf Gubáňová 2021      | ) ▼ SAPVEE02 | INS |

Potvrdíme okno tlačidlom *Áno* a dodávateľ bude vytvorený. Informáciu o tom môžeme vidieť v stavovom riadku a dialógovom okne.

## 4.2.1 Zmena kmeňového záznamu dodávateľa

Cesta: SAP Menu – Logistika – Materiálové hospodárstvo – Nákup – Kmeňové dáta – Dodávateľ – Centrálne – XK02 Zmena

Na obrazovke zadáme *číslo dodávateľa* (vyhľadáme ho v systéme), *účtovný okruh* a *nákupnú organizáciu*. V spodnej časti označíme, ktoré informácie chceme zmeniť a potvrdíme klávesom ENTER.

| •                      |           |             |            |          |  |  |
|------------------------|-----------|-------------|------------|----------|--|--|
| Dodávateľ zme          | enit': Vs | t.obr.      |            |          |  |  |
|                        |           |             |            |          |  |  |
| Dodávateľ              | 104858    | 3           | Dorf Gubáň | ová 2021 |  |  |
| Účtovný okruh          | 1000      | Verejná vys | oká škola  |          |  |  |
| Nákupná organizácia    | 1000      | Centrálna n | ak. org.   |          |  |  |
|                        |           |             |            |          |  |  |
| Všeobecné dáta         |           |             |            |          |  |  |
| ✓ Adresa               |           |             |            |          |  |  |
| Riadenie               | -         |             |            |          |  |  |
| ✓ Platobný styk        |           |             |            |          |  |  |
| Kontaktná osoba        |           |             |            |          |  |  |
| Dáta účtovného okruhu  |           |             |            |          |  |  |
| Vedenie účtu           |           |             |            |          |  |  |
| Platobný styk          |           |             |            |          |  |  |
| Korešpondencia         |           |             |            |          |  |  |
| Zrážková daň           |           |             |            |          |  |  |
| Dáta nákup.organizácie |           |             |            |          |  |  |
| Dáta nákupu            |           |             |            |          |  |  |
| Bartporcká rok         |           |             |            |          |  |  |

## 4.3 Založenie informačného záznamu nákupu (Purchase Info Record)

Cesta: SAP Menu – Logistika – Materiálové hospodárstvo – Nákup - Kmeňové dáta – Inf.záznam – ME11 Založenie

Na úvodnej obrazovke zadáme číslo materiálu, dodávateľ a a nákupnú organizáciu.

Tieto položky môžeme vyhľadať pomocou ikony vedľa príslušného riadka. Vo vyhľadávaní je potrebné používať diakritiku a symbol "\*" (hviezdičky) – ak si nie sme istí celým názvom.

| Er Inf.zaznam               | SKOK [  | odatky | Prost | redie | System | Napov     | eď  |     | _    |     | - |
|-----------------------------|---------|--------|-------|-------|--------|-----------|-----|-----|------|-----|---|
| Ø                           |         | • 4    |       | C 🙆   | 😪   📮  |           | 劉 钜 | 102 | ₩ 🦗  | 1 🔞 | P |
| Založenie                   | inf.záz | n.: Vs | tup   |       |        |           |     |     |      |     |   |
|                             |         |        |       |       |        |           |     |     |      |     |   |
|                             |         |        |       |       |        |           |     |     |      |     |   |
|                             |         |        |       |       |        |           |     |     |      |     |   |
| Dodivatal'                  | 104959  |        | 1     |       |        |           |     |     |      |     |   |
| Materiál                    | 109401  |        |       |       |        |           |     |     |      |     |   |
| Nákup.organiz.              | 1000    |        |       |       |        |           |     |     |      |     |   |
| Závod                       |         |        |       |       |        |           |     |     |      |     |   |
| Infozáznam                  |         |        |       |       |        |           |     |     |      |     |   |
|                             |         |        |       |       |        |           |     |     |      |     |   |
| Infotyp                     |         |        |       |       |        |           |     |     |      |     |   |
| <ul> <li>Normál.</li> </ul> |         |        |       |       |        |           |     |     |      |     |   |
| O Práca za mzdu             | 1       |        |       |       |        |           |     |     |      |     |   |
| ⊖Médium                     |         |        |       |       |        |           |     |     |      |     |   |
| ○ Konsignácia               |         |        |       |       |        |           |     |     |      |     |   |
|                             |         |        |       |       |        |           |     |     |      |     |   |
|                             |         |        |       | SAD   |        | E (1) 570 |     |     | TNIC |     | ക |

Polia Závod a Infozáznam nevypĺňame. Pokiaľ by sme vyplnili pole Závod, bol by vytvorený informačný záznam nákupu platný len pre konkrétny závod. Potvrdíme klávesom ENTER a dostaneme sa na obrazovku Všeobecné dáta.

Na tejto obrazovke môžeme špecifikovať dáta dodávateľa, dáta o pôvode a objednávaciu mernú jednotku.

| 58<br>01<br>200 | Dorf Gubáňová<br>Farebný papier<br>Kancelárske po | 2021<br>Gubáňová 2021<br>treby |                                                                                                    |
|-----------------|---------------------------------------------------|--------------------------------|----------------------------------------------------------------------------------------------------|
| 58<br>01<br>200 | Dorf Gubáňová<br>Farebný papier<br>Kancelárske po | 2021<br>Gubáňová 2021<br>treby |                                                                                                    |
| 200             | Farebný papier<br>Kancelárske po                  | Gubáňová 2021<br>treby         |                                                                                                    |
| 200             | Kancelárske po                                    | treby                          |                                                                                                    |
|                 |                                                   |                                |                                                                                                    |
|                 |                                                   | Dáta o pôvode                  |                                                                                                    |
| Dni             |                                                   | Typ osvedčenia                 |                                                                                                    |
| Dni             |                                                   | ČísOsvedčenia                  |                                                                                                    |
| Dni             |                                                   | Platné do                      |                                                                                                    |
|                 |                                                   | Štát pôvodu                    | SK                                                                                                    |
|                 |                                                   | Región                         |                                                                                                    |
| 1               |                                                   | Číslo                          |                                                                                                    |
|                 |                                                   | Výrobca                        |                                                                                                    |
|                 | / 1 BAL                                           |                                | ·                                                                                                    |
|                 |                                                   | Možnosť dodávky                |                                                                                                    |
|                 |                                                   | MožnéDodať Od                  |                                                                                                    |
|                 |                                                   | MožnéDodaťDo                   |                                                                                                    |
|                 |                                                   | Pravid.dodáv.                  |                                                                                                    |
| tka             |                                                   |                                |                                                                                                    |
|                 |                                                   |                                |                                                                                                    |
| BAL <-> 1       | BAL                                               |                                |                                                                                                    |
|                 | Dni Dni                                           | Dni Dni                        | Dni<br>Dni<br>Dni<br>Dlatné do<br>Štát pôvodu<br>Región<br>Číslo<br>Výrobca<br>Možnosť dodávky<br>MožnéDodaťOd<br>MožnéDodaťOo<br>Pravid.dodáv. |

Po vyplnení požadovaných informácií klikneme na tlačidlo *Dáta nákup.organiz.1* v hornej časti obrazovky a zobrazí sa nasledujúce okno.

| 👦 🖌 Založe       | enie inf.zázn.: Dáta nákup.organizácie 1 |
|------------------|------------------------------------------|
| Všeobecné dáta 🄇 | Podmienky Texty                          |
| Infozáznam       |                                          |
| Dodávateľ        | 104858 Dorf Gubáňová 2021                |
| Materiál         | 109401 Farebný papier Gubáňová 2021      |
| Skup.mater.      | 3019200 Kancelárske potreby              |
| Nákup.organiz.   | 1000 Normálne                            |
| Distants         |                                          |
| Riadenie         |                                          |
| Plan.dod.lehota  | 7 Dni TolerNeupIDod & Ziad TextM         |
| Skupina nakupu   | 100 Iol.nadi. * PovPotvr                 |
| NormalMnoz.      | I BAL Neobmedz. Riad.potvr.              |
| ZostDobaDat      | D Rez put zúč PM                         |
| Exped predp      |                                          |
| Expedipledp.     | Postup                                   |
| Max.množstvo     | BAL ProfZaokr Skup.M1                    |
|                  |                                          |
| Podmienky        |                                          |
| Cena netto       | 10 EUR / 1 BAL Platné do                 |
| Reálna cena      | 0,00 EUR / 1 BAL ŽiadneSkonto            |
| Prep.mn.         | 1 BAL <-> 1 BAL Skup.podm.               |
| Typ dátumu ceny  | Žiadne riadenie                          |
| Incoterms        |                                          |

Tu je potrebné vyplniť Plán.dod.lehota, Skupina nákupu, NormálMnož. a Cena Netto.

V prípade, že chceme bližšie špecifikovať cenu, stlačíme tlačidlo *Podmienky* v hornej časti obrazovky. Otvorí sa okno Založenie Cena brutto: Dodatočné podmienky. Tu môžeme špecifikovať rôzne Rabaty, Prirážky, Clá, Prepravné a podobne. Pre úpravu ceny podľa objednaného množstva, stlačíme tlačidlo *Stupnice* v hornej časti okna. Je potrebné vyznačiť riadok, pre ktorý ideme upravovať cenu. Tu zadáme požadované údaje.

| ⇒ ∞ <b>⊡(</b> ∾ <b>)</b>                                                                                                    | 🖻 🍈 📝 🛛                                                                                                    | <mark>1</mark> "¦ ∠'                                                                                                    | 7 🏂   🚨                                                                                                    | •                                                                                                    |                                                                                                    |        |          |     |
|----------------------------------------------------------------------------------------------------|----------------------------------------------------------------------------------------------------|----------------------------------------------------------------------------------------------------|----------------------------------------------------------------------------------------------------|----------------------------------------------------------------------------------------------------|----------------------------------------------------------------------------------------------------|--------|----------|-----|
| Variabilný kľúč                                                                                                    |                                                                                                    |                                                                                                    |                                                                                                    |                                                                                                    |                                                                                                    |        |          |     |
| Dodávateľ Materiál                                                                                                    | Ná                                                                                                    | Or T Ozr                                                                                                    | načenie                                                                                                    |                                                                                                    |                                                                                                    |        |          |     |
| 104858 109401                                                                                                    | 10                                                                                                    | 00 0 Noi                                                                                                    | rmálny                                                                                                    |                                                                                                    |                                                                                                    |        |          |     |
| Platnosť                                                                                                    |                                                                                                    |                                                                                                    |                                                                                                    |                                                                                                    |                                                                                                    |        |          |     |
| Platné od                                                                                                    | 09.12.2021                                                                                                    |                                                                                                    | Platné do                                                                                                    |                                                                                                    |                                                                                                    | 31.12  | 2.9999   |     |
| )odatočné podmienky                                                                                                    |                                                                                                    |                                                                                                    |                                                                                                    |                                                                                                    |                                                                                                    |        |          |     |
| DP Označenie                                                                                                    | Čiastka                                                                                                    | Je                                                                                                    | dn. na                                                                                                    | MJ Z                                                                                                    | Zn.vým                                                                                                    | Stupni | ce Texty |     |
| PB00 🗗 ha brutto                                                                                                    | 1                                                                                                    | 0,00 EU                                                                                                    | R 1                                                                                                    | BAL                                                                                                    |                                                                                                    |        |          | -   |
| ▲ ▶                                                                                                    |                                                                                                    |                                                                                                    |                                                                                                    |                                                                                                    |                                                                                                    |        | 4        | F I |
|                                                                                                    |                                                                                                    |                                                                                                    |                                                                                                    |                                                                                                    |                                                                                                    |        |          |     |
|                                                                                                    |                                                                                                    |                                                                                                    |                                                                                                    |                                                                                                    |                                                                                                    |        |          |     |
|                                                                                                    |                                                                                                    |                                                                                                    |                                                                                                    |                                                                                                    |                                                                                                    |        |          |     |
| <sup>r</sup> Podmien <u>k</u> a Spraco                                                                                                    | vanie( <u>B)</u> Sk <u>o</u> k                                                                                                    | Dodati                                                                                                    | VEE (1<br>ky <u>P</u> rostr                                                                                                    | .) 570<br>edie                                                                                                    | ▼   SAP                                                                                                    | VEE02  | INS      |     |
| Podmien <u>k</u> a Spraco<br>♥<br><b>Založenie Cena</b><br>■ ♥ ♥ ♥ ►                                                                                                    | vanie( <u>B</u> ) Sk <u>o</u> k                                                                                                    | Dodati<br>C (2) (2)<br>(2) (2) (2) (2) (2) (2) (2) (2) (2) (2)                                                                                           | VEE (1<br>ky Prostr<br>l l l l l<br>tupnice                                                                                                    | edie                                                                                                    | ▼   SAP                                                                                                    | VEE02  | INS      |     |
| <sup>7</sup> Podmien <u>k</u> a Spraco<br><b>⊘</b><br><b>Založenie Cena</b><br><b>3 (2) (2) (2) (2)</b><br><b>4 (2) (2) (2) (2)</b><br><b>4 (2) (2) (2) (2)</b><br><b>5 (2) (2) (2) (2)</b><br><b>5 (2) (2) (2) (2)</b><br><b>5 (2) (2) (2) (2) (2)</b><br><b>5 (2) (2)</b>                                                                                                    | vanie( <u>B</u> ) Sk <u>o</u> k<br>Vanie( <u>B</u> ) Sk <u>o</u> k<br>Vanie<br>Skolarite<br>Skolarite | Dodati<br>C (2) (2)<br>(00): 5<br>(1) (2) (2)                                                                                                    | ▶         VEE (1           ky         Prostr           ♥                   □           ●                   □         □           ●                   □         □           ●                   □         □           ●                   □         □           ●                   □         □                                                                                                    | edie                                                                                                    | ▼   SAP                                                                                                    | VEE02  | INS      |     |
| <ul> <li>Podmienka Spraco</li> <li>Založenie Cena</li> <li>(1) (1) (1) (1) (1) (1) (1) (1) (1) (1)</li></ul>                                                                                                    | vanie( <u>B</u> ) Sk <u>o</u> k<br><i>Drutto (PB</i>                                                                                                    | Dodati<br>C 2 2 0<br>00): 5                                                                                                    | VEE (:<br>ky <u>P</u> rostr<br>()   ] ()<br>() <i>Lupnice</i><br>() <sup>3</sup> / <sub>2</sub>   2<br>načenie                                                                                                    | edie                                                                                                    | ▼   SAP   20 10                                                                                                    | VEE02  | INS      |     |
| <ul> <li>Podmienka Spraco</li> <li>Založenie Cena</li> <li>(2) (2) (2) (2) (2) (2) (2) (2) (2) (2)</li></ul>                                                                                                    | vanie( <u>B</u> ) Sk <u>o</u> k<br>Drutto (PB<br>Ná<br>10                                                                                                    | Dodatti<br>Coo): S<br>Coo): S<br>Coo): S<br>Coo): Nor<br>Cor T Ozr<br>Coo 0 Nor                                                                          | VEE (1<br>ky Prostr<br>Prostr<br>tupnice                                                                                                    | edie                                                                                                    | ▼   SAP                                                                                                    | VEE02  | INS      |     |
| Podmien <u>k</u> a Spraco<br><b>Založenie Cena</b>                                                                                                    | vanie( <u>B</u> ) Sk <u>o</u> k                                                                                                    | Dodati<br>Dodati<br>C C C<br>C C C<br>C T Ozr<br>O 0 Nor                                                                                                 | ▶       VEE (1         ky       Prostr         ♥               □         ●               □       □         ●               □       □         ●               □       □         ●               □       □         ●               □       □         ●               □       □         ●               □       □         ●               □       □         ●               □       □         ●               □       □         ●               □       □         ●               □       □         ●               □       □         ●               □       □         ●               □       □         ●               □       □         >               □       □         >               □       □         >               □       □         >               □       □         >               □       □                                                                                                    | edie                                                                                                    | ▼ SAP                                                                                                    | VEE02  | INS      |     |
| Podmien <u>k</u> a Spraco<br>Založenie Cena<br>Caloženie Cena<br>Cariabilný kľúč<br>Dodávateľ Materiál<br>104858 109401<br>Platnosť                                                                                                    | vanie( <u>B</u> ) Sk <u>o</u> k<br><i>brutto (PB</i><br><i>brutto (PB</i><br><i>k</i><br>10                                                                                                    | Dodati<br>Co Co Co<br>Co Co<br>Co Co<br>Co Co<br>Co Co<br>Nor                                                                                            | VEE (1         ky       Prostr         Prostr       Prostr         Prostr       Pro                                                                                                    | edie                                                                                                    | <ul> <li>▼   SAP</li> <li>  20 10</li> <li>  20 10</li></ul> | VEE02  | INS      |     |
| Podmien <u>k</u> a Spraco<br><b>Založenie Cena</b>                                                                                                    | vanie( <u>B</u> ) Sk <u>o</u> k                                                                                                    | Dodati<br>Co C C C<br>CO C C C C<br>CO C T Ozr<br>OO 0 Nor                                                                                               | VEE (1         ky       Prostr         Prostr       Image: Construction of the second second seco                                                                                                    | () 570<br>edie                                                                                                    | ▼ SAP                                                                                                    | VEE02  |          |     |
| Podmien <u>k</u> a Spraco<br>Založenie Cena<br>Xariabilný kľúč<br>Dodávateľ Materiál<br>104858<br>109401<br>Platnosť<br>Platnosť<br>Platné od<br>Platné do                                                                                                    | vanie( <u>B</u> ) Sk <u>o</u> k<br>▼                                                                                                    | Dodatt<br>Coo): S<br>Coo): S<br>Coo): S<br>Coo): S<br>Coo): S<br>Coo): S<br>Coo): S<br>Coo<br>Coo<br>Coo<br>Coo<br>Coo<br>Coo<br>Coo<br>Coo<br>Coo<br>Co | VEE (1         ky       Prostr         Rate       Prostr         Riadenie       Prostr         Refer.       Kontrola                                                                                                    | edie<br>6<br>6<br>6<br>6<br>6<br>7<br>7<br>7<br>1<br>1<br>1<br>1<br>1<br>1<br>1<br>1<br>1<br>1<br>1<br>1<br>1                                                                                                    | SAP                                                                                                    | VEE02  |          |     |
| Podmien <u>k</u> a Spraco<br><b>Založenie Cena</b><br><b>Založenie Cena</b><br><b>Q Q Q Q Q P</b><br>Variabilný kľúč<br>Dodávateľ Materiál<br>104858 109401<br>Platnosť<br>Platnosť<br>Platné od<br>Platné do<br>Stupnice                                                                                                    | vanie( <u>B</u> ) Sk <u>o</u> k<br>▼                                                                                                    | Dodatt<br>Coo): S<br>Coo): S<br>Coo): S<br>Coo): S<br>Coo): S<br>Coo<br>Coo<br>Coo<br>Coo<br>Coo<br>Coo<br>Coo<br>Co                                     | VEE (1         ky       Prostr         (2)       Prostr         (2)       Prostr                                                                                                    | L) 570<br>edie<br>MA                                                                                                    | SAP                                                                                                    | VEE02  |          |     |
| Podmien <u>k</u> a Spraco<br>Založenie Cena<br>Založenie Cena<br>Variabilný kľúč<br>Dodávateľ Materiál<br>104858<br>Platnosť<br>Platné od<br>Platné do<br>Stupnice<br>Druh stup.<br>Odstup.me                                                                                                    | vanie( <u>B</u> ) Sk <u>o</u> k<br>Vanie( <u>B</u> ) Sk <u>o</u> k<br><i>brutto</i> ( <i>PB</i> )<br><i>brutto</i> ( <i>PB</i> )<br>(09.12.2021)<br>(09.12.2021)<br>(09.12.9999)<br>nož. MJ                                                                                                    | Dodatil<br>Coo): S<br>Cor T Ozr<br>00 0 Nor                                                                                                    | VEE (1         ky       Prostr         Refer.         Kontrola                                                                                                    | <ul> <li>) 570</li> <li>edie</li> <li>) 🚯</li> <li>) 👘</li> <li>) 👘</li> <li>) 👘</li> <li>) C S</li> <li>) Ž</li> <li>) Jedri</li> </ul>                                                                                                    | Stupnica r<br>itadne                                                                                                    | VEE02  | INS      |     |
| Podmien <u>k</u> a Spraco<br>Založenie Cena<br>Založenie Cena<br>Variabilný kľúč<br>Dodávateľ Materiál<br>104858 109401<br>Platnosť<br>Platnosť<br>Platné od<br>Platné do<br>Stupnice<br>Druh stup. Odstup.mi<br>Od                                                                                                    | vanie( <u>B</u> ) Sk <u>o</u> k                                                                                                    | Dodatt<br>Coo): S<br>Coo): S<br>Coo): S<br>Coo<br>Ciastka<br>Ciastka                                                                                     | VEE (1<br>ky Prostr<br>Prostr<br><b>tupnice</b><br><b>tupnice</b><br><b>tupni</b> | <ul> <li>c) 570</li> <li>edie</li> <li>edie</li>     &lt;</ul>                                                                                                    | Stupnica r                                                                                                    | VEE02  | INS      |     |
| Podmien <u>k</u> a Spraco<br>Založenie Cena<br>Založenie Cena<br>Variabilný kľúč<br>Dodávateľ Materiál<br>104858 109401<br>Platnosť<br>Platné do<br>Stupnice<br>Druh stup. Odstup.mi<br>Od                                                                                                    | vanie( <u>B</u> ) Sk <u>o</u> k<br><i>brutto (PB</i><br><i>brutto (PB</i><br><i>brutto (brutto (PB</i> ))<br><i>brutto (brutto (PB</i> )<br><i>brutto (brutto (brutt</i>                                                                                    | Dodati<br>Coo): S<br>Coo): S<br>Coo): S<br>Coo): S<br>Coo<br>Ciastka                                                                                     | VEE (1         ky       Prostr         Refer.         Kontrola         10,000         9,000                                                                                                    | L) 570<br>edie<br>      -2<br>    -2<br>  -2 | Stupnica n<br>tiadne                                                                                                    | VEE02  | INS      |     |
| Podmienka Spraco                                                                                                    | vanie(B) Skok                                                                                                    | Dodati<br>Coo): S<br>Coo): S<br>Coo): S<br>Coo<br>Coo<br>Coo<br>Coo<br>Coo<br>Coo<br>Coo<br>Coo<br>Coo<br>Co                                             | VEE (1   ky   Prostr   P   P    P   P <tr< td=""><td><ul> <li>1) 570</li> <li>edie</li> <li>edie</li>     &lt;</ul></td><td>SAP</td><td>VEE02</td><td>INS  </td><td></td></tr<>                                                                                                    | <ul> <li>1) 570</li> <li>edie</li> <li>edie</li>     &lt;</ul>                                                                                                    | SAP                                                                                                    | VEE02  | INS      |     |
| Podmienka Spraco Caloženie Cena Caloženie Cena Calo | vanie( <u>B</u> ) Sk <u>o</u> k<br><b>brutto (PB</b><br><b>brutto (PB</b><br><b>brutto (</b> 10<br>09.12.2021<br>31.12.9999<br>nož. MJ<br>10<br>30                                                                                                    | Dodatil<br>Coo): S<br>Coo): S<br>Coo): S<br>Coo): S<br>Ciastka                                                                                           | VEE (1         ky       Prostr         Refer       Image: Controla         Riadenie       Refer.         Kontrola       Image: Controla         10,000       9,000         8,500       8,500                                                                                                    | L) 570<br>edie<br>      -2<br>    -2<br>  -2 | SAP                                                                                                    | VEE02  | INS      |     |

Vytvorený Informačný záznam nákupu uložíme pomocou ikony diskety alebo klávesovej skratky CTRL + S. V stavovom riadku a dialógovom okne sa objaví informácia o založení Informačného záznamu nákupu.

## 4.4 Vytvorenie požiadavky na objednávku (Purchase Requisition)

Požiadavka na objednávku vychádza z potreby nákupu materiálu (tovaru, služby, suroviny, polotovaru, a pod.). Táto požiadavka vzniká buď automaticky (napr. pri plánovaní výroby) alebo manuálne. V tejto časti si ukážeme požiadavku na objednávku vytvorenú manuálne. Požiadavky na objednávku vznikajú na najnižšej úrovni v podniku (jednotliví zamestnanci) a títo zamestnanci nemajú právo objednávať si materiál priamo od dodávateľov.

Požiadavky na objednávku vytvárajú zamestnanci a hromadia sa v systéme. Príslušný nákupca zodpovedný za určitú časť materiálov vyhodnotí opodstatnenosť požiadaviek a odsúhlasí ich. Odsúhlasené požiadavky na objednávku sú podkladom pre vytvorenie objednávok.

## Cesta: SAP Menu – Logistika – Materiálové hospodárstvo – Nákup – POBJ – ME51N Založenie

| 2              |                 | 4 🔲    |           |           |             | <b>御 四 9</b> 1 |  |
|----------------|-----------------|--------|-----------|-----------|-------------|----------------|--|
|                |                 |        | 6         |           |             |                |  |
| 🤊 🖬 Zale       | oženie pož      | iadavk | ay na a   | objednáv  | rku         |                |  |
| Prehľad doklad | lov zapnutý 🕴 [ | 3 🔁 1  | Uchovanie | e 🔓 🖪     | 😼 Osobné    | a nastavenie   |  |
| IV NB Požiada  | vka na obi. 💌   |        |           | Stanov.zd | roia odberu | 1              |  |
| Hlavička       | L               |        |           |           |             |                |  |
|                | žiek            |        |           |           |             |                |  |
| Prehlad polo   |                 |        |           |           |             |                |  |
| Preniad polo   |                 |        |           |           |             |                |  |

V ľavom hornom rohu okna vyberieme možnosť NB Požiadavka na obj.

Okno sa skladá z troch častí: Hlavička, Položky a Detail položky.

Hlavička – obsahuje všeobecné informácie – text k POBJ.

Prehľad položky – slúži na zadávanie jednotlivých objednávaných položiek.

Položka – zobrazuje detailné informácie o vybranej položke.

| Požiadavka na objednávku Spracovanie( <u>B</u> ) <u>P</u> rostredie Systé | m <u>N</u> ápoveď |                      |                                  |                    | ٦                     |               |
|---------------------------------------------------------------------------|-------------------|----------------------|----------------------------------|--------------------|-----------------------|---------------|
| ♥ 4 🕒   © ଊ   ⊒ 🗰 🔛                                                       | 2010 (C) (C)   🔀  | ] 🗾   😵 🖪            |                                  |                    |                       |               |
| Prehľad dokladov zapnutý       Chovanie       60 GS                       | obné nastavenie   |                      |                                  |                    |                       |               |
| IIII NB Požiadavka na obj. ▼ Stanov.zdroja od<br>III Hlavička             | beru              |                      |                                  |                    |                       |               |
| C C C C C C C C C C C C C C C C C C C                                     | Množ, M1 T        | Dátum dod. Skup.mat. | Navrhované hodnot<br>Závod Sklad | y<br>1 SkN Žiadate | eľ Čís.potr. Požad.do | d. StálvDodáv |
|                                                                           |                   |                      | Laroa biad                       |                    |                       |               |
|                                                                           | T                 |                      |                                  |                    |                       |               |
|                                                                           | T                 |                      |                                  |                    |                       |               |
|                                                                           | T                 |                      |                                  |                    |                       |               |
|                                                                           | T                 |                      |                                  |                    |                       |               |
|                                                                           | Т                 |                      |                                  |                    |                       |               |
|                                                                           | T                 |                      |                                  |                    |                       |               |
|                                                                           |                   |                      |                                  |                    |                       |               |
|                                                                           | ***               |                      |                                  |                    |                       | ₹ ►           |
| Položka 1 Nová položka                                                    |                   |                      |                                  |                    |                       |               |
|                                                                           |                   | SAP                  |                                  | VEE (1)            | 570 - SAPVEE02 INS    | ſ             |

Pri vypĺňaní položiek objednávky je potrebné dodržať presne stanovený postup, aby sme predišli komplikáciám. *Každú zadanú hodnotu je nutné potvrdiť klávesom ENTER*. **Postup:** 

- 1. Vyplníme položku *Materiál* (zadáme číslo materiálu alebo použijeme kláves F4 a vyhľadáme si náš materiál v zozname). Číslo materiálu *potvrdíme klávesom ENTER*.
- 2. Systém nás automaticky presunie na položku *Závod*. Vyberieme zo zoznamu závod EF a *potvrdíme klávesom ENTER*.
- 3. Systém doplní krátky text, mernú jednotku a skupinu materiálu (podľa údajov v Kmeňovom súbore materiálu).
- 4. Zadáme *množstvo a potvrdíme klávesom ENTER*.
- Systéme nás presunie na položku Skupina nákupu (SkN). Zo zoznamu vyberieme skupinu 100 (EF – EF). Potvrdíme klávesom ENTER.
- 6. Presunieme sa na dátum dodávky. V poli je hodnota aktuálneho dátumu a v stavovom riadku je uvedená informácia "Je možné dodržať dátum dodávky? Dátum nie je potrebné meniť (je to iba informačné hlásenie).
- 7. V časti Položky vyberieme kartu *Priradenie účtu*. V časti *TypPrÚč*. vyberieme *Q Projektová zásoba*. Následne vyplníme ostatné položky podľa obrázka.
- 8. Pri vypĺňaní postupujeme tak, že zadáme požadovanú položku, stlačíme kláves ENTER a v stavovom riadku si skontrolujeme hlásenie o ďalších požiadavkách. Pre skontrolovanie správnosti vyplnených hodnôt používame ikonu *Kontrola* (CTRL+SHIFT+F3). Pokiaľ sme všetky hodnoty vyplnili správne, kontrola prebehne bez chybových hlásení.

| 2                    |                       | • 4 🛛                             |                                          |                           | 1 21      | x 🏹   🖗 🛙     | -<br>-                                                                                      |                |        |              |           |
|----------------------|-----------------------|-----------------------------------|------------------------------------------|---------------------------|-----------|---------------|---------------------------------------------------------------------------------------------|----------------|--------|--------------|-----------|
| 🤊 🔎 Z                | aloženie p            | ožiadavk                          | y na objednávk                           | u                         |           |               |                                                                                             |                |        |              |           |
| Prehľad do           | kladov zapnutý        | ] 🗋 🖻 U                           | chovanie 🙆 🏖 🖪                           | 🛃 😨 Osobné i              | nastaven  | ie            |                                                                                             |                |        |              |           |
| NB Poži              | adavka na obj.        | •                                 | Stanov.zdro                              | ja odberu                 |           |               |                                                                                             |                |        |              |           |
|                      |                       | 3 7 6 6                           | 3 <b>F. Z.</b> %.                        |                           | 3.4       |               | 1<br>1<br>1<br>1<br>1<br>1<br>1<br>1<br>1<br>1<br>1<br>1<br>1<br>1<br>1<br>1<br>1<br>1<br>1 | Navrhované h   | odnoty |              |           |
| St_                  | Pol. P P              | Materiál                          | KrátkyText                               | Množ.                     | т см      | Dátum dod.    | Skup.mat.                                                                                   | Závod          | Sklad  | SkN Žiadateľ | Čís.potr. |
|                      | 10                    | 109401                            | Farebný papier Gubáňo                    | ová 15                    | BAL T     | 09.12.20      | Kancelársk <sub>…</sub>                                                                     | EF             |        | 100          |           |
|                      |                       |                                   |                                          |                           | T         |               |                                                                                             |                |        |              |           |
|                      |                       |                                   |                                          |                           |           |               |                                                                                             |                |        |              |           |
|                      | 4 F _                 |                                   |                                          | ##                        |           |               |                                                                                             |                |        |              | 4 1       |
| Položka<br>Dát       | 1 [ 10<br>a materiálu | ] 109401 , Far<br>Množstvá a teri | rebný papier Gubáňová :<br>míny Ocenenie | 20 🔹 🔺<br>Priradenie účtu | ▼<br>I Zd | roj odberu    | Status K                                                                                    | ontaktná osoba | Texty  | Dodacia adre | sa VO     |
|                      | TypPrÚ                | ič                                | <ul> <li>Rozdelenie</li> </ul>           | Jednodu                   | ché prira | denie … ▼ ÚčC | 0kr. 1000 Ve                                                                                | erejn 🔻        |        |              |           |
| Naklado              | vý okruh              |                                   | Cont                                     |                           |           |               |                                                                                             |                |        |              |           |
| Fond                 | á oblasť              |                                   | Granc                                    |                           |           |               |                                                                                             |                |        |              |           |
| Funkčná              | a Obiasc              |                                   | _                                        |                           |           |               |                                                                                             |                |        |              |           |
| Funkčná<br>Finistred | disko                 |                                   |                                          |                           |           |               |                                                                                             |                |        |              |           |

- 9. Po zadaní uvedených hodnôt, môžeme pridať ďalšiu položku materiálu.
- 10. Objednávku Uložíme / Vytvoríme stlačením tlačidla *Uloženie* . V stavovom riadku sa objaví informácia o založení POBJ

| Požiadavka na obj <u>e</u> d                                                                                 | Inávku Spracovanie(B) Prostredie Systém Nápoveď                                                         |
|----------------------------------------------------------------------------------------------------|----------------------------------------------------------------------------------------------------|
| 7                                                                                                    | ▼ 4 📙   ♦ 69 😫   🔚 🛗 2 12 12 12 12 12 12 12 12 12 12 12 12 1                                            |
| Založeni                                                                                                    | ie požiadavky na objednávku                                                                             |
| rehľad dokladov zapi                                                                                         | nutý 📋 🖻 📽 Uchovanie 🛛 🚰 🎡 🚹 🚭 Osobné nastavenie                                                        |
| NB Požiadavka na (                                                                                           | bj. 🔻                                                                                                   |
| Hlavička                                                                                                    |                                                                                                    |
| Prehľad položiek                                                                                             |                                                                                                    |
| Položka 1                                                                                                    | [10]109401, Farebný papier Gubáňová 20 🔹 🔺 💌                                                            |
| Dáta materiálu                                                                                               | Množstvá a termíny Ocenenie Priradenie účtu Zdroj odberu Status Kontaktná osoba Texty Dodacia adresa VO |
| Miesto vykládky<br>Účet hl.knihy<br>Nákladový okruh<br>Náklastredisko<br>Prvok ŠPP<br>Zákazka odber.<br>Fond | Prijenca         Prijenca           112103         0           000         0           46         0     |
| Funkcha oblast                                                                                               | 101001                                                                                                  |
|                                                                                                    | Finanč.položka 631001                                                                                   |
|                                                                                                    | SAP<br>VEE (1) 570 ▼   SAPVEE02   INS   @                                                               |

### Detail položky

V detailoch položky môžete bližšie špecifikovať rôzne atribúty položky, ktoré nie sú povinné pre vytvorenie POBJ, ale často sú nutné z hľadiska kontinuity podnikových procesov.

## Zobrazenie vlastných POBJ

Pokiaľ chcete vidieť zoznam vami už vytvorených POBJ, stlačte tlačidlo *Prehľad dokladov zapnutý*. V ľavej časti okna sa vytvorí nový Prehľad dokladov. Tu si môžete vybrať rôzne druhy dokladov stlačením tlačidla *Variant výberu* (malý farebný stromček). V rozbaľovacom zozname vyberieme *Moje požiadavky na objednávku*.

| 🔄 Požiadavka na obj <u>e</u> dnávku Spra | covanie( <u>B</u> ) <u>P</u> rostredie Systém <u>N</u> ápoveď                            |
|------------------------------------------|------------------------------------------------------------------------------------------|
| Ø 🔹 🗸                                    | 8   ◆ 6 ☆   2             2 12 12 23   菜 页   1    ■                                      |
| 🔋 Založenie požiad                       | avky na objednávku                                                                       |
| Prehľad dokladov z 🗋 🖷 Uc                | novanie 🛛 🚰 🕸 🚹 👼 Osobné nastavenie                                                      |
| Prehľad                                  | Image: NB Požiadavka na obj.         Stanov.zdroja odberu           Havička              |
|                                          | Prehľad položiek Položka 1 [ 10 ] 109401 - Farebný papier Gubáňová 20▼                   |
| 🎨 . 🗋 🗃 🛗 I 🖷 . I ( )                    | Dáta materiálu Množstvá a termíny Ocenenie Priradenie účtu Zdroj odberu Status Kontaktná |
| POBJ/Polož.POBJ     10006952             | TypPrÚč Q Projektová  Rozdelenie Jednoduché priradenie ÚčOkr. 1000 Verejn                |
|                                          | Miesto vykládky Prijemca Účet hl.knihy 112103                                            |
|                                          | Nákladový okruh 1000                                                                     |
|                                          | Prvok ŠPP 0-07-104/0001-00                                                               |
|                                          | Zákazka odber. 0<br>Fond 46                                                              |
|                                          | Funkčná oblasť 0941                                                                      |
|                                          | Finanč.položka 631001                                                                    |
|                                          |                                                                                          |
|                                          |                                                                                          |
|                                          |                                                                                          |
|                                          | SAPY<br>VEE (1) 570 ▼   SAPVEE02 INS                                                     |

Aby nebol daný zoznam príliš dlhý (všetky POBJ, ktoré daný používateľ vytvoril), je definované určité časové obdobie. Toto obdobie si môžete upraviť cez menu *Osobné nastavenie*.

| 🔄 Požiadavka na obj <u>e</u> dnáv | <i>r</i> ku Spracovanie( <u>B) P</u> rostredie S <u>v</u> stém <u>N</u> ápoveď |       |                |          |  |
|-----------------------------------|--------------------------------------------------------------------------------|-------|----------------|----------|--|
| Ø                                 | ▼ 4 📙   🍄 🚱   🗋 🛗 腾   2 12 4 2 1 🕱 🖉                                           | 🔞 🖪   |                |          |  |
| 👼 Založenie j                     | požiadavky na objednávku                                                       |       |                |          |  |
| Prehľad dokladov zapnutý          | ý 📋 🖷 Uchovanie 🛛 🖧 🏖 🔣 🚱 Osobné nastavenie                                    |       |                |          |  |
|                                   | - Oscho ( as towaria                                                           |       |                |          |  |
|                                   |                                                                                |       |                |          |  |
|                                   | Základné nastavenia Navrhované ho                                              | dnoty |                |          |  |
| F                                 |                                                                                | unocy |                |          |  |
|                                   | Broblad dakaday                                                                |       |                |          |  |
|                                   |                                                                                | _     |                | -        |  |
|                                   | Obdobie výberu mojich dokladov                                                 | -30   | 1 mesiac 🖉 🚽   | -        |  |
|                                   | <ul> <li>Autom.vytvorenie prehľadu dokladov</li> </ul>                         | -1    | Včera          | <b>1</b> |  |
|                                   |                                                                                | -14   | 2 týždne       |          |  |
|                                   |                                                                                | -180  | 6 mesiacov     |          |  |
|                                   | Info prostredia                                                                | -30   | 1 mesiac       |          |  |
|                                   | Info prostredia v povom režime                                                 | -365  | 1 rok          |          |  |
|                                   |                                                                                | -7    | 1 týždeň       |          |  |
|                                   |                                                                                | -9999 | Bez obmedzenia |          |  |
|                                   | Priame spracovanie hlásení                                                     | 0     | Dnes           |          |  |
|                                   | 1                                                                              |       |                |          |  |

## 4.4.1 Zmena požiadavky na objednávku

## Cesta: SAP Menu – Logistika – Materiálové hospodárstvo – Nákup – POBJ – ME52N Zmena

Zobrazíme si panel Prehľad dokladov a vyberieme si variant Moje požiadavky na objednávku. Na vybraný objednávku klikneme 2x a objednávka sa nám zobrazí v hlavnom okne. Pokiaľ ju chceme upravovať, je nutné stlačiť ikonu *Zobrazenie / zmena* (ikona s okuliarmi a perom). Táto ikona prepína režim Zobrazenia a Zmeny (Úpravy). Pri pridávaní nových položiek do POBJ, postupujeme rovnako ako pri vytváraní novej POBJ.

## 4.5 Založenie objednávky na základe POBJ (Purchase Order)

# Cesta: SAP Menu – Logistika – Materiálové hospodárstvo – Nákup – Objednávka – Založenie – ME21N – Dodávateľ /dodávajúci závod známy

Pri založení objednávky na základe POBJ, je potrebné zobraziť si Prehľad dokladov, variant Moje požiadavky na objednávku. V zozname si nájdeme POBJ, ktorú chceme použiť ako podklad pre založenie objednávky.

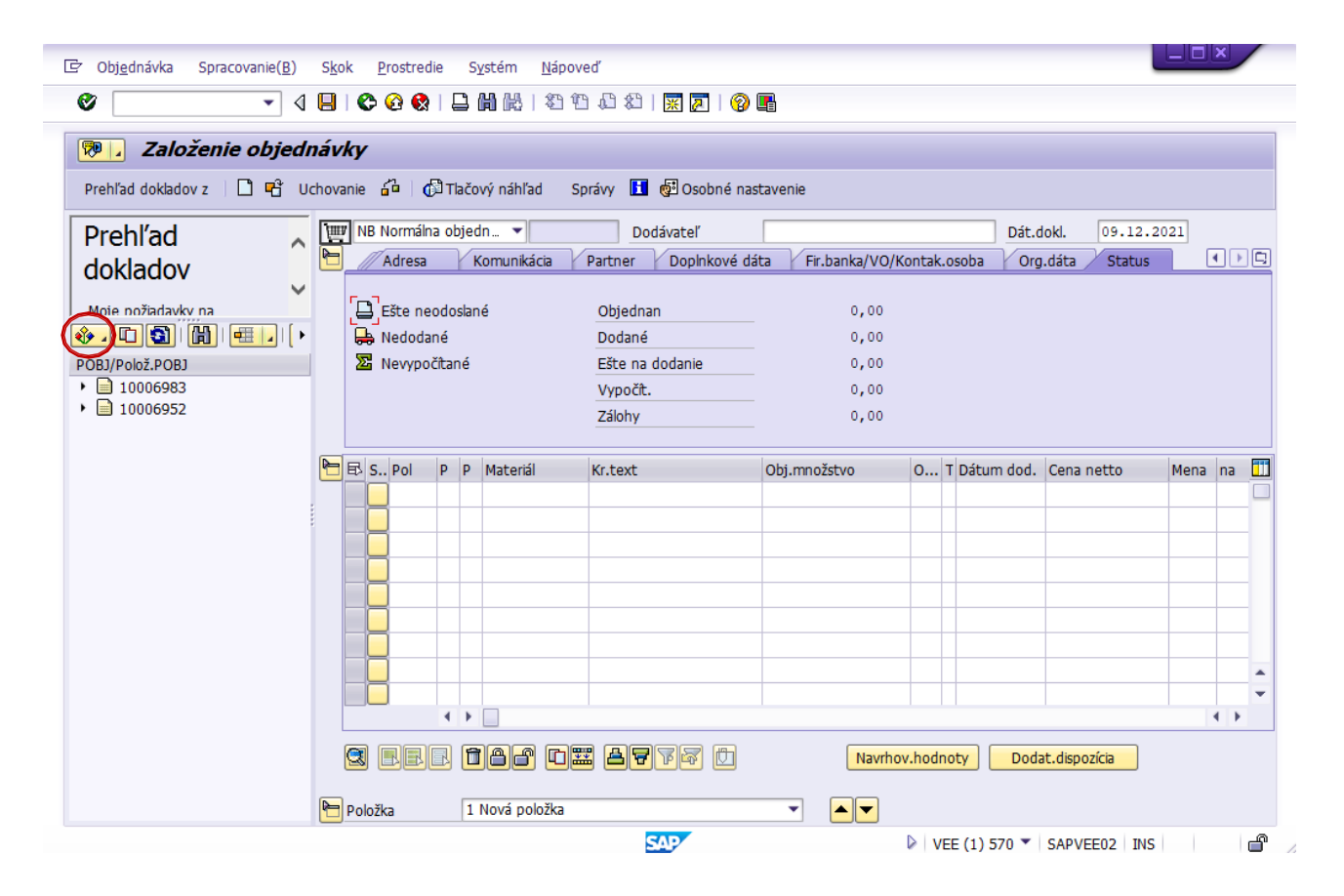

| C Objednávka Spracovanie(B)                                                                                                    | S <u>k</u> | ok       | P                          | rostreo                                          | die          | S:               | ystém <u>N</u> ápov<br><b>M M</b>   20 10                                     | ed"<br>1 🗘 🕄   🛒 🔎   🍘                                                                 | <b>_</b>                                   |             |                              |                              |      | ×   |   |
|----------------------------------------------------------------------------------------------------|------------|----------|----------------------------|--------------------------------------------------|--------------|------------------|-------------------------------------------------------------------------------|----------------------------------------------------------------------------------------|--------------------------------------------|-------------|------------------------------|------------------------------|------|-----|---|
| <b>7</b> Založenie objedi                                                                                                    | náv        | (ky      | r                          | л ,                                              | <b>^</b>     |                  |                                                                               |                                                                                        |                                            |             |                              |                              |      |     |   |
| Prehľad dokladov z L L U<br>Prehľad<br>dokladov<br>Moje požiadavky na<br>skiedetidu<br>POBJ/Polož.POBJ<br>+ ⊇ 10006983<br>+ ⊇ 10006952 | Chov       | nie<br>P | IB N<br>Vák.<br>kup<br>čto | Normáli<br>Adresa<br>.org.<br>.ina nái<br>vný ok | kupu<br>kupu | j<br>Djec<br>V k | Iacovy nahľad<br>in  Comunikácia<br>1000 Centrá<br>100 EF - EF<br>1000 Verejn | Dodávateľ<br>Dodávateľ<br>Partner Dopinkové dá<br>Ina nak. org.<br>=<br>á vysoká škola | nastavenie<br>0000104858<br>ta Fir.banka/V | O/Kontak    | osoba Org                    | loki. 09.12.<br>.dáta Status | 2021 | ] [ |   |
|                                                                                                    | <b>*</b>   | 6        | S                          | Pol<br>10                                        | P<br>Q       | P                | Materiál<br>109401                                                            | Kr.text<br>Farebný papier Gubáňov                                                      | Obj.množstvo                               | 0<br>15 BAL | T Dátum dod.<br>I 09.12.2021 | Cena netto                   | Mena | na  |   |
|                                                                                                    |            |          |                            |                                                  |              |                  |                                                                               |                                                                                        |                                            |             |                              |                              |      |     |   |
|                                                                                                    |            |          | ) [                        |                                                  | ł            | •                |                                                                               | : apra d                                                                               | Nav                                        | rhov.hodi   | noty Doda                    | a <mark>t.dispozícia</mark>  | •    | •   | • |
|                                                                                                    | 2          | De       | tail                       | položk                                           | (Y           |                  |                                                                               | SAP                                                                                    |                                            | ⊳v          | EE (1) 570 🔻                 | SAPVEE02 INS                 | ;    |     | ď |

#### **Postup:**

- 1. V ľavom hornom rohu okna vyberieme typ objednávky NB Normálna objednávka.
- 2. V okne Prehľad dokladov si vyberieme POBJ a spôsobom drag and drop presunieme číslo objednávky na ikonu *Nákupný vozík* v ľavej hornej časti okna.
- 3. Systém načíta informácie z POBJ a vyzve nás zadať *Nákupnú organizáciu*. Vyberieme hodnotu 1000 Centrálna nákupná organizácia. Potvrdíme klávesom ENTER.
- 4. Teraz je potrebné zadať *dodávateľa*. Môžeme zadať číslo dodávateľa, ktorého sme si založili alebo ho môžeme vyhľadať pomocou klávesu F4. Potvrdíme klávesom ENTER.
- 5. V stavovom riadku sa objaví informácia, ktorá nás informuje o množstevnej zľave, ktorú môžeme dosať pri objednaní väčšieho počtu kusov.
- 6. Upravíme *Dátum objednávky*.
- 7. Spustíme kontrolu objednávky stlačením ikony Kontrola . Pokiaľ sa v okne neobjavia červené chyby, objednávku uložíme stlačením tlačidla Uloženie.
- 8. V stavovom riadku sa objaví informácia o založení objednávky.

Svoju objednávku môžeme vidieť, keď v prehľade dokladov vyberieme možnosť Moje objednávky.

| Zalozenie objedn                                                                                                    | avky                | 2                                  |              | 6 - 61 M - 1  | <b>.</b>     | E                                            |                         |        |                 |                  |                     |        |      |
|----------------------------------------------------------------------------------------------------|---------------------|------------------------------------|--------------|---------------|--------------|----------------------------------------------|-------------------------|--------|-----------------|------------------|---------------------|--------|------|
| Preniad dokladov z 📋 🗳 Uc<br>Preniad<br>dokladov                                                                                                    | hovanie             | Normálna<br>Adresa                 | objedr<br>Ka | y nahľad<br>1 | Doda Partner | ge Osobne nastav<br>ávateľ<br>Doplnkové dáta | Venie<br>Fir.banka/VO/H | Kontak | Dát<br>osoba Or | .dokl.<br>g.dáta | 09.12.202<br>Status | 1      |      |
| Moje požiadavky na Statu stratoval stratoval s | Nák<br>Skur<br>Ičto | k.org.<br>pina nákup<br>ovný okruł | pu<br>h      |               |              |                                              |                         |        |                 |                  |                     |        |      |
| <u>O</u> dstränenie<br><u>O</u> bjednávky                                                                                                    | -                   |                                    |              |               |              |                                              |                         |        |                 |                  |                     |        |      |
| Odstranenie<br>Objednávky<br>Dopyty<br>Kontrakty<br>Plány dodávok<br>Nákupné doklady všeobecne<br>Požladavky na objednávku<br>Moje objednávky<br>Moje uchované objednávky                                                                                                    | •<br>               | . Pol P                            | p p          | Materiál      | Kr.text      | C                                            | bj.množstvo             | 0      | T Dátum dod     | . Cena ne        | etto N              | 1ena n | ia [ |

## 4.5.1 Založenie objednávky bez POBJ (Purchase Order)

Cesta: SAP Menu – Logistika – Materiálové hospodárstvo – Nákup – Objednávka – Založenie – ME21N – Dodávateľ /dodávajúci závod známy

V prípade, že chceme založiť objednávku bez predchádzajúcej požiadavky na objednávku, postupujem tak, že najprv vyplníme na objednávke Hlavičku – záložka *Org. Dáta (Nákupná organizácia, Skupina nákupu),* doplníme **Dodávateľa** (vyhľadáme v systéme) a následne pridávame položky rovnako ako pri zakladaní POBJ.

## 4.5.2 Zobrazenie statusu POBJ

Cesta: SAP Menu – Logistika – Materiálové hospodárstvo – Nákup – POBJ – ME53N – Zobrazenie

V prehľade dokladov si zobrazíme variant Moje požiadavky na objednávku. Vybranú objednávku otvoríme dvojklikom. Vyberieme položku a v časti *Detail položky – záložka Status* si pozrieme stav konkrétnej položky.

| Ø - <                      | 4 🛄   🛠 🚱 😫 💾 🛗 🛱 🕮 🛱 🕮 🔛 🗑 🔛                                                                              |
|----------------------------|----------------------------------------------------------------------------------------------------|
| Tahuaania Daž              |                                                                                                    |
| Zobrazenie Pozi            | Nadavka na obj. 10006983                                                                                   |
| Prehľad dokladov z 🔰 🗋 💖 🖣 | සී 🔢 😼 Osobné nastavenie                                                                                   |
| Prehľad .                  | 10006983 NB Požiadavka na obj. 👻 10006983                                                                  |
| deldedeu                   | T Hlavička                                                                                                 |
| dokiadov                   | V 🖻 🕄 A 🗑 M 🗟 🔽 📓 🧏 I D 🖓 . 🔄 . 🖽 . 🚺 🖻 🚰 🗇 🛃 Navrhované hodnoty                                           |
| Moie obiednávky            | St Pol. P P Materiál KrátkyText Množ. MJ T Dátum dod. Skup.mat. Závod Sklad                                |
| )   🚺 🔂 🔂 🚺 🛃              | Il Q 109401 Farebný papier Gubáňová 15 BAL T 09.12.2021 Kancelársk EF                                      |
| A20001/212                 |                                                                                                    |
|                            | Položka 1 [ 10 ] 109401 , Farebný papier Gubáňová 20 🔻                                                     |
|                            | Dáta materiálu 🛛 Množstvá a termíny 🖉 Ocenenie 🖓 Priradenie účtu 🖉 Zdroj odberu 🖉 Status 🖉 Kontaktná o 🗎 💶 |
|                            |                                                                                                    |
|                            | Status sprac. je Objednavka vytvolena V Objedn. 15 BAL 02 Aktivne V                                        |
|                            |                                                                                                    |
|                            |                                                                                                    |
|                            | Objednáv     4500017515     10     Rozvrhnut.     15     BAL                                               |
|                            |                                                                                                    |
|                            |                                                                                                    |
|                            |                                                                                                    |

## 4.6 Uvoľnenie objednávky

Nastavenia uvoľňovania objednávok alebo aj POBJ sú individuálne podľa potrieb konkrétnej organizácie (procesné alebo legislatívne špecifiká). V našom systéme je nutné objednávky uvoľňovať pred tým, ako môžeme prijať objednaný materiál.

Cesta: SAP Menu – Logistika – Materiálové hospodárstvo – Nákup – Objednávka – Uvoľnenie – ME29N – Jednotlivé uvoľnenie

V okne Prehľad dokladov si zobrazíme Moje objednávky a dvojklikom otvoríme príslušnú objednávku. Zapneme mód úpravy Objednávky tlačidlo *Zobrazenie / zmena*.

V hlavičke objednávky záložka *Stratégia uvoľ nenia* vidíme aktuálny status uvoľ nenia objednávky (Znak uvoľ nenia X Zablokovaná) a stav jednotlivých položiek v tabuľ ke vedľa.

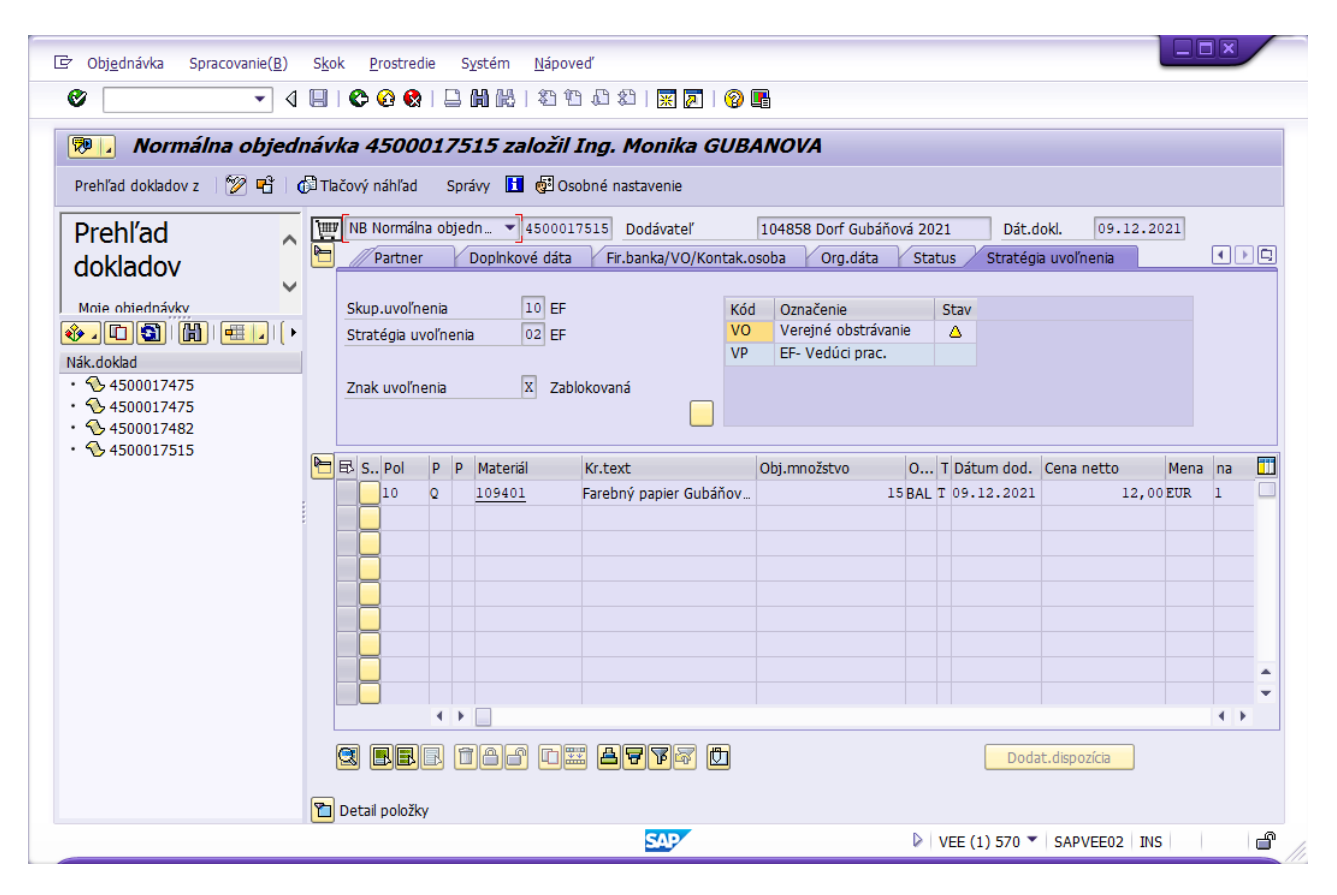

Klikneme na ikonu vedľa položky *Verejné obstarávanie* a stav sa zmení. Rovnako postupujeme aj pri položke *EF- Vedúci prac*. Znak objednávky sa zmení na U Uvoľnená. Uložíme vykonané zmeny pomocou CTRL + S alebo tlačidla Uloženie.

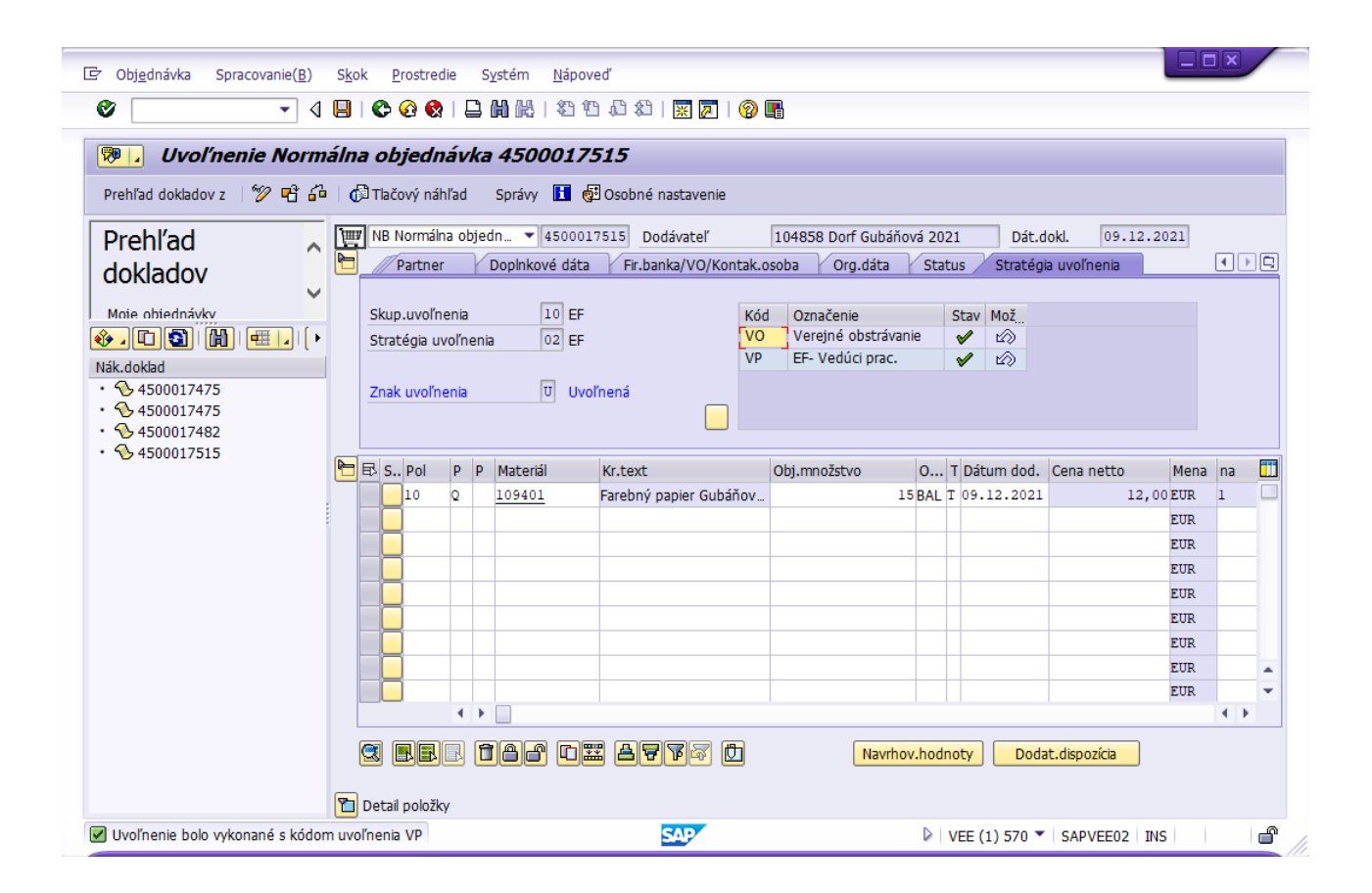

#### 4.7 Kontrola stavu zásob materiálu

# Cesta: SAP Menu – Logistika – Materiálové hospodárstvo – Vedenie zásob – Prostredie – Zásoba – MMBE – Prehľad zásob

Na úvodnej obrazovke zadáme (vyhľadáme) číslo materiálu

| ' <u>P</u> rogram                          | Spracovanie( <u>B</u> ) | S <u>k</u> ok | S <u>y</u> stém <u>N</u> | lápoveď  |          |           |         |      |  |
|--------------------------------------------|-------------------------|---------------|--------------------------|----------|----------|-----------|---------|------|--|
| 8                                          | •                       | ⊲ 📙           | 😋 🙆 🚷                    |          | 818166   | ) 🌮   🔀 🕻 | z I 📀 🖪 |      |  |
| Prehľad z                                  | zásob: Účte             | ovný o        | kruh/zá                  | vod/skla | ad/šarža |           |         |      |  |
|                                            |                         |               |                          |          |          |           |         |      |  |
| 120                                        |                         |               |                          |          |          |           |         |      |  |
| <u>ی</u>                                   |                         |               |                          |          |          |           |         |      |  |
| Obmedzenia da                              | itabázy                 |               |                          |          |          |           |         | <br> |  |
| Obmedzenia da<br>Materiál                  | atabázy                 |               | 109401                   |          |          |           |         |      |  |
| Obmedzenia da<br>Materiál<br>Záv.          | atabázy                 |               | 109401                   |          | Do       |           | (F)     | <br> |  |
| Obmedzenia da<br>Materiál<br>Záv.<br>Sklad | atabázy                 |               | 109401<br>1010           |          | Do Do    |           | \$      | <br> |  |

Pokiaľ by sme chceli vidieť stav v konkrétnom závode alebo sklade, špecifikujeme aj tieto informácie. Obrazovku potvrdíme F8 alebo ikonou. Zobrazí sa nám stav zásob kde sú uvedené jednotlivé množstvá.

| •                                                                                                    |                                                                     |                                                |                           |       | 8           |                  |                                      |       |
|----------------------------------------------------------------------------------------------------|---------------------------------------------------------------------|------------------------------------------------|---------------------------|-------|-------------|------------------|--------------------------------------|-------|
| Prehľad záso                                                                                                    | b: Základný zo                                                      | stava                                          |                           |       |             |                  |                                      |       |
| ප් 🖸                                                                                                    |                                                                     |                                                |                           |       |             |                  |                                      |       |
| Výber                                                                                                    |                                                                     |                                                |                           |       |             |                  |                                      |       |
| Materiál                                                                                                    | 109401                                                              | 🗇 arebný pap                                   | ier Gubáňová 2021         |       |             |                  |                                      |       |
| Druh mater.                                                                                                    | MATE                                                                | Materiál                                       |                           |       |             |                  |                                      |       |
|                                                                                                    |                                                                     |                                                |                           |       |             |                  |                                      |       |
| Mer.jednotka                                                                                                    | BAL                                                                 | Zákl.mer.jed                                   | notka                     | BAL   |             |                  |                                      |       |
| Mer.jednotka                                                                                                    | BAL                                                                 | Zákl.mer.jed                                   | notka                     | BAL   |             |                  |                                      |       |
| Mer.jednotka<br>Prehľad zásob                                                                                                    | BAL                                                                 | Zákl.mer.jed                                   | notka                     | BAL   |             |                  |                                      |       |
| Mer.jednotka<br>Prehľad zásob                                                                                                    | BAL                                                                 | Zákl.mer.jed                                   | notka                     | BAL   |             |                  |                                      |       |
| Mer.jednotka<br>Prehľad zásob                                                                                                    | BAL                                                                 | Zákl.mer.jed                                   | notka                     | BAL   |             |                  |                                      |       |
| Prehľad zásob                                                                                                    | BAL                                                                 | Zákl.mer.jed                                   | notka                     | BAL   |             |                  |                                      |       |
| Merjednotka<br>Prehľad zásob<br>장승) ()) (문                                                                                                | BAL                                                                 | Zákl.mer.jed                                   | notka                     | BAL   |             |                  |                                      |       |
| Mer.jednotka<br>Prehľad zásob<br>장(요) (尙) (문<br>Klient / Účtovný kruh                                                                     | BAL                                                                 | Zákl.mer.jed<br>izenie                         | notka<br>Voľne použiteľné | _ BAL | Rezervované | Plánov.prírastky | Objednaná zásoba                     | Objed |
| Mer.jednotka<br>Prehľad zásob<br>♥ (☆) ( ) () ()<br>Klient / Účtovný kruh<br>▼ () Celkom<br>▼ () 1000 Verze                               | BAL<br>Detainé zobra<br>1 / Závod / Sklad / Šarž                    | Zákl.mer.jed<br>nzenie                         | notka<br>Voľne použíteľné | _ BAL | Rezervované | Plánov.prírastky | Objednaná zásoba<br>15,000           | Objed |
| Mer.jednotka<br>Prehľad zásob<br>Sechár ()<br>Klient / Účtovný kruh<br>Celkom<br>Celkom<br>Celkom<br>Sechár 1000 Vere<br>Sechár 1000 Vere | BAL<br>Detailné zobra<br>/ Závod / Sklad / Šarž<br>jná vysoká škola | Zákl.mer.jed<br>nzenie<br>ja / Zvláštna zásoba | notka<br>Voľne použiteľné | BAL   | Rezervované | Plánov.prírastky | Objednaná zásoba<br>15,000<br>15,000 | Objed |

Vidíme, že objednaná zásoba je 15 balíkov.

#### 4.8 Odoslanie objednávky/tlačový náhľad

## Cesta: SAP Menu – Logistika – Materiálové hospodárstvo – Objednávka – Správy – ME9F – Výstup správ

Slúži na zobrazenie tlačového výstupu objednávky, resp. tlač objednávky v papierovej podobe. Na úvodnej obrazovke *zadáme číslo dokladu (číslo objednávky)*, alebo vyhľadáme objednávky podľa položiek *Dodávateľ*, *Nákupná organizácia, Skupina nákupu*.

Obrazovku potvrdíme tlačidlom alebo klávesom F8. Zobrazí sa obrazovka s detailom správy.

| ✓                   | < 8 0 0 0 0 0 0 0 0 0 0 0 0 0 0 0 0 0 0 | 副院一名品句名一米 |          |  |
|---------------------|-----------------------------------------|-----------|----------|--|
| Výstup správy       |                                         |           |          |  |
|                     |                                         |           |          |  |
| <b>)</b>            |                                         |           |          |  |
| Dáta nákup.dokladu  |                                         |           |          |  |
| Číslo dokladu       | 4500017515                              | Do        | <b>P</b> |  |
| Dodávateľ           |                                         | Do        | <b>P</b> |  |
| Nákupná organizácia | 1000                                    | Do        | <b></b>  |  |
| Skupina nákupu      |                                         | Do        | <b></b>  |  |
| Druh dokladu        |                                         | Do        | <b></b>  |  |
| Dátum dokladu       |                                         | Do        | ►        |  |
|                     |                                         |           | _        |  |

Pre odoslanie objednávky v zozname označíme príslušnú správu a stlačíme tlačidlo Výstup správy.

|              |            |                        |       | a V u v     |              | 1962 I | ч<br>ч<br>ц<br>ц<br>ц<br>ц<br>ц<br>ц |              |                 |       |       |       |
|--------------|------------|------------------------|-------|-------------|--------------|--------|--------------------------------------|--------------|-----------------|-------|-------|-------|
| Vý           | stup :     | správy                 |       |             |              |        |                                      |              |                 |       |       |       |
| 4            | 4 F        | N 🗛 🗑 🖻                |       |             | ýstup správy | Tobr   | azenie správy                        | Detail správ | v Skúšobná tlač |       |       |       |
|              | • •        |                        |       |             | scop spravy  |        | azerne spravy                        | o con sprav  | , skubbha dae   |       |       |       |
| NT.          | 1          | d Dedámstell           | Mánan | . 1         |              |        | CI-N Dá                              | - delel      |                 |       |       |       |
| NG           | Sprá       | Jaz Partner            | Rola  | DátumVytv   | Čas (        | Čas S  | Užívateľ                             | Výstupné     | zariadenie      | Názov | Číslo | telef |
|              |            |                        |       |             |              |        |                                      |              |                 |       |       |       |
|              | 5000175    | 15 104858              | Dorf  | Gubánová 20 | 21           |        | 100 09.                              | .12.2021     |                 |       |       |       |
| 45           | 1000173    |                        | -     | 00 10 0001  | 12:11:43     | 3      | MGUBANOVA                            | LOCL         |                 |       |       |       |
| 45<br>]      | NEU        | SK 104858              | LL    | 09.12.2021  |              |        |                                      |              |                 |       |       |       |
| 45<br>]<br>] | NEU<br>PDF | SK 104858<br>SK 104858 | LF    | 09.12.2021  | 12:11:43     | 3      | MGUBANOVA                            | LOCL_PDF     | Creator         |       |       |       |
| 45<br>]<br>] | NEU<br>PDF | 5K 104858<br>5K 104858 | LF    | 09.12.2021  | 12:11:43     | 3      | MGUBANOVA                            | LOCL_PDF     | Creator         |       |       |       |

Pokiaľ si chceme pozrieť tlačový náhľad správy, stlačíme tlačidlo Zobrazenie správy.

| -<br>>        |                 |                      | JUN  | k Nasta      | venia    | Systém    | 1   | Vápoveď             |                         |               |       |       |       | 1 |
|---------------|-----------------|----------------------|------|--------------|----------|-----------|-----|---------------------|-------------------------|---------------|-------|-------|-------|---|
|               |                 | •                    |      | 🗏   😋 (      | <u>0</u> |           | 1 👪 | 800                 | 82   🕱 🕅   🔞            |               |       |       |       |   |
| Výstu         | ıp sp           | rávy                 |      |              |          |           |     |                     |                         |               |       |       |       |   |
| 4             | ► H             | ≜ 🛡 🖪                | 87   | 3 🔁 🖪        | Výst     | up správy |     | obrazenie správ     | Detail správy           | Skúšobná tlač |       |       |       |   |
|               |                 |                      |      |              |          |           |     |                     | /                       |               |       |       |       |   |
| Nak.do<br>Spi | oklad<br>rá Jaz | Dodavateľ<br>Partner | Rola | 1<br>DátumVy | tv Č     | as        | Čas | SkN D<br>S Užívateľ | at.dokl.<br>Výstupné za | riadenie      | Názov | Číslo | telef |   |
| 45000         | 17515           | 104858               | Dorf | Gubáňová     | 2021     |           |     | 100 0               | 9.12.2021               |               |       |       |       |   |
| / NEU         | U SK            | 104858               | LF   | 09.12.2      | 021 1    | 2:11:43   | 3   | MGUBANOVA           | LOCL                    |               |       |       |       |   |
| PDI           | F SK            | 104858               | LF   | 09.12.2      | 021 1    | 2:11:43   | 3   | MGUBANOVA           | LOCL_PDFCre             | ator          |       |       |       |   |

Zobrazenie správy môže vyzerať nasledovne:

| ZH BRUDITIO                                                                                                    | Unitar           | návka                                                                                  |                                                              |                                    |                        |
|----------------------------------------------------------------------------------------------------|------------------|----------------------------------------------------------------------------------------|--------------------------------------------------------------|------------------------------------|------------------------|
| PUTURUM                                                                                                    | 9                | Číslo objedn<br>Dátum:                                                                 | ávky:                                                        | <b>100/450001751</b><br>09.12.2021 | 15                     |
| Univerzita Mateja Bela v Bansl                                                                                          | cej Bystrici     | Dorf Gubáňo                                                                            | vá 2021                                                      |                                    |                        |
| Národná 12<br>974 01 Banská Bystrica                                                                                    |                  | Nádražná 4<br>949 01 Nitra<br>SK                                                       |                                                              |                                    |                        |
| <b>Objednávateľ:</b><br>Kontaktná osoba: Ing. Monika G<br>Telefón: 6012321 037<br>Fax:<br>E-mail:<br>Naša značka:       | UBANOVA          | Dodávateľ:<br>Čislo dodávat<br>Referent(ka)<br>Telefón/Fax:<br>E-mail:<br>Vaša značka: | eľa: 104858<br>dodávateľa:                                   |                                    |                        |
| Adresa fakturácie:<br>Univerzita Mateja Bela v Banskej<br>Ekonomická fakulta<br>Tajovského 10<br>975 90 Banská Bystrica | Bystrici         | Adresa doda<br>Univerzita Ma<br>Ekonomická<br>Tajovského 1<br>975 90 Bansk             | <b>mia:</b><br>iteja Bela v B<br>fakulta<br>0<br>tá Bystrica | anskej Bystrici                    |                        |
| Predpokladaný dátum dodania                                                                                             | : Deň 09.12.2021 |                                                                                        | dmianless                                                    | Mana ELT                           |                        |
| Položka Popis položky                                                                                                   | Obi masžata      | Platodne po                                                                            | umenky:                                                      | Cono colo 200                      | her DBT                |
| 00010 Farebný papier Gubá<br>109401                                                                                     | ňová 2021<br>15  | Balik                                                                                  | 10,00                                                        | Cena polozky                       | 150,00                 |
| Celková cena hez DPH                                                                                                    |                  |                                                                                        |                                                              | 1:                                 | 50,00 EUR<br>30,00 EUR |

### 4.9 Prijatie materiálu na sklad

## Cesta: SAP Menu – Logistika – Materiálové hospodárstvo – Vedenie zásob – Pohyb materiálu – MIGO – Pohyb materiálu

Táto transakcia slúži na rôzne pohyby materiálu (prijatie na sklad, vyskladnenie, výdaj materiálu, atď.) V našom prípade chceme do skladu prijať materiál, ktorý nám dodal dodávateľa na základe objednávky. Na úvodnej obrazovke transakcie vyberieme *Príjem materiálu, Objednávka* a stlačíme tlačidlo *Zobrazenie prehľadu*. Na ľavej strane sa zobrazí panel Moje doklady, kde si rozbalíme položku Objednávky. Ďalej v hornej časti okna vyplníme *Číslo objednávky, Závod a typ pohybu materiálu – Príjem materiálu*. Potvrdíme klávesom ENTER.

| •                                                                                                    |           | 😋 🙆 🚷 I 🖨 (       |                   | 3 🕅 🔣 🕅                   |                                |                   |                |      |              |       |     |
|----------------------------------------------------------------------------------------------------|-----------|-------------------|-------------------|---------------------------|--------------------------------|-------------------|----------------|------|--------------|-------|-----|
| 👳 🔎 Príjem mater                                                                                                    | iálu Obj  | ednávka 450       | 00017515 - In     | ng. Monika                | GUBANOVA                       |                   |                |      |              |       |     |
| Potlačenie prehľadu 🛛 🗋                                                                                                    | Uchovanie | Kontrola Účto     | ovanie 🔰 🚺 Nápove | eď                        |                                |                   |                |      |              |       |     |
| <u>⊗ (1)</u> (1) (1) (1) (1) (1) (1) (1) (1) (1) (1)                                                                                                    | A01 P     | rijem materiálu 🔻 | R01 Objednávka    | ▼ 45000175                | 15 DZávod                      | 1010 🕒 🛗 🔠        | Prîjem materi  | álu  | 101          |       |     |
| Moie doklady                                                                                                    |           |                   |                   | E                         |                                |                   |                |      |              |       |     |
| <ul> <li>Objednávky</li> </ul>                                                                                                    | · [De]    | 100               | A                 | -                         |                                |                   |                |      |              |       |     |
| · 4500017515                                                                                                    |           | vseobecne         | Dogavatel         |                           |                                |                   |                |      |              |       |     |
| <ul> <li>4500017475</li> </ul>                                                                                                    |           |                   |                   |                           |                                |                   |                |      |              |       |     |
| <ul> <li>4500017482</li> </ul>                                                                                                    | D         | átum dokl.        | 09.12.2021        | Dodací list               |                                | Dodávateľ Dorf Gu | ubáňová 2021   |      |              |       |     |
| <ul> <li>4500017374</li> </ul>                                                                                                    | 0         | át účtovania      | 09 12 2021        | Nákladný list             |                                | Text hby          |                |      |              |       |     |
| <ul> <li>4500017326</li> </ul>                                                                                                    |           | Beruccovaria      | 0011212021        | Nakiauriy iisc            |                                | TEACTION.         |                |      |              |       |     |
| <ul> <li>4500017355</li> </ul>                                                                                                    | Ę         | 🛓 📋 3 Sührnnä     | á sprievod 🔻      |                           |                                |                   |                |      |              |       |     |
| <ul> <li>4500017338</li> </ul>                                                                                                    |           |                   |                   |                           |                                |                   |                |      |              |       |     |
| <ul> <li>4500017315</li> </ul>                                                                                                    | Pia       | d Kr text mater   |                   |                           | OK Množetvo v M17M             | M17 S Sklad       | Nákl strodi    | Dr   | Zick stradi  | Šarža | Dra |
| <ul> <li>4500017317</li> </ul>                                                                                                    | rua       | J. KILEAL Mater.  |                   |                           | OK MITOZSEVO V MJZM            | MJZ 5 Skidu       | INditi.Sci eui | P1   | ZISK.SLI EUI | Jaira |     |
| 150001/51/                                                                                                    | 44.6      | Farebný papier    | Gubanova 2021     |                           | 15                             | BAL 📃             | 101130         | 1010 | 101130       |       |     |
| · 4500016981                                                                                                    |           |                   |                   |                           |                                |                   |                |      |              |       |     |
| <ul> <li>4500016981</li> <li>Zákazky</li> </ul>                                                                                                    |           |                   |                   |                           |                                |                   |                |      |              |       |     |
|                                                                                                    |           |                   |                   |                           |                                |                   |                |      |              |       | •   |
| <ul> <li>4500016981</li> <li>Zákazky</li> <li>Rezervácie</li> <li>Materiálové doklady</li> </ul>                                                                                 |           |                   |                   |                           |                                |                   |                |      |              |       |     |
| 45001991     45001991     Zákazky     Rezervácie     Materiálové doklady     500002644     500002644                                                                             | _         | < >               |                   |                           |                                |                   |                |      |              |       |     |
| 4500016981     Zákazky     Zákazky     Rezervácie     Materiálové doklady     500002644     500002641                                                                            |           | ()                |                   | ) 🗇 Výma                  | z 🗊 Obsah 🖁                    |                   |                |      |              |       |     |
|                                                                                                    |           | < > _             | AA                | ) 🗍 Výma                  | z 隨 Obsah 🗄                    |                   |                |      |              |       |     |
| 4500016981     2ákazky     Rezervácie     Materiálové dokłady     500002644     500002641     5000002164     5000002164     5000002164                                           |           | < ▶ □             | (A) (A)           | ) 🗍 Výma                  | z T Obsah                      |                   |                |      |              |       |     |
| 4500016981     2ákazky     Rezervácie     Materiálové dokady     5000002644     5000002641     5000002560     5000002550     5000002551     conconsta                            |           | Materiál Mno      | )žstvo Tý Da      | ) 🗍 Výma<br>ita objedn. 🏏 | z T Obsah E                    | X <b>PE</b> Z     |                |      |              |       |     |
| 4500016991<br>Zákazky<br>Rezervácie<br>Materiálové dokłady<br>5000002644<br>5000002641<br>5000002641<br>5000002560<br>5000002551<br>5000002551                                   |           | Materiál Mno      | ižstvo / Tý Dž    | ) 🗇 Výma<br>íta objedn.   | z <mark>Partner Šarža P</mark> | X <b>P B</b>      |                |      |              |       |     |
| 4500016981     2ákazky     Rezervácie     Materiálové doklady     500002644     500002641     500002164     500002164     500002550     5000002551     5000002552     5000002527 |           | Materiál Mno      | ižstvo Tý Dá      | ) 🗇 Výma<br>íta objedn.   | z The Obsah Fartner Sarža F    | X <b>F</b>        | 1              |      |              |       |     |

Okno je členené na dve časti: Dáta hlavička a Detail dát. Dáta hlavičky obsahujú hodnoty spoločné pre všetky položky na doklade a obsahujú záložky Všeobecne, Dodávateľ a Pracovník. Na záložke Všeobecne je dôležité správne zadať Dátum dokladu, Dátum účtovania a Dodací list. V našom prípade zadáme do dátumu dokladu aj dátumu účtovania aktuálny dátum a do čísla dodacieho listu ľubovoľnú hodnotu.

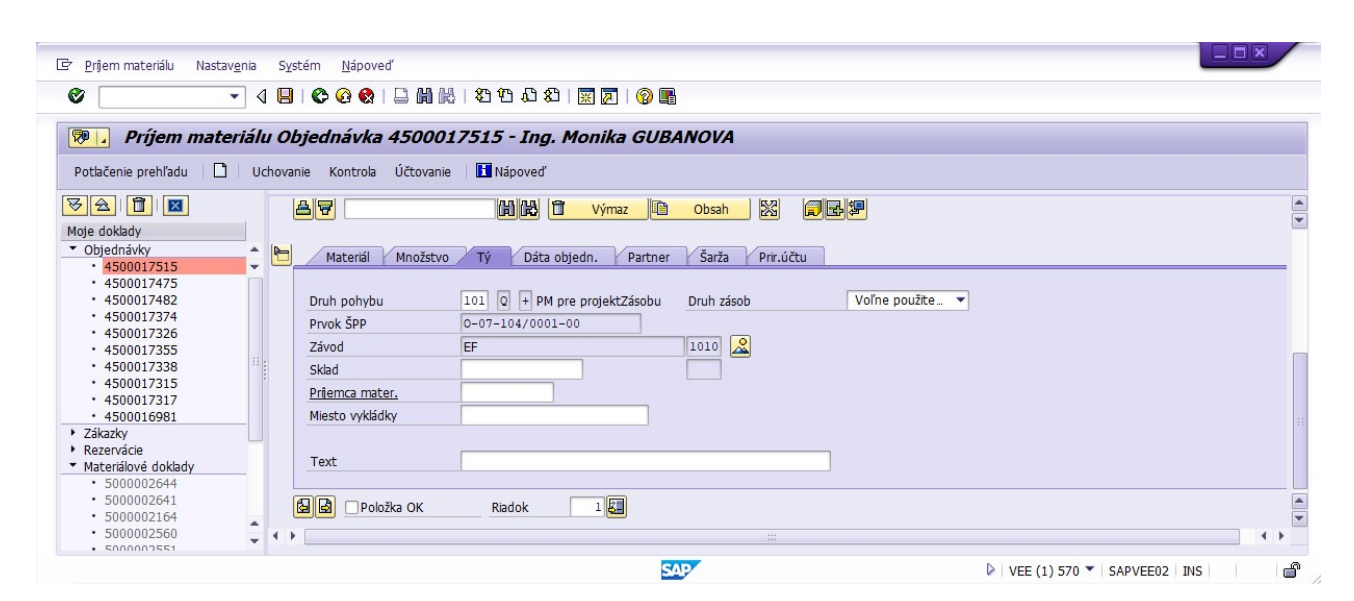

Na záložke Dodávateľ sa nachádza identifikácia dodávateľa a na záložke Pracovník sú informácie o osobe, ktorá si objednala materiál a o skupine nákupu. Tieto informácie sú vyplnené systémom na základe Objednávky a nie je možné ich meniť.

Po vyplnení Hlavičky je potrebné zadať potrebné údaje k prijatiu jednotlivých položiek. Každá z položiek na objednávke sa spracúva samostatne, tak že v zozname položiek *označíme poradové číslo položky a vyplníme potrebné údaje v časti Detail dát*.

Na záložke Materiál sa nachádzajú informácie o materiáli, ktoré sa prebrali z objednávky.

Na záložke Množstvo je možné upraviť dodané množstvo materiálu ako aj množstvo materiálu uvedené na dodacom liste. Systém predvyplní dodané množstvo podľa objednávky.

Na záložke "*Tý*" (v anglickej verzii "Where") je možné upraviť druh pohybu pre vybranú položku a je nutné sem doplniť aj sklad (ak sme ho neuviedli v objednávke). V našom prípade zadáme sklad *1010 "Sklad MTZ*".

Po vyplnení všetkých hodnôt pre položku je nutné každú položku potvrdiť zaškrtnutím *Položka OK*. Následne *stlačíme klávesu ENTER* a položka sa označí OK aj v zozname položiek dokladu.

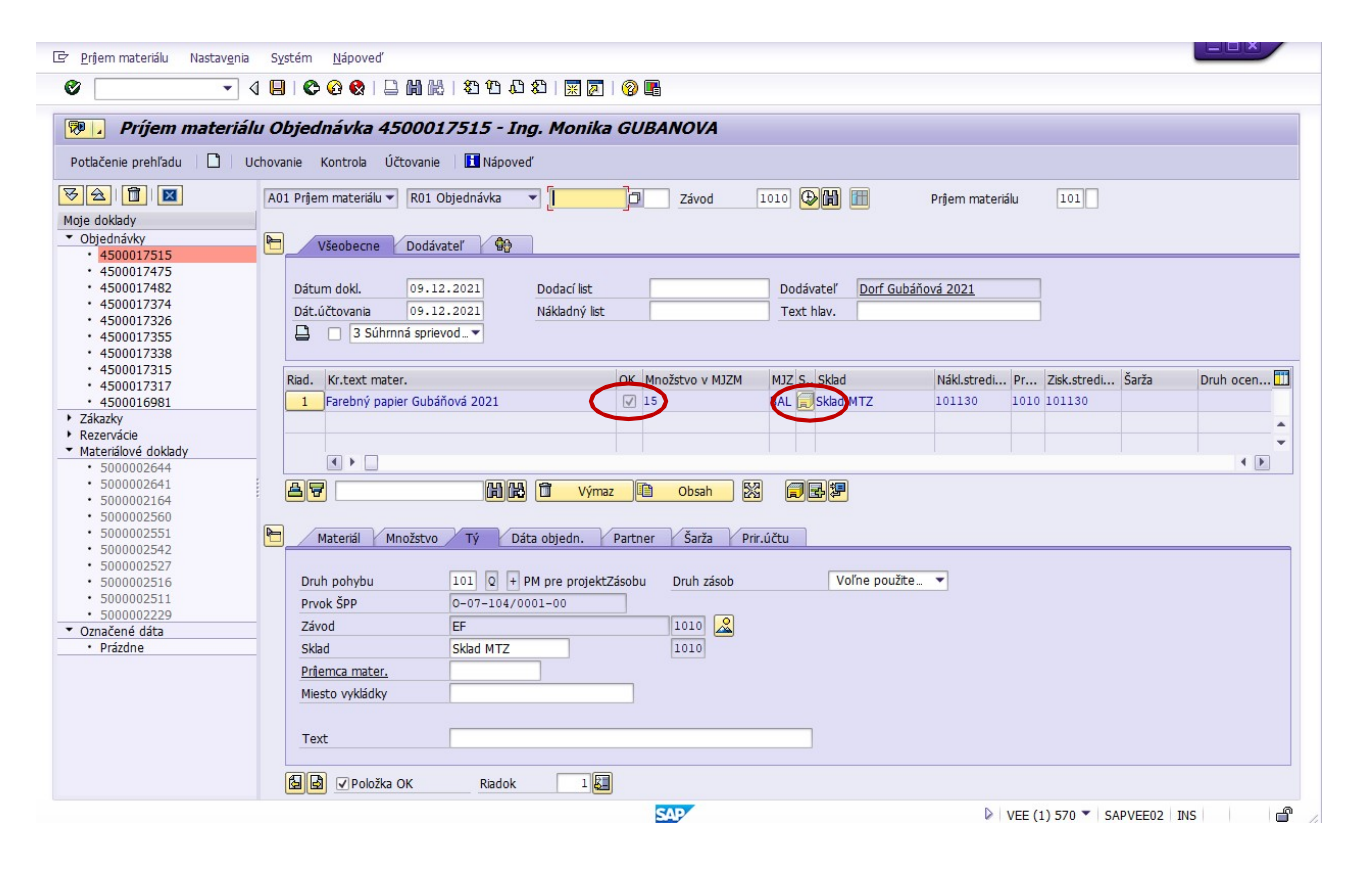

## 4.10 Zobrazenie materiálového dokumentu

# SAP Menu – Logistika – Materiálové hospodárstvo – Vedenie zásob – Pohyb materiálu – MIGO – Pohyb materiálu

Materiálový doklad si môžeme zobraziť priamo v transakcii MIGO. Na úvodnej obrazovke transakcie vyberieme *"Zobrazenie", "Materiálový doklad"* a stlačíme tlačidlo *Zobrazenie prehľadu*. Na ľavej strane sa zobrazí panel Moje doklady, kde si rozbalíme položku Materiálové doklady a dvojklikom si otvoríme vybraný doklad.

V hlavičke dokladu otvoríme záložku InfoDokl a tu vidíme kto a kedy doklad vytvoril. Ak chceme zobraziť účtovné informácie, stlačíme tlačidlo  $U\tilde{c}t.dokl$ ..

| Zobrazenie Materiáłový dokład S000002669 - Ing. Monika GUBANOVA         Pottěčnie prehľadu       Uchovanie Kontroš Uctovane Mikoved         V Ale Zobrazenie V R02 Materiálový do. V \$500002668       2021 000 11         • - Obeľnáky       Na zobrazenie V R02 Materiálový do. V \$500002668       2021 000 11         • - Obeľnáky       V Seobecne Dodávateľ V InfoDoki       V Seobecne Dodávateľ V InfoDoki         • - Stouni 7245                                                                                                    |       |            |       |               |      |                   |       |           |            | 🔣 🖉 🛛 🔞         | 1 1 2 9 9 2 1             | 😋 🙆 🚷   🗎 🖡          | 1 🔳   | • 4                       |
|----------------------------------------------------------------------------------------------------|-------|------------|-------|---------------|------|-------------------|-------|-----------|------------|-----------------|---------------------------|----------------------|-------|---------------------------|
| Potkženie prehľadu       Uchovanie       W kapoveť         Potkženie prehľadu       Ad4 Zobrazenie       R02 Materiálový do ~ \$5000002666\$       2021       Dieli III         Moje dokady       • Stotovita V kapoveť       Potkanie SUBANOVA       C 6012321037       IIII         • 4500017355       • Stotovita V kapoveť       Potkanie SUBANOVA       C 6012321037       IIIIIIIIIIIIIIIIIIIIIIIIIIIIIIIIIIII                                                                                                    |       |            |       |               |      |                   |       |           | JBANOVA    | . Monika Gl     | 00002669 - Ina. I         | álový doklad 50      | eriä  | Zobrazenie Mate           |
| Volumente prestrudu       Volumente volumente prestrudu         Volumente prestrudu       Volumente volumente prestrudu         Volumente prestrudu       A04 Zohrazenie         Rod cókady       New Sectore Dodávateť         V Sectore Dodávateť       Oprednávky         - 4500017515       - 4500017326         - 4500017326       Kód transakcie         - 4500017338       - 450017338         - 4500017338       - 450017338         - 4500017338       - 450017336         - 4500017336       - Kód transakcie         - 4500017336       - Kód transakcie         - 4500017336       - Kód transakcie         - 4500017336       - Kód transakcie         - 4500017336       - Kód transakcie         - 4500017336       - Kód transakcie         - 4500017336       - Kód transakcie         - 4500017337       - Soboonocidet         - 5500000564       - Soboonocidet         - 5500000551       - Materiál Minožsvo       Ty Dáta objedn.         - 5500000551       - Soboonocidet       - Pricátu         - 5500000551       - Soboonocidet       - Soboonocidet         - 5500000551       - Soboonocidet       - Soboonocidet         - 5500000551       - Soboonocidet       - S                                                                                                    |       |            |       |               |      |                   |       |           |            |                 | colo                      | anie Kontrob Učto    | chova | lačenie prebľadu 🗌 🗖 🗌 Uc |
| Image: Constraints       Rod Zobrazenie       Roz Materiálový do. ~ [1000002645]       2021       Image: Constraints         V dobladnáky       Všeobecne       Dodávateľ       Imáge: Constraints       Constraints       Constraints            • 4500017475        • 4500017475        Soboli válovi       Imáge: Constraints       Constraints                                                                                                    |       |            |       |               |      |                   |       |           |            |                 |                           |                      | CHOVA |                           |
| Objednávy       Všeobecne       Dodávateľ ♥       InfoDokl <ul> <li>             4500017515             - 530017472</li> <li>             4500017326             - 4500017326             - 4500017338             - 4500017338             - 4500017338             - 4500017338             - 4500017338             - 4500017337             - 550010981             1             Farebný paper Gubáňová 2021             15             BAL Skład MTZ             101130             1010</li></ul>                                                                                                    |       |            |       |               |      |                   |       | fill      | 021 🕒 🛗    | 5000002669 2    | R02 Materiálový do… 🔻 [50 | 04 Zobrazenie 🔹 🔽    | A04   |                           |
| Objednávy <ul> <li>             450017355             <li>             450017355             <li>             450017374             </li> <li>             450017374             </li> <li>             450017315             </li> <li>             450017317             </li> <li>             450017317             </li> <li>             450017317             </li> <li>             450017317             </li> <li>             4500017317             </li> <li>             4500017317             </li> <li>             1 Parebný papier Gubáňová 2021             15             BAL Skład MTZ             1010             101</li></li></li></ul>                                                                                                    |       |            |       |               |      |                   |       |           |            |                 |                           | _                    |       | doklady                   |
| - 500017475         - 4500017475         - 4500017475         - 4500017475         - 4500017326         - 4500017326         - 4500017326         - 4500017326         - 4500017326         - 4500017326         - 4500017326         - 4500017326         - 4500017326         - 4500017326         - 4500017326         - 4500017317         - 4500017317         - 4500017317         - 5000002691         - 1         - 5000002691         - 5000002691         - 5000002691         - 5000002691         - 5000002691         - 5000002691         - 5000002691         - 5000002691         - 5000002516         - 5000002511         Oruh pohybu       101 0 + PM pre projektZásobu       Pruh zásob         - 70x5PP       -0-07-104/0001-00         - 5000002511       Prvášíde         - 70x5PP       -0-07-104/0001-00         - 2xod       EF         - 5kład       Skład         - 7 Prázône       Niešto vykládky         - Text       Ferebný papier Gubáňrová 2021 <td></td> <td></td> <td></td> <td></td> <td></td> <td></td> <td></td> <td></td> <td></td> <td>foDokl</td> <td>odávateľ 🙀 Infol</td> <td>Všeobecne D</td> <td>-</td> <td>ojednávky</td>                                                                                                    |       |            |       |               |      |                   |       |           |            | foDokl          | odávateľ 🙀 Infol          | Všeobecne D          | -     | ojednávky                 |
|                                                                                                    |       |            |       |               |      |                   | -     |           |            |                 |                           |                      |       | 4500017515                |
|                                                                                                    |       |            |       |               |      | Účt.dokl.         |       | 21037     | 60123      | 8               | Ing. Monika GUBANOVA      | Zadal                |       | 4500017482                |
|                                                                                                    |       |            |       |               |      |                   |       |           |            |                 | 09.12.2021 12:29:32       | Zadané dňa           |       | 4500017374                |
| - 1900017333         - 4500017336         - 4500017315         - 4500017317         - 4500017317         - 4500017317         - 4500017317         - 500002669         - 5000002641         - 5000002561         - 5000002551         - 5000002551         - 5000002551         - 5000002551         - 5000002551         - 5000002551         - 5000002551         - 5000002551         - 5000002551         - 5000002551         - 5000002551         - 5000002551         - 5000002551         - 5000002551         - 5000002551         - 5000002551         - 5000002551         - 5000002551         - 5000002551         - 5000002551         - Frizedne         - Prizedne         - Prizedne         - Prizedne         - Prizedne         - Prizedne                                                                                                    |       |            |       |               |      |                   |       |           | MIGO GR    |                 | Pohyh materiálu           | Kód transakcie       |       | 4500017326                |
| 4500017315     4500017317     4500017317     450016961     1 Farebný papier Gubáňová 2021     15     BAL Sklad MTZ     1010     101     01130     101     101     101     101     101     101     101     101     101     101     101     101     101     101     101     101     101     101     101     101     101     101     101     101     101     101     101     101     101     101     101     101     101     101     101     101     101     101     101     101     101     101     101     101     101     101     101     101     101     101     101     101     101     101     101     101     101     101     101     101     101     101     101     101     101     101     101     101     101     101     101     101     101     101     101     101     101     101     101     101     101     101     101     101     101     101     101     101     101     101     101     101     101     101     101     101     101     101     101     101     101     101     101     101     101     101     101     101     101     101     101     101     101     101     101     101     101     101     101     101     101     101     101     101     101     101     101     101     101     101     101     101     101     101     101     101     101     101     101     101     101     101     101     101     101     101     101     101     101     101     101     101     101     101     101     101     101     101     101     101     101     101     101     101     101     101     101     101     101     101     101     101     101     101     101     101     101     101     101     101     101     101     101     101     101     101     101     101     101     101     101     101     101     101     101     101     101     101     101     101     101     101     101     101     101     101     101     101     101     101     101     101     101     101     101     101     101     101     101     101     101     101     101     101     101     101     101     101     101     101     101     101     101     101     101     101     101 |       |            |       |               |      |                   |       |           | or         |                 | r onyo macchala           | Rod cranouncie       |       | 4500017338                |
| • 4500017317       Midz Kriekt mater.       Midz Kriekt mater.       Midz Kriekt mater.       Juin decm p         2ákazky       Rezerváce       I       Farebný papier Gubáňová 2021       IS       BAL Sklad MTZ       J010       J010 <td< th=""><th></th><th>Daub a ser</th><th>č</th><th>Tiels show di</th><th>D-</th><th>المحملية الماكرين</th><th></th><th>Maz Chik</th><th>h</th><th>here a Xe</th><th></th><th>Diad Veteraturates</th><th>Í</th><th>4500017315</th></td<>                                                                                                    |       | Daub a ser | č     | Tiels show di | D-   | المحملية الماكرين |       | Maz Chik  | h          | here a Xe       |                           | Diad Veteraturates   | Í     | 4500017315                |
|                                                                                                    | 1 D 5 | Drun ocen. | Sarza | ZISK.Stredi   | Pr   | Naki.stredi       | 1     | MJZ SKIA  | EVO V MJZM | MINOZS          |                           | Riad. Kr.text mater. |       | 4500017317                |
| Adada<br>Materialové doklády<br>• 5000002669<br>• 5000002641<br>• 5000002561<br>• 5000002516<br>• 5000002511<br>Ornačené dáta<br>• Prázdne<br>Material Množstvo Tý Dáta objedn. Partner Šarža Prir.účtu<br>• Material Množstvo Tý Dáta objedn. Partner Šarža Prir.účtu<br>• Material Množstvo Tý Dáta objedn. Partner Šarža Prir.účtu<br>• Material Množstvo Tý Dáta objedn. Partner Šarža Prir.účtu<br>• Material Množstvo Tý Dáta objedn. Partner Šarža Prir.účtu<br>• Privů<br>• S000002511<br>• Prizdne<br>• Prázdne<br>• Prázdne<br>• Prázdne<br>• Prázdne<br>• Prázdne                                                                                                    | + 101 | 1010       | 1010  | 101130        | 1010 | 101130            |       | BAL SKIAG |            | 15              | subanova 2021             | I Farebny papier     | -     | 4500016981                |
| Material       * 000002644         \$ 5000002641         \$ 5000002641         \$ 5000002560         \$ 5000002561         \$ 5000002561         \$ 5000002551         \$ 5000002516         \$ 5000002516         \$ 5000002516         \$ 5000002516         \$ 5000002516         \$ 5000002516         \$ \$ 700002511         Označené dáta         • Prázdne         Mesto vykládky         Mesto vykládky         Text         Farebný papier Gubáňová 2021                                                                                                    |       |            |       |               |      |                   |       |           |            |                 |                           | <u>16.</u>           |       | zervácie                  |
| S000002669         Image: Constraint of the second second se                         |       |            |       |               |      |                   |       |           |            |                 |                           |                      |       | ateriálové doklady        |
| S000002641         S000002641         S000002560         S000002560         S000002572         S000002516         S000002511         Označené dáta         Prázdne         Miesto vykládky         Text         Farebný papier Gubáňová 2021                                                                                                    |       |            |       |               |      |                   |       |           |            |                 |                           |                      |       | 500002669                 |
| S000002164         S000002560         S00000251         S00000251         S00000251         S000002510         S000002510         Prvok ŠPP         Ornačené dáta         Prázdne         Misto vykládky         Text         Farebný papier Gubáňová 2021                                                                                                    |       |            |       |               |      |                   |       |           |            |                 |                           |                      |       | 5000002644                |
| <ul> <li>S000002550</li> <li>S000002551</li> <li>S000002552</li> <li>S000002510</li> <li>Druh pohybu</li> <li>Di () + PM pre projektZásobu</li> <li>Druh zásob</li> <li>Voľne použte.</li> <li>Prok ŠPP</li> <li>O-OT-104/0001-00</li> <li>Závod</li> <li>EF</li> <li>1010</li> <li>Sklad</li> <li>Sklad</li> <li>Sklad MTZ</li> <li>1010</li> <li>Mesto vykládky</li> <li>Text</li> <li>Farebný papier Gubáňová 2021</li> </ul>                                                                                                    |       |            |       |               |      |                   |       |           |            |                 |                           |                      |       | 5000002164                |
| S00002551     S00002527     S00002527     S00002516     Prvok ŠPP                                                                                                    |       |            |       |               |      |                   |       | Prir.účtu | r Šarža    | iedn. Partne    | stvo Tý Dáta obje         | Materiál Množ        |       | 5000002560                |
| - 5000002542         - 500000257         - 5000002516         - 5000002516         - Prvok ŠPP         - 0-07-104/0001-00         Závod         EF         - 1010         Skład         Skład                                                                                                    |       |            |       |               |      |                   |       |           | 1 1        |                 |                           |                      |       | 5000002551                |
| SoloviczZifé     Prvok ŠPP     O-07-104/0001-00       Závod     FF       Skład     Skład       Miesto vykkádky       Text       Farebný papier Gubáňová 2021                                                                                                    |       |            |       |               |      | použite 🔻         | Voľne |           | Drub zásob | e projekt7ásobu | 101 0 + PM pre            | Drub pobybu          |       | 5000002542                |
| Soudou 2511 Označené dáta     Prázdne     Prázdne     Miesto vykládky     Text     Farebný papier Gubáňová 2021                                                                                                    |       |            |       |               |      |                   | 1     |           | Dian Labor |                 | 0-07-104/0001-00          | Druck ČDD            |       | 5000002516                |
| Označené dáta     Zavou     Er     1010       • Prázdne     Sklad     Sklad MTZ     1010       Miesto vykládky     Text     Farebný papier Gubáňová 2021                                                                                                    |       |            |       |               |      |                   |       |           | 1010       |                 | C C 100,0001 00           | 7fund                |       | 5000002511                |
| Prazone     Sklad M IZ     1010       Miesto vykládky     Text     Farebný papier Gubáňová 2021       GD/GD     Dodale     1000                                                                                                    |       |            |       |               |      |                   |       |           | 1010       | _               |                           |                      |       | značené dáta              |
| Miesto vykládky Text Farebný papier Gubáňová 2021 GUGD podok JER                                                                                                    |       |            |       |               |      |                   |       |           | 1010       |                 | SKIAG MIZ                 | SKIBO                |       | Prazune                   |
| Miesto vykládky Text Farebný papier Gubáňová 2021                                                                                                    |       |            |       |               |      |                   |       |           |            |                 |                           |                      |       |                           |
| Text Farebný papier Gubáňová 2021                                                                                                    |       |            |       |               |      |                   |       |           |            |                 |                           | Miesto vykládky      |       |                           |
| Text Farebný papier Gubáňová 2021                                                                                                    |       |            |       |               |      |                   |       |           |            |                 |                           |                      |       |                           |
|                                                                                                    |       |            |       |               |      |                   |       |           |            | báňová 2021     | Farebný papier Gubá       | Text                 |       |                           |
| Kiduok 1 Bel                                                                                                    |       |            |       |               |      |                   |       |           |            |                 |                           |                      |       |                           |

Otvorí sa nové okno, kde vidíme informácie o zaúčtovaní dokladu.

| 1     |            |        | KIAUUV -             | ZODI | azei   | nie -     |                |          |         |      |             |           |           |            |            |
|-------|------------|--------|----------------------|------|--------|-----------|----------------|----------|---------|------|-------------|-----------|-----------|------------|------------|
| -     | ₩ 4 →      | ► a    | 4 7 & '              | 7 2  | 6      | yýber     | 🔁 Uloženie 🛛 🖣 | 7 🖪 🖻    | · 🖩 📘   | Daňo | vé dáta 🚺 🖻 |           |           |            |            |
|       |            |        |                      |      |        |           |                |          |         |      |             |           |           |            |            |
| .dok  | cl. : WE ( | ( Prij | em materiá:<br>00697 | u) N | ormál: | ny doklad | 00 Fi          | ěkálny m | ok 20   | 21   |             |           |           |            |            |
| t.do  | okl.       | 09.12  | .2021                | Dát. | účtov  | ania 09   | .12.2021 Ob    | dobie    | 12      |      |             |           |           |            |            |
| poče  | et dane    |        |                      |      |        |           |                |          |         |      |             |           |           |            |            |
| ena d | lokladu    |        |                      |      |        |           |                |          |         |      |             |           |           |            |            |
|       |            | LUK    |                      |      |        |           |                |          |         |      |             |           |           |            |            |
|       |            | LOK    |                      |      |        |           |                |          |         |      |             |           |           |            |            |
| Úče   | et (       | JK LOK | Čiastka              | Mena | PrÚs   | Fond      | Fun.oblast     | Fin.str  | Fin.pol | Zn   | Text        | Prvok ŠPP | Nákl.str. | Priradenie | Zis.stred. |
| Úče   | et (       | jk     | Čiastka              | Mena | PrÚs   | Fond      | Fun.oblasť     | Fin.str  | Fin.pol | Zn   | Text        | Prvok ŠPP | Nákl.str. | Priradenie | Zis.stred. |

Pre návrat na úvodnú obrazovku transakcie MIGO stlačíme tlačidlo Späť.

Materiálový doklad je možné zobraziť aj cez transakciu:

Cesta: SAP Menu – Logistika – Materiálové hospodárstvo – Vedenie zásob – Materiálový doklad – MB03 – Zobrazenie

### 4.11 Zobrazenie stavu/histórie objednávky

Cesta: SAP Menu – Logistika – Materiálové hospodárstvo – Nákup – Objednávka – ME23N – Zobrazenie

V okne transakcie si zobrazíme *Prehľad dokladov* a dvojklikom vyberieme príslušný doklad. Následne v hlavičke dokladu otvoríme záložku *Status*. Tu vidíme stav vybavenia objednávky.

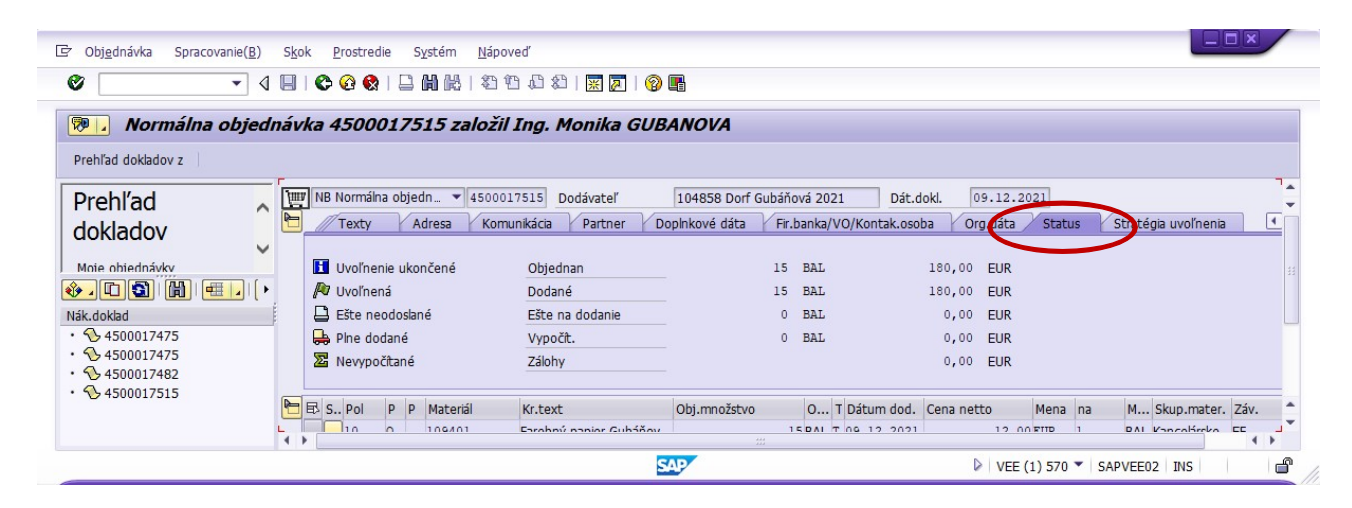

4.12 Evidovanie došlej faktúry

Cesta: SAP Menu – Logistika – Materiálové hospodárstvo – Logistika-likvidácia faktúr – Zadanie dokladu – MIRO – Založenie došlej faktúry

Pri prvom spustení transakcie sa objaví okno, ktoré od vás vyžiada zadanie *účtovného okruhu*. V našom prípade zadáme hodnotu *1000 Verejná vysoká škola*.

V hlavnom okne transakcie je potrebné vyplniť najprv pole *Dátum faktúry* a potvrdíme klávesom ENTER. Následne vyplníme pole *Por.číslo fakt.*, kde zadáme ľubovoľné číslo a potvrdíme klávesom ENTER.

| Ż Faktu <u>r</u> ačný dok | dad Spracovanie( <u>B)</u> S <u>k</u> ok S <u>v</u> stém <u>N</u> ápoveď |
|---------------------------|--------------------------------------------------------------------------|
| 0                         | 🔹 🗸 🔲   🕸 🥸   📮 🛗 👯   登 竹 凸 登   🛒 🛜 🖷                                    |
| Zadávanie                 | došlej faktúry: Účtovný okruh 1000                                       |
| ŠtruktObj zapnut          | tá Zásoba práce zap.   🖷   Uchovanie 🖼 Simulácia   Hlásenia 🚹 Nápoveď    |
| Operácia I                | I Faktúra 🔹 🖉 O Zostatok 0,00                                            |
|                           |                                                                          |
| Zákl.dáta                 | Platba Detail Daň Rozdel.čiastky Kont                                    |
| Dátum faktúry             | 09.12.2021 Referencia                                                    |
| Dát.účtovania             | 09.12.2021                                                               |
| Čiastka                   | Výpočet dane                                                             |
| Čiastka dane              |                                                                          |
| Text                      |                                                                          |
| Základný dátum            |                                                                          |
| Účtovný okruh             | 1000 Verejná vysoká škola Banská Bystrica                                |
| Por.číslo fakt.           | 1265                                                                     |
|                           |                                                                          |
| •                         | ш.                                                                       |
|                           | ► VEE (1) 570 ▼ SAPVEE02 INS                                             |

V spodnej časti okna vyberieme záložku *Refer. k objednávke*, vyberieme položku *Objednávka/plán dodávok* a zadáme číslo objednávky.

| _ | Refer.k ( | objednávke Účet | : hlavnej knihy | Materiál     |            |      |                 |                           |         |   |
|---|-----------|-----------------|-----------------|--------------|------------|------|-----------------|---------------------------|---------|---|
| 1 | Objednávk | a/plán dodávok  | ▼ 4500          | 017515       |            |      | 1               | Položky materiálu/služieb |         | • |
|   |           |                 |                 |              |            |      | Variant zobraz. | 7_6310 Všetky info        | rmácie  | • |
|   | Položka   | Čiastka         | Množstvo        | 0 🐶          | Objednávka | Polo | Dok.obstarania  |                           | Text ob |   |
|   | 1         | 180,0           | 0               | 15 BAL 🗸     | 4500017515 | 10   |                 |                           | Farebný |   |
|   |           |                 |                 |              |            |      |                 |                           |         |   |
|   | _         |                 |                 |              |            |      |                 |                           |         |   |
|   | -         |                 |                 |              |            |      |                 |                           |         |   |
|   | _         |                 |                 |              |            |      |                 |                           |         |   |
| - | -         |                 |                 |              |            |      |                 |                           | _       |   |
|   |           |                 |                 |              |            |      |                 |                           |         | - |
|   | -         |                 |                 |              |            |      |                 |                           |         | Ŧ |
|   | 4 F [     |                 |                 |              |            |      |                 |                           | 4 1     |   |
|   | BS        | Položka         | H               | ľadaný pojem |            |      | HK              | 1 / 1                     | Položky | y |
|   |           |                 |                 |              | SAP        |      | VEE (1) 57      | 0 🔻 SAPVEE02 INS          |         | ď |

Pokiaľ si číslo objednávky nepamätáme, môžeme si objednávku vyhľadať napríklad podľa dodávateľa. Vyplníme pole *závod* a klikneme na tlačidlo *Prevzatie* – objednávka sa nám prevezme do systému.

| Viacnásob. |   | Dodávateľ     | 000010485   | 58 Dorf Gubář   | ňová 2021             |   |
|------------|---|---------------|-------------|-----------------|-----------------------|---|
| 10 0       |   | Druh položky  | 1 Položky r | materiálu/služi | eb 🔻                  |   |
|            |   | Zmena prirade | nia         |                 |                       |   |
|            |   | V Priraden.   | Od          | Do              | Účt.ako               |   |
|            |   | Dodávky       |             |                 | S Položka faktúry 💌   |   |
|            |   | ✓ VrátDod     |             |                 | H Položka dobropisu 🔻 | - |
|            |   |               |             |                 |                       |   |
|            | - |               |             |                 |                       |   |

Číslo objednávky potvrdíme klávesom ENTER a do okna Položky sa nám prevezmú položky z objednávky. Príslušnú položku označíme **OK**.

V hlavičke dokladu otvoríme záložku Detail a do poľa *Pracovný úsek* zadáme hodnotu *1010 Ekonomická fakulta* a potvrdíme klávesom ENTER.

| Ø                | - ⊲ 🛛 I 🖉           | 9 🚱 😫 I 🖴 M 🕅     | 1 <b>8 1</b> 10 10 | 8        | K 🔊   🕲 📭                                  |                |    |
|------------------|---------------------|-------------------|--------------------|----------|--------------------------------------------|----------------|----|
| Zadávanie        | došlej faktúry: Úd  | čtovný okruh 10   | 000                |          |                                            |                |    |
| ŠtruktObj zapnut | á Zásoba práce zap. | 📲 🛛 Uchovanie 🖼 🕄 | Simulácia          | Hlásenia | Nápoveď                                    |                |    |
| )perácia         | 1 Faktúra           | •                 |                    |          | OOD Zostatok                               | 180,00- EUR    |    |
| Zákl.dáta        | Platba Detail Daň   | Rozdel.čiastky    | Kont               |          | Dodávateľ 0000104858<br>Dorf Gubáňová 2021 |                | ß  |
| Dátum faktúry    | 09.12.2021          | Referencia        |                    |          | Nádražná 4                                 |                |    |
| Dát.účtovania    | 09.12.2021          |                   |                    |          | 949 01 Nitra                               |                |    |
| Čiastka          | 180                 | EUR Výpoč         | fet dane           | #        |                                            |                |    |
| Čiastka dane     | 0,00                |                   | •                  |          | 1                                          | 8              |    |
| Text             |                     |                   |                    |          | 1                                          |                |    |
| Platob.podm.     | Splatné ihneď       |                   |                    |          | Bank.účet 45200214                         | 6              |    |
| Základný dátum   | 09.12.2021          |                   |                    |          | Československá obchodni                    | banka, a.s., p | OP |
|                  |                     |                   |                    |          |                                            |                |    |

Otvoríme záložku Základné dáta a zaškrtneme položku *Výpočet dane*. V pravom hornom sa zobrazuje zostatok. Táto hodnota je vypočítaná na základe všetkých položiek na faktúre (položiek z objednávky). Posledná položka, ktorú je tu potrebné vyplniť je *fakturovaná čiastka*. Zadáme *hodnotu* podľa toho, čo je uvedené v poli *Zostatok*.

| •                             | 1 📙   😋 🚱 😫 🗎 🛗 🛗 🛗 1 🏝 1         | ŭ 41 42   🛒 🗖   🛞 🖫      |   |
|-------------------------------|-----------------------------------|--------------------------|---|
| Zadávanie došlej fakt         | túry: Účtovný okruh 1000          |                          |   |
| ŠtruktObj zapnutá Zásoba prác | e zap. 🛛 🖷 🛛 Uchovanie 🖼 Simuláci | a 🛛 🎽 Hlásenia 🚹 Nápoveď |   |
| Operácia 1 Faktúra            | •                                 | COD Zostatok 0,00 EUR    |   |
|                               | Dex Dead at Viewhow Month         |                          |   |
| Zaki.data Platba Deta         | I P Dan P Rozdel.Clastky P Kont   | Dorf Gubáňová 2021       | B |
| Zákl.dátum 09.12.2021         | PlatPodm Dni                      | Nádražná 4               |   |
| Splat.dňa 09.12.2021          | Dni                               | \$ 949 01 Nitra          |   |
| Skonto                        | EUR Dni nett                      | 0                        |   |
|                               | Fixné                             |                          |   |
| Spôs.plat.                    | Blok.plat. Uvoľnené p             | re pl 🔻 🕎                |   |
|                               |                                   | Bank.účet 452002146      |   |
| OdkazNaFak                    |                                   |                          |   |

Následne je potrebné vyplniť informácie na záložke Platba, kde špecifikujeme účet dodávateľa (*Banka partnera*) ako aj účet pre úhradu – *FirBanka* (B1000).

| 0                                                                                                   | - 4 🖪                                                                              | 000000000000000000000000000000000000000 | 8   🛒 🗖   🔞 📑                                                                                           |                            |
|----------------------------------------------------------------------------------------------------|------------------------------------------------------------------------------------|-----------------------------------------|----------------------------------------------------------------------------------------------------|----------------------------|
|                                                                                                    | 1 71 . 6 1. 1                                                                      | 11×1 1 1 1000                           |                                                                                                    |                            |
| Zadavanie                                                                                           | doslej faktury:                                                                    | Octovny okrun 1000                      |                                                                                                    |                            |
| ŠtruktObj zapnu                                                                                     | tá Zásoba práce zap.                                                               | 📑 🖬 Uchovanie 🔛 Simulácia               | Hlásenia 🚺 Nápoveď                                                                                      |                            |
| Operácia                                                                                            | 1 Faktúra                                                                          | •                                       | CO Zostatok                                                                                             | 0,00 EUR                   |
|                                                                                                    |                                                                                    |                                         |                                                                                                    |                            |
| Zákl.dáta                                                                                           | Platba Detail [                                                                    | Daň Rozdel, čiastky Kont                | Dodávateľ 0000104858                                                                                    |                            |
|                                                                                                    |                                                                                    |                                         |                                                                                                    |                            |
|                                                                                                    |                                                                                    |                                         | Dorf Gubáňová 2021                                                                                      |                            |
| Dátum faktúry                                                                                       | 09.12.2021                                                                         | Referencia                              | Dorf Gubáňová 2021<br>Nádražná 4                                                                        |                            |
| Dátum faktúry<br>Dát.účtovania                                                                      | 09.12.2021                                                                         | Referencia                              | Dorf Gubáňová 2021<br>Nádražná 4<br>949 01 Nitra                                                        |                            |
| Dátum faktúry<br>Dát.účtovania<br>Čiastka                                                           | 09.12.2021<br>09.12.2021<br>180,00                                                 | Referencia<br>EUR Výpočet dane          | Dorf Gubáňová 2021<br>Nádražná 4<br>949 01 Nitra                                                        |                            |
| Dátum faktúry<br>Dát.účtovania<br>Čiastka<br>Čiastka dane                                           | 09.12.2021<br>09.12.2021<br>180,00<br>0,00                                         | Referencia<br>EUR Výpočet dane          | Dorf Gubáňová 2021<br>Nádražná 4<br>949 01 Nitra                                                        |                            |
| Dátum faktúry<br>Dát.účtovania<br>Čiastka<br>Čiastka dane<br>Text                                   | 09.12.2021<br>09.12.2021<br>180,00<br>0,00<br>12353                                | Referencia                              | Dorf Gubăňová 2021<br>Nádražná 4<br>949 01 Nitra                                                        | 2                          |
| Dátum faktúry<br>Dát.účtovania<br>Čiastka<br>Čiastka dane<br>Text<br>Platob.podm.                   | 09.12.2021<br>09.12.2021<br>180,00<br>0,00<br>[12353<br>Splatné ihneď              | Referencia<br>EUR Výpočet dane          | Dorf Gubăňová 2021<br>Nádražná 4<br>949 01 Nitra                                                        | 3                          |
| Dátum faktúry<br>Dát.účtovania<br>Čiastka<br>Čiastka dane<br>Text<br>Platob.podm.<br>Základný dátum | 09.12.2021<br>09.12.2021<br>180,00<br>0,00<br>12353<br>Splatné ihneď<br>09.12.2021 | Referencia                              | Dorf Gubăňová 2021<br>Nádražná 4<br>949 01 Nitra<br>Bank.účet 452002146<br>Československá obchodní bank | ез<br>Э<br>а, а.s., р Штор |

Ako posledný údaj vyplníme položku *Text* v Zákl.dáta. Do tejto položky uvádzame *variabilný symbol*.

Kontrolu vyplnenia spustíme tlačidlom *Simulácia*. Pokiaľ simulácia prebehne bez problémov, zaúčtujeme doklad tlačidlom *Účtovanie* v okne Simulácia dokladu.

| 🔄 Simulác | ia d | okladu v El | JR (Mena dokladu)    |         |     |            |      |    |   |             |            |        | ×   |
|-----------|------|-------------|----------------------|---------|-----|------------|------|----|---|-------------|------------|--------|-----|
| Položka   | [    | ) Hl.kniha  | Účet/Mat/IM/Dod      | Čiastka | Me  | Nákup.dok  | Polo | Z  | Т | Kód jurisd. | Dátum dane | Ná     |     |
|           | 1 K  | 321920      | Dorf Gubáňová 2021 / | 180,00- | EUR |            |      | 10 |   |             |            | 1000   | -   |
| -         | 2 S  | 111100      | Obstaranie materiálu | 180,00  | EUR | 4500017515 | 10   | 10 |   |             |            | 1000   | -   |
|           |      |             |                      |         |     |            |      |    |   |             |            |        |     |
|           |      |             |                      |         |     |            |      |    |   |             |            |        |     |
|           |      |             |                      |         |     |            |      |    |   |             |            |        |     |
|           |      |             |                      |         |     |            |      |    |   |             |            |        | . # |
|           | _    |             |                      |         |     |            |      |    |   |             |            |        |     |
|           | _    |             |                      |         |     |            |      |    |   |             |            |        |     |
|           | _    |             |                      |         |     |            |      |    |   |             |            |        |     |
|           | _    |             |                      |         |     |            |      |    |   |             |            |        |     |
|           | _    |             |                      |         |     |            |      |    |   |             |            |        |     |
|           | -    |             |                      |         |     |            |      |    |   |             |            |        |     |
|           | -    |             |                      |         |     |            |      |    |   |             |            |        |     |
|           | -    |             |                      |         |     |            |      |    |   |             |            |        |     |
|           | -    |             |                      |         |     |            |      |    |   |             |            |        |     |
|           | -    |             |                      |         |     |            |      |    |   |             |            |        |     |
|           |      |             |                      |         |     |            |      |    |   |             |            |        |     |
|           |      |             |                      |         |     |            |      |    |   |             |            |        |     |
|           |      |             |                      |         |     |            |      |    |   |             |            |        | -   |
| < > _     |      |             |                      |         |     |            |      |    |   |             |            | 4 F    |     |
| MáDať 18  | 0,0  | 0           | Dal 180,00           | Zost.   | 0,0 | 0          |      |    |   |             | Späť 🔲 Účt | ovanie |     |

#### 4.13 Zobrazenie fakturačného dokumentu

Cesta: SAP Menu – Logistika – Materiálové hospodárstvo – Logistika-likvidácia faktúr – Ďalšie spracovanie – MIR4 – Zobrazenie fakturačného dokladu

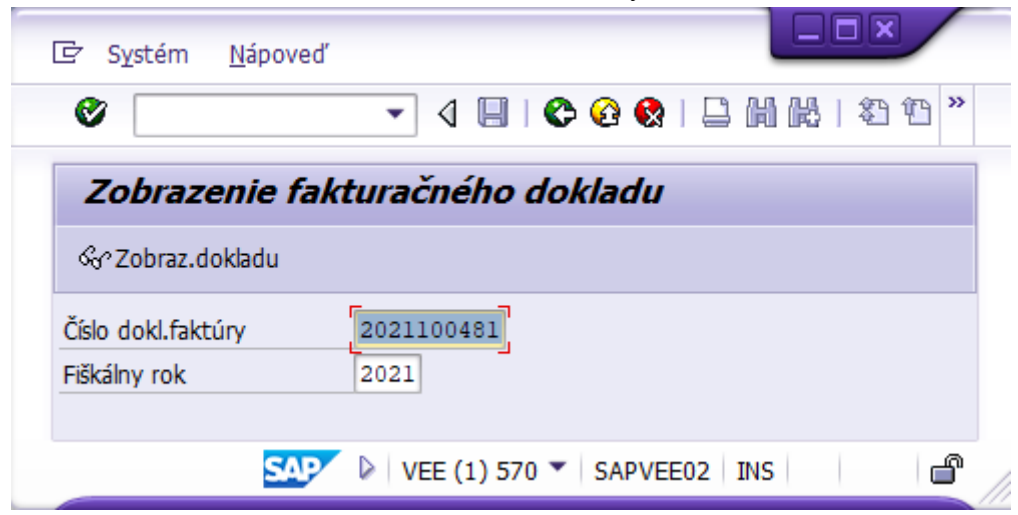

V úvodnom okne transakcie zadáme číslo dokladu a fiškálny rok.

Následne stlačíme tlačidlo Zobraz.dokladu pre zobrazenie detailu dokladu.

| <ul> <li>Faktu<u>r</u>acny doki</li> </ul> | ad Spracova   | nie( <u>B</u> ) S <u>K</u> | ok System         |              | poved        | n     |                       |                   |           |
|--------------------------------------------|---------------|----------------------------|-------------------|--------------|--------------|-------|-----------------------|-------------------|-----------|
|                                            | • <           |                            | 2 😢 🗋 🛙           |              | 8 <b>4</b> 1 | 13 83 | 💥 🖉   😢 📑             |                   |           |
| 🔊 🖌 Zobra                                  | zenie fakt    | turačnél                   | ho dokladu        | 2            | 0211004      | 81 20 | 021                   |                   |           |
| ŠtruktObj zapnut                           | á 🗍 Násled.do | oklady                     |                   |              |              |       |                       |                   |           |
| )perácia                                   | 1 Faktúra     |                            | •                 |              | 202110048    | 1 202 | 1                     |                   |           |
| Zákl.dáta                                  | Platba Deta   | ail Daň                    | Rozdel.čiastk     | y            | Kont         |       | Dodávateľ 0000104858  |                   |           |
|                                            |               |                            |                   |              |              |       | Dorf Gubáňová 2021    |                   |           |
| Dátum faktúry                              | 09.12.2021    | ]                          | Referencia        |              |              |       | Nádražná 4            |                   |           |
| Dát.účtovania                              | 09.12.2021    | ]                          |                   |              |              |       | 949 01 Nitra          |                   |           |
| Čiastka                                    | 180,00        |                            | EUR               | ) Výp        | oočet dane   | #     |                       |                   |           |
| Čiastka dane                               | 0,00          |                            |                   |              | -            |       | 8                     | <b>a</b>          |           |
| Text                                       | 12353         |                            |                   |              |              |       |                       |                   |           |
| Platob.podm.                               | Splatné ihneo | ď                          |                   |              |              |       | Bank.účet 4520021     | 146               |           |
| Základný dátum                             | 09.12.2021    |                            |                   |              |              |       | Československá obchod | ní banka, a.s., p | ОР        |
| Účtovný okruh                              | 1000 Verejna  | á vysoká škol              | a Banská Bystrica | 9            |              | -     |                       |                   |           |
| Refer.k objedr                             | návke         |                            |                   |              |              |       |                       |                   |           |
|                                            |               |                            |                   |              |              |       | Variant zobraz.       | 7_6310 Všetky i   | nformácie |
| Položka Čiast                              | a             | Množstvo                   | 0                 |              | Objednávka   | Polo  | Dok.obstarania        |                   | Text obj  |
|                                            | 180,00        | 0                          | 15 BAL            | $\checkmark$ | 4500017515   | 10    |                       |                   | Farebný   |
|                                            |               |                            |                   |              |              |       |                       |                   |           |
|                                            |               |                            |                   |              |              |       |                       |                   |           |
|                                            |               |                            | _                 |              |              |       |                       |                   | 4 4       |
|                                            | Položka       |                            | 🛃 Hľadaný poj     | em           |              |       |                       | 0 / 0             | Položky   |
|                                            |               |                            |                   |              |              |       |                       |                   |           |

## 5 Často kladené otázky

## 1. Zadajte konštantný symbol

| Le Fakturachy dokład Spracovanie(B) Skok Statem Waboved                            | _        |
|------------------------------------------------------------------------------------|----------|
| ✓ ✓ < 등   @ @ @   \$ 10 Å   \$ 10 Å   5 1 6 ♥                                      |          |
| Zadávanie došlej faktúry: Účtovný okruh 1000                                       |          |
| ŠtruktObj vypnutá Zásoba práce zap. 📫 Uchovanie 🎇 Simulácia 🛛 🎑 Hlásenia 🚺 Nápoveď |          |
| Zobrazenie-štruktúra obj. M Operácia Faktúra 🕶 CCIII Zostatok 0,00 EUR             |          |
| ▲ Majka Pentkova         ▶           ◆ ● 450016081         ▶                       |          |
|                                                                                    |          |
| Májka Pentiková Májka Pentiková                                                    |          |
| Ls Kontrolny protokol - faktura / 2020                                             |          |
|                                                                                    |          |
| Typ lext niasenia Dixt Forrax Forod                                                |          |
| Vyplňte text položky ! Zadajte konštantný symbol ! 📀 Účtov.                        |          |
| 214                                                                                |          |
|                                                                                    | III OP   |
|                                                                                    |          |
|                                                                                    |          |
| Refer.k objednávke Účet hlavnej knihy Materiál                                     |          |
|                                                                                    |          |
| Objednávka/plán dodávok 👻 4500016081 📑 🚰 Položky materiálu/služieb                 | <b>•</b> |
| Variant zobraz. Všetky informácie                                                  | <b>•</b> |
| Položka Častka Množstvo (0 🤯 Objednávka Polo Dok.obstarania                        | Text ob  |
| 1 34,56 6KS V 4500016081 10                                                        | PC kabel |
|                                                                                    | <b></b>  |
|                                                                                    | 4.5      |
| Položka 🖉 Hľadaný pojem 🕅 🕅 🕅                                                      | Položky  |
|                                                                                    |          |
| SAZ                                                                                | d        |
|                                                                                    |          |

**Riešenie**: na záložke Základné dáta je potrebné vyplniť položku text (variabilný symbol – za normálnych okolností by ste ho odpísali z FA, v našom prípade si ho vymyslite). Použite F1, aby ste vedeli čo tam napísať.

### 2. Dodávateľ nie je v účtovnom okruhu definovaný

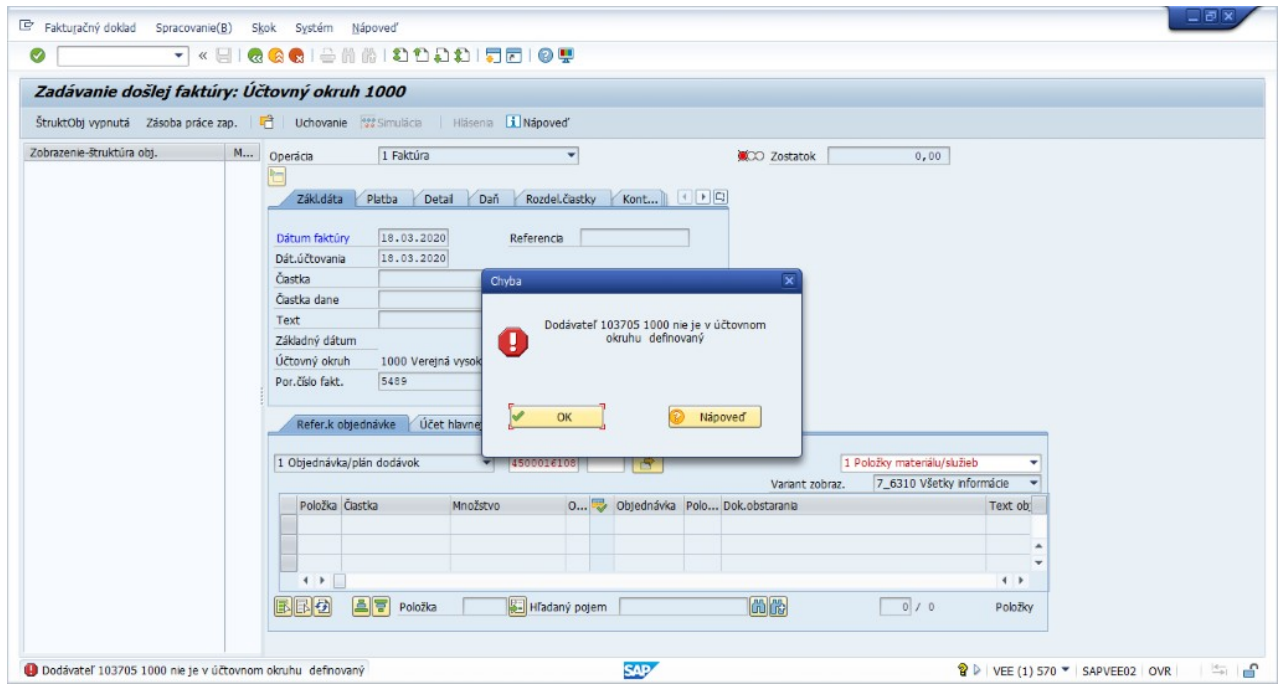

**Riešenie**: Je potrebné upraviť dodávateľa. Nie však v úprave, ale v založení dodávateľa, lebo tu nebol založený účtovný okruh – následne Vás to bude viesť k doplneniu ďalších informácií o dodávateľovi. Stačí informácie doplniť

### 3. V príjme materiálu nevidím svoju objednávku

| 🖙 <u>P</u> rĵem materiálu Nas                             | Nastav <u>e</u> nia Systém <u>N</u> ápoveď                                                                      |                                                       |
|-----------------------------------------------------------|----------------------------------------------------------------------------------------------------|-------------------------------------------------------|
| Ø                                                         | 💌 😌   🕲 🔇 😒   🚔 🛍 🐇   🏝 🗳 🖨 💭 🗮 💭 💭 🖳                                                                           |                                                       |
| 🖲 Príjem ma                                               | nateriálu Objednávka - Bc. Filip FHOLOSKA                                                                       |                                                       |
| Potlačenie prehľadu                                       | 🗋   Uchovanie Kontrola Účtovanie   🚺 Nápoveď                                                                    |                                                       |
|                                                           | A01 Prijem materiálu 🔻 R01 Objednávka 💌 🚺 🗖 Závod 1010 🕼 🏢 🕱                                                    | Prijem materiálu 101                                  |
| Moje doklady                                              |                                                                                                    |                                                       |
| <ul> <li>Objednávky</li> </ul>                            | Vicebarne Dedivitel Se                                                                                          |                                                       |
| Prázdne                                                   | Vseubeche Douavaten as                                                                                          |                                                       |
| <ul> <li>Zákazky</li> </ul>                               |                                                                                                    |                                                       |
| • Prázdne                                                 | Dátum dokl. 18.03.2020 Dodací list                                                                              |                                                       |
| <ul> <li>Rezervacie</li> </ul>                            | Dát.účtovania 18.03.2020 Nákladný list Text hlav.                                                               |                                                       |
| <ul> <li>Prazurie</li> <li>Materiálové doklady</li> </ul> | 😑 🔲 3 Súhrnná sprievod💌                                                                                         |                                                       |
| Prázdne                                                   |                                                                                                    |                                                       |
| <ul> <li>Označené dáta</li> </ul>                         | the second second second second second second second second second second second second second second second se |                                                       |
| Prázdne                                                   | Riad. Kr.text mater. OK Množstvo v MJZM MJZ Sklad Sa                                                            | irža 🛛 Druh ocen D S Druh zásob 🛛 Záv. 🛛 Z Zákazník 🛄 |
|                                                           |                                                                                                    |                                                       |
|                                                           |                                                                                                    |                                                       |
|                                                           |                                                                                                    |                                                       |
|                                                           |                                                                                                    | 4 >                                                   |
|                                                           |                                                                                                    |                                                       |
|                                                           |                                                                                                    |                                                       |
|                                                           |                                                                                                    |                                                       |
|                                                           | Materiál Množstvo Tý                                                                                            |                                                       |
|                                                           |                                                                                                    |                                                       |

**Riešenie**: Je potrebné si číslo objednávky skopírovať napr. z POBJ, alebo vo vytvorení objednávky, alebo v uvoľnení objednávky. Keď ju zadáte do žltého políčka a stlačíte ENTER, objaví sa vám aj vľavo v objednávkach.

### 4. Vyplňte pole banky partnera

| ☞ Fakturačný doklad Spracovanie(B) Skok Systém Nápoveď                              |
|-------------------------------------------------------------------------------------|
|                                                                                     |
| Zadávanie došlej faktúry: Účtovný okruh 1000                                        |
| ŠtruktObj zapnutá Zásoba práce zap. 🖷 Uchovanie 🎬 Simulácia 🛛 🖲 Hlásenia ፤ Nápoveď  |
| Operácia Faktúra CO Zostatok 0,00 EUR                                               |
| Zákl.dáta Platba Detail Daň Rozdel.čiastky Kont                                     |
| Er Kontrolný protokol - faktúra / 2020                                              |
| Mena In In In In In In In In In In In In In                                         |
| Dr.dokładu Dist Polrak Povod                                                        |
| Prizadenie                                                                          |
| Text hlaviči<br>✔@&? Technické informácie ◀ ► ► ♥ ♥ ₽ ₽ ₽ ₽ ₽ ₽ ₽ ₽ ₽ ₽ ₽ ₽ ₽ ₽ ₽ ₽ |
|                                                                                     |
| Refer, k objednávke ÚČet hlavnej knihy Materiál                                     |
| Obiednávka/plán dodávok  V 4500016045 Položky materiálu/služieb V                   |
| Variant zobraz. Všetky informácie 💌                                                 |
| Položka Častka Množstvo O 🤯 Objednávka Polo Dok.obstarania Text obj                 |
|                                                                                     |
|                                                                                     |
|                                                                                     |
|                                                                                     |
|                                                                                     |
|                                                                                     |
|                                                                                     |
|                                                                                     |
|                                                                                     |
| BR Položka Fildaný pojem Mille 1 / 1 Položky                                        |
|                                                                                     |
|                                                                                     |

**Riešenie:** Keď ste zakladali dodávateľa v platobných údajoch ste neuviedli za IBANom kód banky partnera, toto je potrebné upraviť. Teda je potrebné upraviť dodávateľa. Následne je potrebné zadať došlú faktúru nanovo.

## 6 Zoznam kódov na tlač

Druh materiálu – MATE Materiál Finančná položka – Tuzemské Finančné stredisko – EF – celofakultné výdavky Fond – Domáce zdroje Funkčná oblasť - 3. stupeň vys. vzdelávania Kontrolný účet – Dodávatelia PČ – tuzemskí – DZ Nákl.stredisko – Prijímačky – 101130 Nákupná organizácia – Centrálna nákupná organizácia Odvetvie – Verejné vysoké školy Prvok ŠPP – Poplatky za prijímacie pohovory na VŠ – O-07-104/0001-00 Sklad - Sklad MTZ Skup. Materiálu - Kancelárske potreby (alebo toner, resp. niečo vhodné) Skupina nákupu (SkN) – EF – EF Skupina účtov – Tuzemský dodávatelia (ZTUZ) Trieda ocenenia – Kancelárske potreby TypPrÚč – Q Projektová zásoba Účet pre úhradu – B1000 Účtovný okruh – Verejná vysoká škola Závod – EF

Autorka: Ing. Monika Gubáňová, PhD.

**Názov:** NÁVODY NA CVIČENIA Z PREDMETU ZÁKLADY SAP

Vydavateľ: Slovenská poľnohospodárska univerzita v Nitre

Vydanie: prvé

Forma vydania: online

Rok vydania: 2021

AH – VH: 6,86 – 6,99

Neprešlo redakčnou úpravou vo Vydavateľstve SPU.

#### ISBN 978-80-552-2445-9